## ZEN Programozható relé Műszaki leírás

2002. szeptember

# Megjegyzés:

Az OMRON termékek képzett kezelők általi szakszerű működtetésre és kizárólag az ebben a leírásban foglalt alkalmazásokra készülnek. A következőkben felsorolt jelzések a leírásban előforduló figyelmeztetések jelzésére és osztályozására szolgálnak.

A figyelmeztetésekben leírtakat mindig vegye figyelembe. A figyelmeztetések be nem tartása balesetet vagy kárt okozhat.

- ! VESZÉLY Olyan veszélyt jelent, amely elhárításának elmulasztása halálos vagy súlyos balesetet okozhat.
- ! FIGYELEM Olyan potenciális veszélyt jelent, amely elhárításának elmulasztása halálos vagy súlyos balesetet okozhat.
- ! Figyelem Olyan potenciális veszélyt jelent, amely elhárításának elmulasztása kisebb vagy közepes balesetet vagy kárt okozhat.

# Vizuális segítség

A különböző információk értelmezésének megkönnyítésére a leírásban a bal oszlopban a következő jelzések láthatóak:

| Megjegyzés     |    | Megjegyzések a berendezés hatékony és kényelmes működtetéséhez.  |
|----------------|----|------------------------------------------------------------------|
| 1,2,3          | 1. | Azonos jellegű információk, műveleti sorrendek stb. felsorolása. |
| Figyelmeztetés |    | A ZEN használatakor figyelembe veendő figyelmeztetések.          |

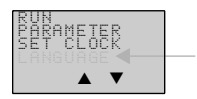

Jelzi, hogy a kijelző (a példában a "LANGUAGE" szó) villog. Ebben a helyzetben a leírás villógó kurzor alatt azt érti, hogy az egész szó villog. Ilyenkor változtathatóak a beállítások és a kurzorpozíció.

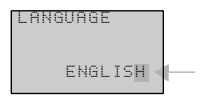

Jelzi, hogy a kijelző (a példában a "H" betű) negatívban villog. Ebben a helyzetben a leírás kiemelt kurzor alatt, a negatívban villogó "H" betűt érti Ebben az állapotban a beállítás nem változtatható, de a kurzor átváltható villogóra az OK gomb megnyomásával.

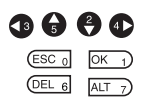

Azokat a gombokat jelzi, amelyek az adott helyzetben a működtetésre használhatóak. A gombokat egyszer nyomja meg.

Azokat a gombokat jelzi, amelyek az adott helyzetben a működtetésre használhatóak. Valamely gombot nyomja meg egyszer vagy többször.

#### OMRON, 2002

Minden jog fenntartava.

A berendezés használatából adódó bármilyen balasetért vagy kárért felelősséget nem vállalunk. A műszaki specifikáció külön értesítés nélküli változtatásának jogát fenntatjuk

# TARTALOMJEGYZÉK

| Figye           | elme  | ztetés                                           | X          |
|-----------------|-------|--------------------------------------------------|------------|
|                 | 1     | Biztonsági figyelmeztetések                      | х          |
|                 | 2     | Felhasználási figyelmeztetések                   | <b>c</b> i |
|                 | 3     | Működési környezet x                             | ίv         |
|                 | 4     | EC megfelelőségx                                 | V          |
|                 | 5     | Működési mód a bekapcsolásnálx                   | viii       |
|                 | 6     | Memóriavédelem x                                 | ix         |
| 1. Fej          | jezet | t                                                |            |
| Beve            | zeté  | s                                                | 1          |
|                 | 1-1   | Bevezetés                                        | 2          |
|                 | 1-2   | Tulajdonságok és típusjelzések                   | 8          |
|                 | 1-3   | A kijelző működése, alapvető műveletek1          | 4          |
|                 | 1-4   | Memóriaterületek 2                               | 25         |
|                 | 1-5   | A ki/bemenetek (I/O bitek) kiosztása2            | !7         |
|                 | 1-6   | A működés előkészítése2                          | 28         |
| 2. Fej<br>Szere | jezet | t<br>és huzalozás 2                              | pa         |
| OLOIC           | 2-1   | Szerelés                                         | 30         |
|                 | 2-2   | Huzalozás                                        | 32         |
| 3. Fej          | jezet | t<br>Dzás ás működtetés                          | 27         |
| Flog            | 3_1   | A kijelző nyelvének megyélesztése                | 20         |
|                 | 3-2   | A dátum és idő beállítása 4                      | 10         |
|                 | 3-3   | l étradiagram létrehozása 4                      | 11         |
|                 | 3-4   | Előkészületek a program működtetésére 4          | 9          |
|                 | 3-5   | A program javítása/módosítása                    | 51         |
|                 | 3-6   | Az időrelék (T) és tartó időrelék (#) használata | 3          |
|                 | 3-7   | A számlálók használata (C)                       | 6          |
|                 | 3-8   | A heti időzítők használata (@)5                  | 58         |
|                 | 3-9   | A naptári időzítők használata (*)6               | 60         |
|                 | 3-10  | Analóg bemenetek (Analóg komparátorok (A))6      | 52         |
|                 | 3-11  | A komparátorok (P) használata (T, C)6            | 55         |
|                 | 3-12  | Kijelző üzenetek (Display Bitek (D))6            | 8          |
|                 | 3-13  | A nyomógombok használata (B)7                    | '0         |
|                 |       |                                                  |            |

# TARTALOMJEGYZÉK

| 4. Fej          | ezel  | t                                                      |     |
|-----------------|-------|--------------------------------------------------------|-----|
| Spec            | iális | funkciók                                               | 75  |
| -               | 4-1   | A program védelme                                      | 76  |
|                 | 4-2   | A bemenetek stabilizálása                              | 79  |
|                 | 4-3   | Az automatikus háttérmegvilágítási idő megváltoztatása | 81  |
|                 | 4-4   | Az LCD kijelző kontrasztjának állítása                 | 82  |
|                 | 4-5   | A nyári időszámítás beállítása                         | 83  |
|                 | 4-6   | Rendszerinformációk kiolvasása                         | 84  |
| 5. Fej          | ezet  |                                                        |     |
| Opcio           | onál  | is kiegészítők                                         | 85  |
|                 | 5-1   | Az elem behelyezése                                    | 86  |
|                 | 5-2   | A memóriakazetta használata                            | 88  |
|                 | 5-3   | A ZEN Support Software csatlakoztatása                 | 90  |
| 6. Fej<br>Hibak | ezel  | sés                                                    | 93  |
|                 | 6-1   | Hibakeresés                                            | 94  |
|                 | 6-2   | Hibaüzenetek                                           | 94  |
|                 | 6-3   | A hibaüzenetek törlése                                 | 96  |
| Appe            | ndic  | es                                                     |     |
| 1.1.            | Α     |                                                        |     |
|                 | Tern  | nék konfiguráció                                       | 97  |
|                 | В     |                                                        |     |
|                 | Műs   | zaki adatok                                            | 99  |
|                 | С     |                                                        |     |
|                 | A lé  | tradiagram végrehajtása                                | 107 |
|                 | D     |                                                        |     |
|                 | Felh  | asználási példák                                       | 109 |
|                 | Е     |                                                        |     |
|                 | Allol | kációs és beállítási táblázat                          | 123 |

# Gépkönyvünkről:

Ez a gépkönyv tárgyalja a ZEN programozható relé szerelését és működését, valamint tartalmazza az alábbiakban felsorolt fejezeteket.

Kérjük olvassa figyelmesen a leírtakat, és bizonyosodjon meg arról, hogy megértette a közölt információt, mielőtt a ZEN-t működteti. Feltétlenül olvassa el és kövesse a következő fejezetben megfogalmazott elővigyázatossági figyelmeztetéseket.

A *figyelmeztetések* általános óvatossági szabályokat fogalmaznak meg a ZEN-nel és a hozzá tartozó eszközökkel kapcsolatban.

- 1. Fejezet általános bemutatást nyújt a ZEN-ről, felhasználási példákkal, a rendszerkonfigurációval és az alapvető működéssel kapcsolatban.
- 2. Fejezet tárgyalja a ZEN-nek és bővítőegységeinek beszerelését, huzalozását.
- Fejezet bemutatja, hogyan készítsünk létradiagramos programot, és hogyan használjuk az időzítőket, számlálókat, komparátorokat, a kijelzőt és a nyomógombokat.
- 4. Fejezet tartalmazza a program védelmét, a bemenetek stabilizálását, az LCD kijelző beállítását, és a nyári időszámítás állítását.
- 5. Fejezet bemutatja, hogyan tegyük be az elemet, a memóriakazettát és hogyan csatlakoztassuk a ZEN Support Software nevű programot.
- 6. Fejezet felsorolja a hibaüzeneteket és leírja a lehetséges hibaokokat és megoldásokat.

| A ZEN programozható reléhez a következő két ango | l nyelvű leírás tartozik |
|--------------------------------------------------|--------------------------|
|--------------------------------------------------|--------------------------|

| Leírás                                    | Tartalom                                              | Kat. kód |
|-------------------------------------------|-------------------------------------------------------|----------|
| ZEN programotzható relé<br>műszaki leírás | ZEN specifikáció és működés.                          | W385     |
| ZEN Support Software<br>kezelési leírás   | A ZEN Support Software<br>installációja és használata | W386     |

# ! FIGYELEM Ennek a leírásnak a félreértése súlyos anyagi károkat és halálos sérüléseket okozhat. A ZEN működtetése előtt feltétlenül figyelmesen olvassa el az összes fejezetet és a kapcsolódó fejezeteket, valamint győződjön meg róla, hogy a leírtakat megértette.

# **Figyelmeztetés**

Ez a fejezet a ZEN működésével kapcsolatos általános figyelmeztetéseket tartalmazza.

Az ebben a fejezetben leírtak fontosak a ZEN biztonságos és megbízható működésre nézve. Olvassa el figyelmesen és bizonyosodjon meg afelől, hogy a leírtakat megértette, mielőtt a ZEN-t működteti.

| 1 | Biztonsá | gi figyelmeztetések x                                         |
|---|----------|---------------------------------------------------------------|
| 2 | Felhaszn | álási figyelmeztetések                                        |
|   | 2-1      | Áramköri tervezés és létradiagramos programozás xi            |
|   | 2-2      | Szerelés xi                                                   |
|   | 2-3      | Huzalozás és csatlakozás xi                                   |
|   | 2-4      | Be/kimenetek bekötése, működtetés előtti figyelmeztetések xii |
|   | 2-5      | Kezelés xii                                                   |
|   | 2-6      | Karbantartásxiii                                              |
|   | 2-7      | Szállítás és tárolásxiii                                      |
| 3 | Működés  | ii környezetxiv                                               |
| 4 | EC megf  | elelőség                                                      |
|   | 4-1      | Alkalmazható direktívákxv                                     |
|   | 4-2      | Koncepcióxv                                                   |
|   | 4-3      | EC direktíva megfelelésxv                                     |
|   | 4-4      | Kimeneti relé zajának csökkentése xvi                         |
| 5 | Működés  | i mód a bekapcsolásnál xviil                                  |
| 6 | Memória  | védelem                                                       |

## 1 Biztonsági figyelmeztetések

- ! FIGYELEM Ne szerelje szét egyik egységet sem tápfeszültség alatt!
- ! FIGYELEM Soha ne érintse meg a be/kimenetek sorkapcsait, a számítógépes csatlakozót, a bővítők csatlakozóit, vagy az elem csatlakozóját a tápfeszültség bekapcsolt állapotában!
- ! FIGYELEM Tegyen biztonsági intézkedéseket a külső eszközök tekintetében (nem a ZEN-ben), amelyek tartalmazzák a következőkben felsorolt elemeket, a biztonság megőrzésére hibás működés esetén is! Ezek elmulasztása súlyos balesetet okozhat.
  - Vész-stop, reteszelés, végálláskapcsoló, és hasonló biztonsági lépések szükségesek.

1

- Ha a ZEN öndiagnosztikai rendszere hibát észlel, az összes kimenetet lekapcsolja. A ZEN-en kívüli biztonsági intézkedéseket ennek figyelembevételével valósítsa meg!
- Ha a kimeneti relék beégnek, vagy a kimeneti tranzisztorok meghibásodnak, a kimenetek be ill. kikapcsolt állapotban maradhatnak. A ZEN-en kívüli biztonsági intézkedéseket ennek figyelembevételével valósítsa meg!
- Használjon kétszeres biztonsági intézkedést a helytelen jelek kezelésére amelyek vezetékszakadásból vagy pillanatnyi feszültség-kimaradásból adódhatnak!
- ! FIGYELEM Az elem pólusait ne zárja rövidre, az elemet ne töltse újra, ne szerelje szét, ne hevítse és ne égesse el! Óvja az elemet az erős fizikai hatásoktól! A fentiek be nem tartása esetén az elem megsérülhet, hőképződés és öngyulladás léphet fel. Ne használjon olyan elemet amelyik leesett a padlóra, vagy egyéb erős fizikai behatás érte!
  - ! Figyelem Az AC tápfeszültség csatlakozásánál a sorkapocscsavarokat a gépkönyvben meghatározott nyomatékkal húzza meg! Laza csavarok tüzet vagy hibás működést okozhatnak.

## 2 Felhasználási figyelmeztetések

Vegye figyelembe a következő figyelmeztetéseket a ZEN használatánál!

#### 2-1 Áramköri tervezés és létradiagramos programozás

- Használjon külső reteszelő áramköröket, végálláskapcsolókat, és egyéb biztonsági áramköröket a ZEN által nyújtott biztonsági funkciókon felül!
- Belső hiba miatt a relékimenetek beéghetnek és bekapcsolt állapotban maradhatnak. A ZEN-en kívüli biztonsági intézkedéseket ennek figyelembevételével valósítsa meg!
- Mindig kapcsolja be először a CPU tápfeszültségét, mielőtt a be/kimenetekre ráadná a tápfeszültséget. Ha a be/kimenetek előbb kapnak tápfeszültséget mint a CPU, időleges hibák léphetnek fel.
- A kimeneti relé élettartama erősen függ a kapcsolási kondícióktól. A korrekt működés érdekében győződjön meg arról, hogy a kapcsolási frekvencia és teljesítmény a megfelelő tartományban legyen! A relé túlterheléséből adódó teljesítménycsökkenés következtében szigetelési hibák és tűz keletkezhet.

#### 2-2 Szerelés

- A ZEN beépítését a gépkönyvben leírtaknak megfelelően végezze. A szakszerűtlen beszerelés hibás működést okozhat.
- Ne építse a ZEN-t nagy elektromos zajjal terhelt környezetbe, mert hibás működés léphet fel!
- Szerelés közben ügyeljen arra, hogy ne ejtse le a készüléket!
- Győződjön meg arról, hogy a sorkapcsok csavarjai a kézikönyvben leírtak szerinti nyomatékkal legyenek meghúzva. A laza kötések hibás működést okozhatnak.
- A ZEN-t használja a bepattintott PC-csatlakozó fedéllel! Fedél nélkül a ZEN-be por és egyéb idegen dolgok kerülhetnek, amelyek hibás működést okozhatnak.
- Győződjön meg arról hogy a bepatintható DIN-sín rögzítők, bővítő egységek, a memóriakazetta, kábelcsatlakozó megelelően be lettek-e pattintva! Nem megfelelő bepattintás hibás működést okozhat.

#### 2-3 Huzalozás és csatlakozás

- Huzalozáshoz használjon a kézikönyvben leírt specifikációjú vezetéket! Sodrott vezeték esetén használjon érvéghüvelyt.
- Használjon biztosítót és egyéb védelmet a külső áramkörökben előfordulható rövidzárak elleni védelemre!
- A jelvezetéket külön csatornában vezesse a nagyfeszültségű és a tápvezetékektől!
- A kábelek bekötésénél ügyeljen a polaritásra!
- A huzalozáskor ne távolítsa el az egységekről a védőpapírt! Védőpapír nélkül idegen tárgyak kerülhetnek a ZEN belsejébe, ami hibás működéshez vezethet.

- A huzalozás befejezése után távolítsa el a védőpapírokat, hogy az egység megfelelően szellőzhessen. A védőpapírok el nem távolítása túlhevülésből adódó működési zavarokat okozhat.
- Győződjön meg arról, hogy a sorkapcsok csavarjai a kézikönyvben leírtak szerinti nyomatékkal legyenek meghúzva!
- A ZEN beépítését a gépkönyvben leírtaknak megfelelően végezze. A szakszerűtlen beszerelés hibás működést okozhat.

#### 2-4 Be/kimenetek bekötése, működtetés előtti figyelmeztetések

- Az egységeket csak a megadott tápegységekkel és feszültséggel használja! Ettől eltérő tápegységek és feszültségek használata az egységek meghibásodását eredményezhetik.
- Stabilizálatlan tápegység használata esetén győződjön meg arról, hogy a tápfeszültség a kívánt tartományben van-e, ha nem, stabilizálja a tápegységet!
- Ne használjon olyan bemeneti feszültségeket, amelyek a bemenetek névleges bemeneti feszültségét meghaladják! A bemeneti áramkörök megsérülhetnek.
- Ne használjon a specifikációban megadottnál nagyobb kimeneti kapcsolási feszültségeket! A kimeneti áramkörök megsérülhetnek.
- A tápfeszültség bekapcsolása előtt kétszeren győződjön meg a huzalozás helyességéről! Hibás bekötés tüzet okozhat.
- Ellenőrizze a program helyességét, mielőtt azt valóban végrehajtja! Ha nem ellenőrzi a programot, váratlan, a kívánatostól eltérő működés lehet az eredmény.

#### 2-5 Kezelés

- Használja, tárolja és szállítsa a ZEN-t a megadott feltételek szerint!
- Ne szerelje szét, javítsa vagy változtassa egyik egységet sem! Ennek be nem tartása hibás működést, áramütést vagy tüzet okozhat.
- Mindig kapcsolja ki a tápfeszültséget a következő műveletek megkezdése előtt:
  - A ZEN szerelése.
  - Bővítőegységek csatlakoztatása vagy levétele.
  - · Bármely kábel vagy huzal be- ill. kikötése.
  - A memóriakazetta betétele vagy kivétele.
  - · Az elem egység betétele vagy kivétele.
- Végrehajtásuk előtt győződjön meg arról, hogy a következő műveletek elvégzése nem okoz-e nem kívánt hatást! Ennek elmulasztása nem várt működést okozhat.
  - A működési mód megváltoztatása.
  - A nyomógombok használata.
  - Bitek állapotának, vagy egyéb beállításoknak, paramétereknek a megváltoztatása.
- A készülék megérintése előtt érintsen meg egy földelt fémtárgyat a statikus feltöltődés levezetésére!

- Ne tegyen a kábelekre és a vezetékekre semmit! Ennek be nem tartása a kábel töréséhez vagy szakadásához vezethet.
- Az elem pólusait ne zárja rövidre, az elemet ne töltse újra, ne szerelje szét, ne hevítse és ne égesse el! Óvja az elemet az erős fizikai hatásoktól! A fentiek be nem tartása esetén az elem megsérülhet, hőképződés és öngyulladás léphet fel. Ne használjon olyan elemet amelyik leesett a padlóra, vagy egyéb erős fizikai behatás érte!
- Tartsa be a helyi környezetvédelmi rendelkezéseket a ZEN kiselejtezése esetén.

#### 2-6 Karbantartás

- Egységek cseréje estén győződjön meg arról, hogy a cserekészülék megegyezik-e a lecserélni kívánt egységgel!
- A ZEN cseréje esetén töltse be újra a programot, és tegye meg a szükséges beállításokat (óra, tartórelék, tartó időrelék és számlálók), mielőtt a készüléket működteti!

#### 2-7 Szállítás és tárolás

 A ZEN szállításakor használjon olyan csomagolást, amely a készüléket a fizikai behatások ellen megvédi!

| ban paraioo  | eaperate se jegeera       |              |
|--------------|---------------------------|--------------|
| Típus        | Környezeti<br>hőmérséklet | Páratartalom |
| LCD-kijelzős | –20 75°C                  | 10% 90%      |
| LED-kijelzős | –40 75°C                  |              |

 Tárolja a ZEN-t a következő hőmérséklet és páratartalom tartományokban páralecsapódás és jegesedés nélkül!

## 3 Működési környezet

Ne használja a ZEN-t a következő környezetekben:

- Ahol a ZEN közvetlen napsugárzásnak van kitéve.
- Ahol a hőmérséklet ill. a páratartalom a megengedett határokon kívül van.
- Ahol ZEN-t jelentős hőmérsékletingadozás miatti páralecsapódás befolyásolhatja.
- Korrozív vagy gyúlékony gázok környezetében.
- Ahol por, sós levegő, vagy fémpor kering.
- Ahol a ZEN vibrációnak vagy ütéseknek van kitéve.
- Ahol víz, olaj vagy egyéb vegyszer fröccsenhet a ZEN-re.
- Bármely más olyan hely, amely nem felel meg az általános specifikációban leírtaknak.

Tegyen megfelelő védőintézkedéseket a ZEN-nek a következő környezetekben történő alkalmazása esetén:

- Ahol statikus feltöltődés, vagy egyéb zaj van jelen.
- Erős mágneses térben.
- Ahol a ZEN radioaktív sugárzának van kitéve.
- Tápegységekhez közeli helyeken.

## 4 EC megfelelőség

#### 4-1 Alkalmazható direktívák

- EMC direktívák
- Kisfeszültségű direktívák

#### 4-2 Koncepció

#### EMC Direktívák

Azok az OMRON eszközök amelyek megfelelnek az EC direktíváknak, ugyancsak megfelelnek a vonatkozó EMC szabványoknak, így egyszerűen építhetők be más eszközökbe, berendezésekbe. A jelen termék EMC szabványossága be van vizsgálva (lásd a következő megjegyzést). Azt, hogy a felhasználó teljes berendezését érintő szabványoknak megfelel-e, a felhasználónak kell vizsgálnia.

Az EC direktíváknak megfelelő OMRON eszközök EMC megfelelőségi viselkedése nagyban függ a felhasználás módjától, beépítéstől, huzalozástól stb., ezért a felhasználónak kell vizsgálnia azt, hogy a teljes berendezés megfelel-e az EMC szabványoknak.

Megjegyzés A felhasználható EMC (Elektromágneses kompatibilitás) szabványok a következők:

EMS (Elektromágneses érzékenység): EN61000-6-2 EMI (Elektromágnese interferencia): EN50081-2 (Kibocsátott emisszió: 10-m rendelkezések)

#### Kisfeszültségű direktíva

Mindig győződjön meg arról, hogy az 50 - 1000 VAC és 75 - 1500 VDC feszültségtartományban működő eszközök megfelelnek-e ZENre vonatkozó biztonsági előírásoknak (EN61131-2)!

#### 4-3 EC direktíva megfelelés

A ZEN megfelel az EC direktíváknak. Annak a biztosítására, hogy a berendezés, amelybe a ZEN beépítésre került, szintén megfeleljen az EC direktíváknak, a következőket kell figyelembe venni:

- 1,2,3... 1. A ZEN-t kapcsolószekrénybe kell beépíteni!
  - 2. A kommunikációs táp és a be/kimeneti tápok esetében megerősített szigetelést kell alkalmazni.
  - Az EC direktíváknak való megfelelés mellett a ZEN ugyancsak megfelel az emissziós szabványoknak (EN50081-2). A kibocsájtott emissziós karakterisztika (10-m rendelkezés) függ a felhasznált kapcsolószekrénytől, és az egyéb felhasznált eszközöktől.

A felhasználónak meg kell bizonyosodnia arról, hogy a teljes berendezés megfeleljen az EC direktváknak.

#### 4-4 Kimeneti relé zajának csökkentése

A ZEN megfelel az EMC direktívák közös emissziós szabványainak (EN50081-2), de a kimeneti relék kapcsolásakor fellépő zaj bizonyos esetekben nem elégíti ki ezeket a szabványokat. Ilyen esetben a kimeneti oldalon zajszűrőt, vagy egyéb megfelelő megoldást kell alkalmazni a ZEN-en kívül.

A szabványnak történő megfelelés érdekében tett intézkedések függenek a kimeneti oldalhoz csatlakoztatott eszközöktől. A következőkben néhány példát láthatunk a zaj csökkentésére:

#### Ellenintézkedés

(A részleteket lásd: EN50081-2)

Nincs szükség ellenintézkedésekre, ha a teljes rendszerben amelyben a ZEN működik, a kapcsolások száma kevesebb, mint 5 kapcsolás percenként.

Ellenintézkedésekre van szükség, ha a teljes rendszerben amelyben a ZEN működik, a kapcsolások száma több, mint 5 kapcsolás percenként.

#### Példák ellenintézkedésre

Induktív terhelés esetén, alkalmazzon áramlökés elleni védelmet, diódát, stb., a terheléssel párhuzamosan, ahogy a lenti példa mutatja!

| Áramkör    | Ára  | am   | Karakterisztika                                                                                                    | Szükséges eszközök                                                                                                    |
|------------|------|------|----------------------------------------------------------------------------------------------------|----------------------------------------------------------------------------------------------------|
|            | AC   | DC   | •                                                                                                    |                                                                                                    |
| RC módszer | Igen | Igen | Ha a terhelés egy relé<br>vagy más induktív jellegű<br>eszköz, jellégéből adódó-<br>an energiatároló elem, így<br>be- és kikapcsoláskor idő<br>telik el az áramkör felépü-<br>léséig, illetve kisüléséig.<br>Mindkét folyamat energia-<br>lökéssel jár, melyet csök-<br>kenteni kell.<br>Kösse a védelmet párhu-<br>zamosan a terheléssel! | A védelem elkészítéséhez<br>kondenzátorra és ellenállásra<br>van szükség. A kondenzátor<br>csökkenti a kontaktusok szét-<br>válásakor fellépő áramlökést,<br>az ellenállás korlátozza az<br>áram nagyságát a kontaktusok<br>zárásának pillanatában.<br>A kondenzátor kapacitása<br>0,5 -1 μF/A, dielektrikumának<br>átütési szilárdsága min. 300 V,<br>az ellenállás 0,5 - 1 Ω/V le-<br>gyen, a terheléstől függően!<br>Váltakozó feszültségű hálóza-<br>toknál nem alkalmazhatók a<br>polaritásfüggő kondenzátorok<br>(pl.: elektrolit kondenzátor)! |

#### EC megfelelőség

| Áramkör           | Ára  | m    | Karakterisztika                                                                                                    | Szükséges eszközök                                                                                                    |
|-------------------|------|------|----------------------------------------------------------------------------------------------------|----------------------------------------------------------------------------------------------------|
|                   | AC   | DC   |                                                                                                    |                                                                                                    |
| Diódás módszer    | Nem  | Igen | A terheléssel párhuzamos<br>dióda az áramkör meg-<br>szakításakor képződő<br>visszáramot az induktív<br>terhelésen keresztül ve-<br>zeti, megvédve a kapcso-<br>ló kontaktusokat az ív kia-<br>lakulásától. | A dióda záróirányú feszültsé-<br>gének háromszor akkorának<br>kell lennie, mint a kimeneti fe-<br>szültség, nyitóirányú áramá-<br>nak legalább a terhelés ára-<br>mával kell megegyeznie. |
|                   |      |      | használata esetén.                                                                                                    |                                                                                                    |
| Varisztor módszer | lgen | Igen | A konstans feszültség ka-<br>rakterisztikájú varisztor<br>megvédi a kontaktusokat<br>a nagyfeszültségű impul-<br>zusoktól<br>Kösse a védelmet párhu-<br>zamosan a terheléssel!                              |                                                                                                    |

## 5 Működési mód a bekapcsolásnál

A bekapcsoláskori üzemód attól függ, hogy milyen típusú a ZEN, és a program hol van tárolva.

| Felhasz-                                         | A CPU-ban              | Nem                  | lgen                                   | Nem                                              | Igen                                   |
|--------------------------------------------------|------------------------|----------------------|----------------------------------------|--------------------------------------------------|----------------------------------------|
| nálói<br>program                                 | A memória-<br>kazettán | Nem                  | Nem                                    | lgen                                             | Igen                                   |
| LCD-s típus<br>billentyűzett                     | s (LCD-vel és<br>rel)  | STOP<br>üzem-<br>mód | RUN üzem-<br>mód, program<br>a CPU-ban | RUN üzemmód,<br>program a memória-<br>kazettában | RUN üzem-<br>mód, program<br>a CPU-ban |
| LED-es típus (LED-del és<br>billentyűzet nélkül) |                        | STOP<br>üzem-<br>mód | RUN üzem-<br>mód, program<br>a CPU-ban | RUN üzemmód,<br>program a memória-<br>kazettában | RUN üzem-<br>mód, program<br>a CPU-ban |

## 6 Memóriavédelem

A létradiagramos program és a beállítások EEPROM-ban vannak tárolva, amely akkor sem veszti el tartalmát, ha a tápfeszültséget kikapcsoljuk (tárolási idő 2 nap 25 °C-on). A tartórelék (H), tartó időzítők (#), számlálók (C) állapotainak és a pillanatértékeknek a megőrzését egy belső kondenzátor biztosítja, és elveszhetnek ha a berendezés hosszú ideig ki van kapcsolva. A naptár/óra funkcióval ellátott típusokban az idő és dátum nullázódhat. Mindig vizsgálja meg ezeket a beállításokat mielőtt bekapcsolja a berendezést egy hosszú idejű kikapcsolt állapot után! Az adatok hosszú idejű tárolására javasoljuk az opcionális telep egység használatát.

## 1. Fejezet Bevezetés

Ez a fejezet általános áttekintést nyújt a ZEN-ről, felhasználási példákkal, szól a rendszerkonfigurációról és a működés alapjairól.

| 1-1 | Bevezet   | és 2                                  |
|-----|-----------|---------------------------------------|
| 1-2 | Tulajdon  | ságok és típusjelzések 8              |
|     | 1-2-1     | Tulajdonságok és rendszerkonfiguráció |
|     | 1-2-2     | Típusjelzések                         |
| 1-3 | A kijelző | működése, alapvető műveletek14        |
|     | 1-3-1     | Kijelzők                              |
|     | 1-3-2     | Alapműveletek                         |
| 1-4 | Memória   | aterületek                            |
| 1-5 | A ki/bem  | nenetek (I/O bitek) kiosztása27       |
| 1-6 | A működ   | dés előkészítése                      |

## 1-1 Bevezetés

A ZEN programozható relé egy rendkívül kis méretű programozható vezérlő, amelynek alaptípusa 10 ki/bemenetet képes kezelni (6 bemenet és 4 kimenet). A továbbiakban a ZEN programozható relét egyszerűen ZEN-nek fogjuk nevezni.

A ZEN-nek alapvetően két fő típusa van: LCD-s és LED-es.

- LCD-s: LCD kijelzővel és billentyűzettel
- LED-es: LCD kijelző és billentyűzet nélkül

A következő oldalakon néhány alkalmazási példát közlünk.

#### Költségkímélő megoldás kisebb automatizálási feladatokra

Egy CPU 6 bemenettel és 4 kimenettel rendelkezik.

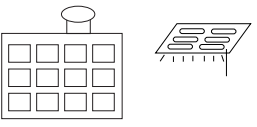

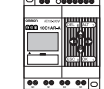

irodák világításvezérlése.

#### Egyszerű működés könnyű alkalmazhatóság

Az LCD-s típus létradiagramban programozható a billentyűzetéről. A programok egyszerűen áttölthetőek a billentyűzet nélküli típusokba memóriakazetta (opcionális) felhasználásával.

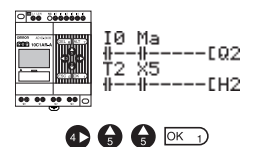

#### Kisebb kapcsolószekrény

A ZEN rendkívül kisméretű 90 x 70 x 56 mm (Ma x Sz x Mé), és bárhová egyszerűen beszerelhető.

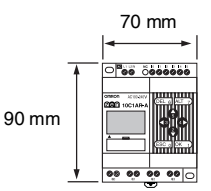

Házak vízellátása és

#### Könnyű szerelés, gyors huzalozás

A ZEN egyszerűen DIN-sínre pattintható. Beépített időzítőkkel és számlálókkal rendelkezik, így csak a tápfeszültséget és a ki/bemeneti pontokat kell huzalozni.

A szereléshez és huzalozáshoz csupán egy csavarhúzóra van szükség.

Lásd 32. oldal!

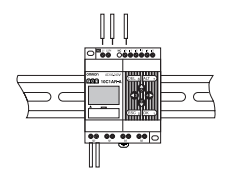

#### Későbbi bővíthetőség

Max. 3 bővítőegység hozzákapcsolásával a be/kimeneti (későbbiekben: I/O) kapacitás 18 bemenetre és 16 kimenetre növelhető. Lásd 9. és 31. oldal!

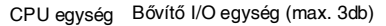

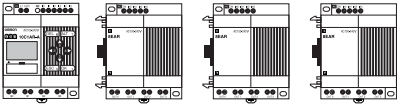

6 be / 4 kimenet + (4 be / 4 kimenet) x 3

#### Feszültségkimaradás elleni védelem

Feszültségkimaradás esetén a ZEN progjamját és a rendszerváltozók állapotát egy EEPROM őrzi meg.

Használjon elemet (opcionális) amennyiben a tartórelék, segédrelé számlálók állapotát valamint idő/dátum adatait is védeni kívánja.

Lásd 86. oldal!

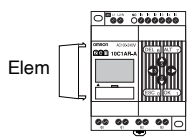

#### A programok egyszerű tárolása és másolása

Használjon egy opcionális memóriakazettát progjamjainak egyszerű tárolására és másolására.

Lásd 88. oldal!

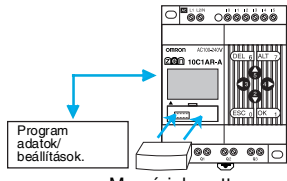

Memóriakazetta

#### Programozás és monitorozás számítógépről

Erre a célra egy WINDOWS-alapú segédszoftver áll rendelkezésre.

Lásd 90. oldal!

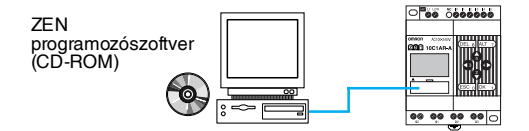

#### Megnövelt kapcsolási teljesítmény

A kimenetek kapcsolási teljesítménye 8 A (250 VAC). A relékimenetek egymástól függetlenek.

Lásd 35. oldal!

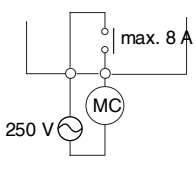

#### AC bemenetek

Az AC tápfeszültségű CPU-k bemenetére közvetlenül 100-240 VAC jelet köthetünk.

Lásd 32. oldal!

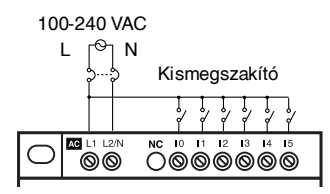

#### Egyszerű programozás

A kimenetek 4-féle működési módra programozhatóak. Öntartó relét is egyszerűen programozhatunk.

Lásd 45. oldal!

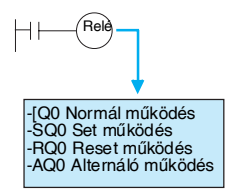

#### Bonyolult időzítések egyszerű létrehozása

Mind a 8 időzítő 4-féle üzemmódban és 3 időtartományban működhet.

További 4 ún. tartó-időrelé is rendelkezésre áll, amelyek feszültségkimaradás esetén is megjegyzik a már eltelt időt.

Lásd 53. oldal!

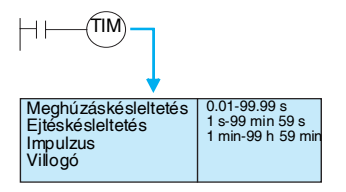

#### Inkrementális és dekrementális számlálók

A ZEN 8 db beépített számlálóval rendekezik, amelyek átkapcsolhatók inkrementális ill. dekrementális üzemmódba.

Komparátorok felhasználásával egy számlálónak több, különböző értéknél bekapcsoló kimenete is lehet.

Számlálók: lásd 56. oldal! Komparátorok: lásd 65. oldal!

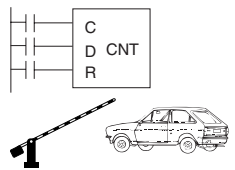

Be- ill. kihajtó gépkocsik számának ellenőrzése parkolóházban.

#### Évszak- vagy napszakfüggő működési idők

A beépített naptár/óra funkcióval rendelkező CPU-k 8 darab heti időzítővel és 8 naptári időzítővel rendelkeznek. Évszaktól függő vezérlés a naptári időzítővel, naptól/napszaktól függő vezérlés a heti időzítővel valósítható meg.

Heti időzítők: lásd 58. oldal! Naptári időzítők: lásd 60. oldal!

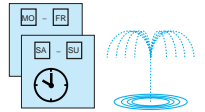

Kertekben és parkokban.

#### Analóg bemenetek

A DC tápfeszültségű CPU-kon található 2 db analóg bemenet (0-10 V) és 4 db analóg komparátor.

Lásd 62. oldal!

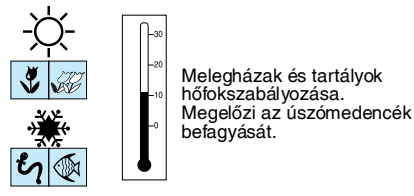

#### Könnyebb karbantartás

Az LCD-s típusú CPU-k alkalmasak a felhasználó által definiált szöveges üzenetek, dátumok valamint idők megjelenítésére. Az előlapon található billentyűk bemeneti nyomógombokként is használhatók. A kijelző mint egyszerű terminál használható.

Lásd 68. oldal!

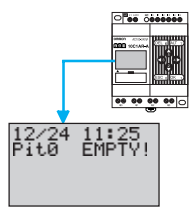

#### Háttérmegvilágítású kijelző

Az LCD-s típusú CPU-n a kijelző háttérmegvilágításának automatikus kikapcsolási ideje beállítható (2, 10 vagy 30 perc), vagy folyamatos módba állítható. A háttérmegvilágítás úgy is beállítható, hogy bekapcsoljon amikor üzenet jelenik meg a kijelzőn.

Lásd 81. oldal!

| I0 Ma<br>##EQ2<br>T2 X5<br>##EH2 |
|----------------------------------|
|----------------------------------|

#### Prell és elektromos zaj elleni védelem

Hibás működés elkerülésére beállítható idejű bemeneti szűrők állnak rendelkezésre.

Lásd 79. oldal!

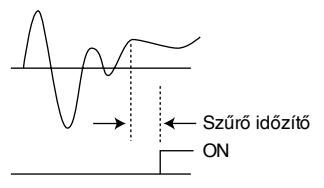

#### Többnyelvű kijelző és a nyári időszámítás lekezelése

Az LCD-s típusú CPU-k 6 nyelven használhatók. A nyári időszámítás automatikus figyelembevételét a készülék szintén támogatja.

Kijelző nyelvének megváltoztatása: lásd 39. oldal! Nyári időszámítás: lásd 83. oldal!

| ANGOL   |                               |
|---------|-------------------------------|
| JĄPÁN   | COMMON ACTIVATION DESCRIPTION |
| NEMET   |                               |
| FRANCIA |                               |
| OLASZ   |                               |
| SPANYOL |                               |
|         |                               |

#### Programbiztonság

A felhasználói program jelszóval (password) levédhető.

Lásd 76. oldal!

| Jelszó |      |
|--------|------|
| RUN    | 0000 |

3954 OK 1

## 1-2 Tulajdonságok és típusjelzések

#### 1-2-1 Tulajdonságok és rendszerkonfiguráció

Bár a ZEN mérete kicsi, nagy utasításkészlettel rendelkezik és egyszerűen alkalmazható. A ZEN megkönnyíti a kisebb automatizálási feladatok megoldását.

#### Az LCD-s típusú CPU tulajdonságai

- Egyszerű, billentyűzetről történő programozás.
- Jól leolvasható, háttérmegvilágítású LCD kijelző.
- Beállítható, automatikus háttérmegvilágítás-kikapcsolás.
- Beállítható LCD kijelző-kontraszt.
- 6-nyelvű kijelző.
- Felhasználói üzenetek, idők, számlálóértékek stb. megjelenítése (4 sor x 12 karakter).
- A billentyűzet gombjai bementi nyomógombként használhatóak.
- Beépített heti és naptári időzítők, évszak- vagy napszakfüggő vezérlések megvalósítására.

## Az LCD-s és LED-es típusú CPU tulajdonságai

- 100-240 VAC vagy 24 VDC tápfeszültségű típusok.
- A 24 VDC tápfeszültségű típusok 2 db analóg bemenettel (1-10 V) és analóg komparátorokkal rendelkeznek közvetett módon hőfok- vagy egyéb szabályozási feladatok megoldására.
- Mind a CPU egységeken mind a bővítőegységeken a bemeneti szűrők beállíthatók.
- A felhasználói programot és beállítási adatokat EEPROM tárolja.
- Létradiagramos programozási mód.
- Jelszóval levédhető felhasználói program.

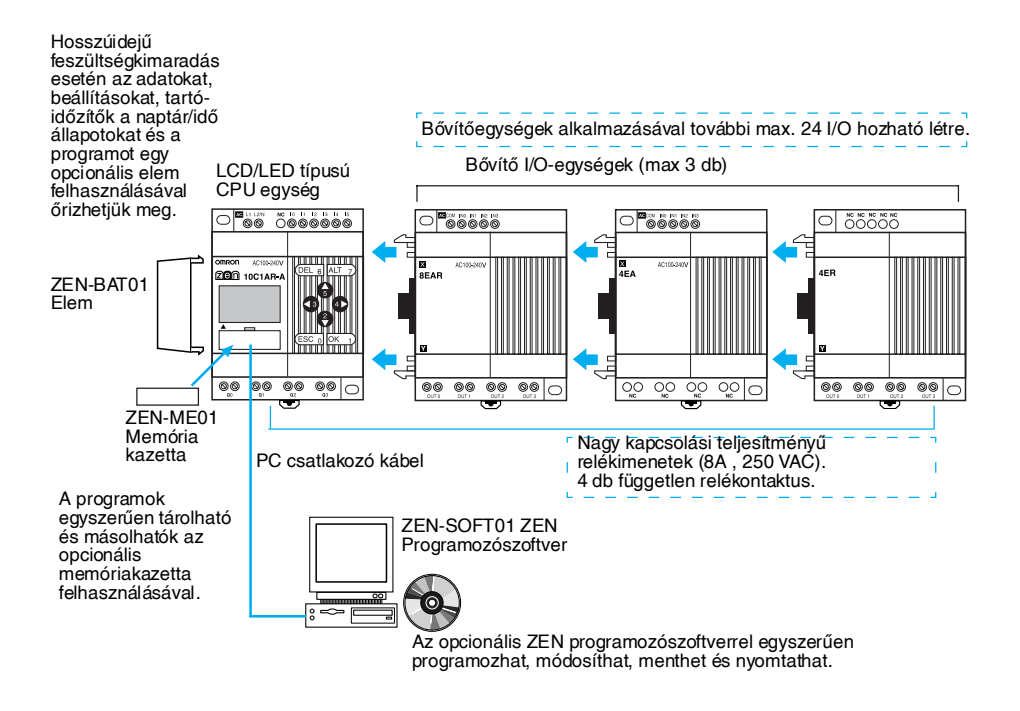

## 1-2-2 Típusjelzések

#### LCD-s típusú CPU-egységek (LCD-kijelzővel és billentyűzettel)

| Táp-<br>feszültség       | Beme           | netek         |   | Kime<br>netek | - | Beme-<br>neti<br>szűrő | Analóg<br>beme-<br>netek | Naptár/<br>idő | Típus        |
|--------------------------|----------------|---------------|---|---------------|---|------------------------|--------------------------|----------------|--------------|
| 100-240 VAC,<br>50/60 Hz | 100-240<br>VAC | Nem<br>levá-  | 6 | Relés         | 4 | Van                    | Nincs                    | Van            | ZEN-10C1AR-A |
| 24 VDC                   | 24 VDC         | lasz-<br>tott |   |               |   |                        | Van                      |                | ZEN-10C1DR-D |

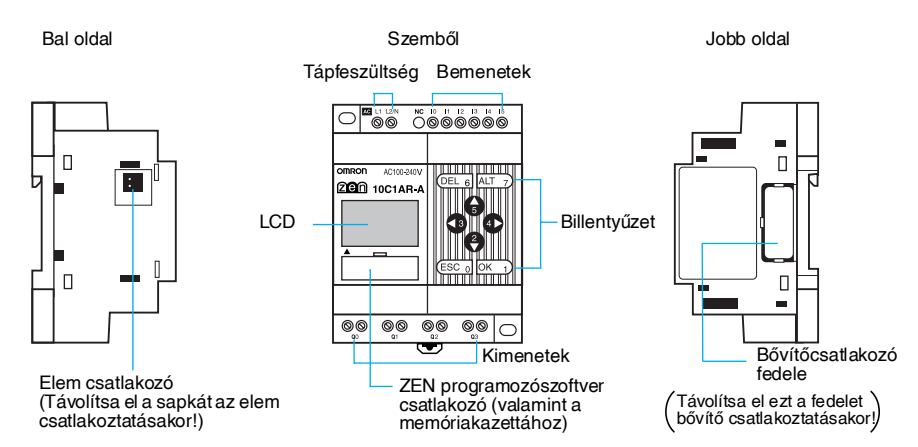

#### LED-es típusú CPU-egységek (LCD-kijelző és billentyűzet nélkül)

A ZEN kapható LED-es kivitelben is, amely működésében azonos az LCD-s típusokkal, de nincsen rajta kijelző ill. billentyűzet. Ebben az esetben a program vagy a programozószoftverrel, vagy a memóriakazettáról tölthető be

| Tápfeszültség            | Bemenetek      |               | Kime-<br>netek |       | Beme-<br>neti<br>szűrő | Analóg<br>beme-<br>netek | Naptár/<br>idő | Típus |              |
|--------------------------|----------------|---------------|----------------|-------|------------------------|--------------------------|----------------|-------|--------------|
| 100-240 VAC,<br>50/60 Hz | 100-240<br>VAC | Nem<br>levá-  | 6              | Relés | 4                      | Van                      | Nincs          | Nincs | ZEN-10C2AR-A |
| 24 VDC                   | 24 VDC         | lasz-<br>tott | <u>z</u> -     |       |                        |                          | Van            |       | ZEN-10C2DR-D |

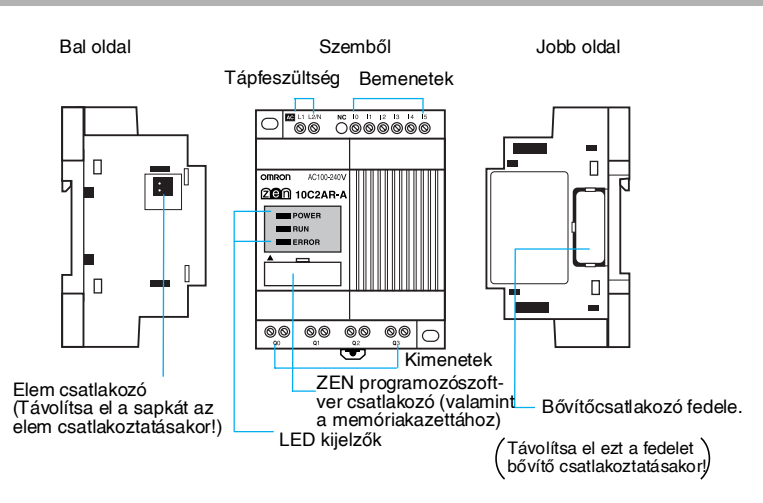

#### LED kijelzők

| LED   | Szín  | Jelentés    |                       |  |  |  |  |
|-------|-------|-------------|-----------------------|--|--|--|--|
| POWER | Zöld  | Világít     | Tápfeszültség rendben |  |  |  |  |
|       |       | Nem világít | Nincs tápfeszültség   |  |  |  |  |
| RUN   | Zöld  | Világít     | Működik (RUN)         |  |  |  |  |
|       |       | Nem világít | Leállt (STOP)         |  |  |  |  |
| ERROR | Piros | Világít     | Hiba                  |  |  |  |  |
|       |       | Nem világít | Nincs hiba            |  |  |  |  |

## 1-2 Fejezet

## Az LCD-s és a LED-es CPU egységek közötti különbségek

| J                               | ellemző                                                | LCD-s                                      | s típus                       | LED-es típus                                             |                            |  |
|---------------------------------|--------------------------------------------------------|--------------------------------------------|-------------------------------|----------------------------------------------------------|----------------------------|--|
|                                 |                                                        | AC<br>tápfeszültség                        | DC<br>tápfeszültség           | AC<br>tápfeszültség                                      | DC<br>tápfeszültség        |  |
| Pogram edita<br>beállítás, mo   | álás, paraméter<br>nitorozás                           | Igen (A ZEN pro<br>verrel szintén le       | ogramozószoft-<br>hetséges.)  | Igen (Csak a ZEN programozó-<br>szoftverrel lehetséges.) |                            |  |
| Működési mód beállítása         |                                                        | Igen (A ZEN pro<br>verrel szintén le       | ogramozószoft-<br>hetséges.)  | Igen (Csak a ZE<br>szoftverrel lehe                      | EN programozó-<br>tséges.) |  |
| Naptár/óra fu                   | Inkció                                                 | Van                                        |                               | Nincs                                                    |                            |  |
| Bitek                           | bemenetek, ki-<br>menetek, segéd-<br>relék, tartórelék | Van                                        |                               | Van                                                      |                            |  |
|                                 | időrelék, tartóidő-<br>relék, számlálók                | Van                                        |                               | Van                                                      |                            |  |
|                                 | heti időzítő,<br>naptári időzítő                       | Van                                        |                               | Nincs                                                    |                            |  |
|                                 | analóg<br>komparátor                                   | Nincs                                      | Van                           | Nincs                                                    | Van                        |  |
|                                 | időzítő/számláló<br>komparátor                         | Van                                        |                               | Van (Csak a ZEN programozó-<br>szoftverrel lehetséges.)  |                            |  |
|                                 | nyomógombok                                            | k Van                                      |                               | Nincs                                                    |                            |  |
|                                 | kijelzőmező                                            | Van                                        |                               | Nincs                                                    |                            |  |
| Beállítások                     | kijelző nyelve                                         | Igen (A ZEN pro<br>verrel szintén le       | ogramozószoft-<br>hetséges.)  | -                                                        |                            |  |
|                                 | automatikus hát-<br>térmegvilágítás<br>kikapcsolása    | lgen (A ZEN pro<br>verrel szintén le       | ogramozószoft-<br>ehetséges.) | -                                                        |                            |  |
|                                 | bemeneti szűrők                                        | Igen (A ZEN pro<br>verrel szintén le       | ogramozószoft-<br>hetséges.)  | Igen (Csak a ZEN programozó-<br>szoftverrel lehetséges.) |                            |  |
|                                 | Jelszó<br>(password)                                   | Igen (A ZEN province)<br>verrel szintén le | ogramozószoft-<br>hetséges.)  | Igen (Csak a ZEN programozó-<br>szoftverrel lehetséges.) |                            |  |
| Bővítési lehe                   | tőség                                                  | Van                                        |                               | Van                                                      |                            |  |
| Memória-<br>kazetta<br>funkciók | program töltése<br>ZEN-ből memó-<br>riakazettába       | Van                                        |                               | Nincs                                                    |                            |  |
|                                 | program töltése<br>memóriakazet-<br>tából ZEN-be       | Van                                        |                               | Van (Automatikusan megtörté-<br>nik bekapcsoláskor.)     |                            |  |
|                                 | memóriakazetta<br>törlése                              | Van                                        |                               | Nincs                                                    |                            |  |
| Elem csatlak                    | ozó                                                    | Van                                        |                               | Van                                                      |                            |  |
| ZEN segéds<br>csatlakoztath     | zoftver<br>nató                                        | lgen                                       |                               | Igen                                                     |                            |  |

#### Tulajdonságok és típusjelzések

#### 1-2 Fejezet

## Bővítő egységek

| Be-/kime-<br>netek száma | Bemene                  | Kime         | netek | Típus |   |          |
|--------------------------|-------------------------|--------------|-------|-------|---|----------|
| 8 be/kimenet             | 100 - 240 VAC, 50/60 Hz | Leválasztott | 4     | Relés | 4 | ZEN-8EAR |
|                          | 24 VDC                  | Leválasztott | 4     | Relés | 4 | ZEN-8EDR |
| 4 bemenet                | 100 - 240 VAC, 50/60 Hz | Leválasztott | 4     |       |   | ZEN-4EA  |
|                          | 24 VDC                  | Leválasztott | 4     |       |   | ZEN-4ED  |
| 4 kimenet                |                         |              |       | Relés | 4 | ZEN-4ER  |

Bal oldal

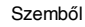

Jobb oldal

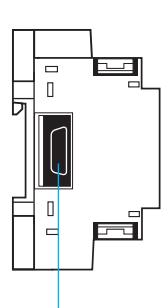

Bővítő csatlakozó

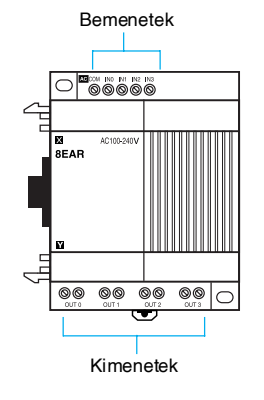

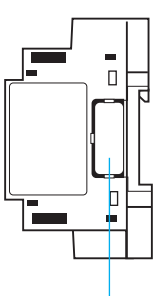

Bővítő csatlakozó fedele

(Távolítsa el ezt a fedelet a bővítő csatlakoztatásakor!)

## 1-3 A kijelző működése, alapvető műveletek

Az alábbi kép az LCD-s típusú kijelzőt és kezelőszerveit mutatja:

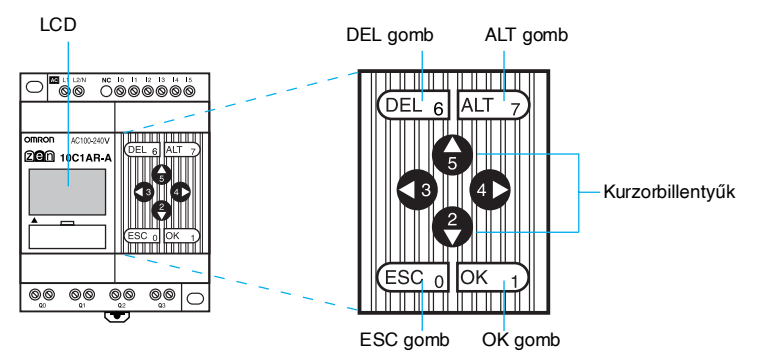

#### Az ikonok jelentése

| RUN | ERR | ▼ | 0- |
|-----|-----|---|----|

| Ikon         | Jelentés                                                                                                    |
|--------------|----------------------------------------------------------------------------------------------------|
| RUN          | Futás üzemmódban világít.                                                                                                    |
| ERR          | Hibát jelez.                                                                                                    |
|              | Jelzi, hogy a képernyőn éppen kijelzett menüpontok vagy<br>programsorok előtt még további menüpontokra vagy<br>programsorokra léphetünk. |
| ▼            | Jelzi, hogy a képernyőn éppen kijelzett menüpontok vagy<br>programsorok után még további menüpontokra vagy<br>programsorokra léphetünk.  |
| <del>ل</del> | Jelzi, hogy jelszó került beírásra.                                                                                                    |

## A nyomógombok elnevezése és funkcióik

| Gomb |       | Funkció                                             |                     |                                              |  |  |  |  |  |
|------|-------|-----------------------------------------------------|---------------------|----------------------------------------------|--|--|--|--|--|
|      | Menük | Létradiagram írása                                  | Paraméterek beírása | Bemeneti<br>nyomógombok<br>(Lásd 70. oldal!) |  |  |  |  |  |
| DEL  |       | Létradiagram elemeket<br>töröl (be-, kimenet, stb.) |                     | B6 bekapcsol                                 |  |  |  |  |  |
| ALT  |       | Átkapcsol a bontó- és a<br>záróérintkezők között.   |                     | B7 bekapcsol                                 |  |  |  |  |  |
|      |       | Átkapcsol összekötő<br>vonal írásmódra.             |                     |                                              |  |  |  |  |  |
|      |       | Beszúr egy sort.                                    |                     |                                              |  |  |  |  |  |

| Gomb    |                                           | F                                                    | Funkció                                              |                                              |
|---------|-------------------------------------------|------------------------------------------------------|------------------------------------------------------|----------------------------------------------|
|         | Menük                                     | Létradiagram írása                                   | Paraméterek beírása                                  | Bemeneti<br>nyomógombok<br>(Lásd 70. oldal!) |
| ▲ Fel   |                                           | A kurzort felfelé illetve                            | A kurzort felfelé illetve                            | B5 bekapcsol                                 |
| ▼ Le    |                                           | lefele mozgatja.                                     | lefele mozgatja.                                     | B2 bekapcsol                                 |
|         |                                           | Kiválasztja az adott bit<br>típusát és funkcióját.   | Számok és paraméte-<br>rek megváltoztatása.          |                                              |
| ◀ Balra |                                           | A kurzort jobbra illetve                             | A kurzort jobbra illetve                             | B3 bekapcsol                                 |
| Jobbra  |                                           | balra mozgatja.                                      | balra mozgatja.                                      | B4 bekapcsol                                 |
| ESC     | Az előző<br>képernyő-<br>re kapcsol       | Törli a beállítást és az<br>előző műveletre kapcsol. | Törli a beállítást és az<br>előző műveletre kapcsol. | B0 bekapcsol                                 |
| ОК      | Az aktív<br>menüpont<br>kiválasz-<br>tása | Nyugtázza a beállítást.                              | Nyugtázza a beállítást.                              | B1 bekapcsol                                 |

## 1-3-1 Kijelzők

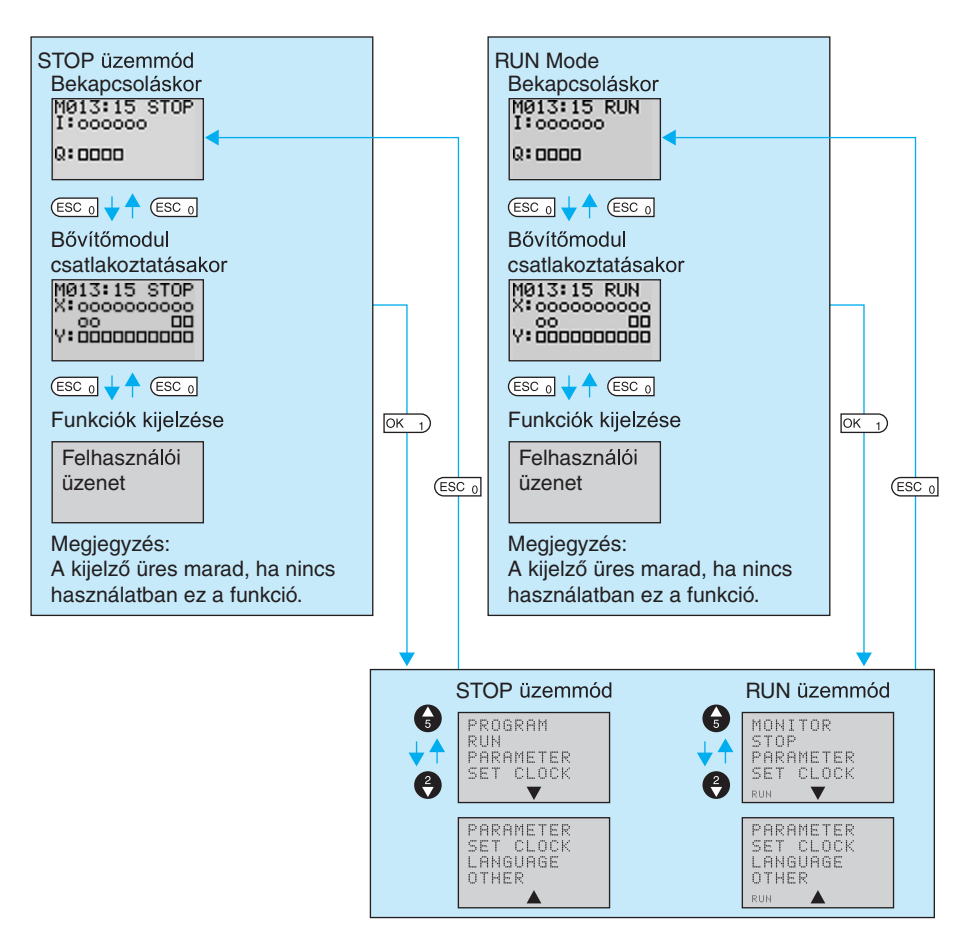

## <u>Kijelzőtartalmak</u>

#### Induló kép

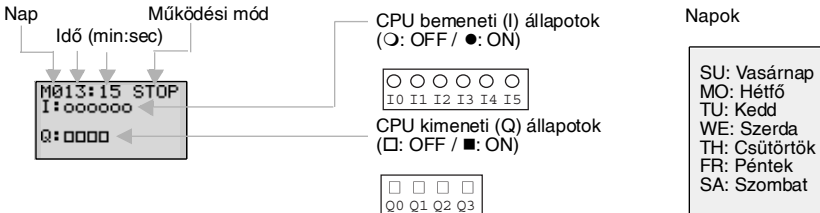
### Egy vagy több bővítő csatlakoztatása esetén

| M013:15 STOP<br>X:0000000000<br>Y:0000000000 |
|----------------------------------------------|
|----------------------------------------------|

Bővítő egység bemeneti (X) állapotok (O: OFF / ●: ON)

| 0 0         | 0  | О  | 0  | 0  | 0  | 0  | 0  | О  |
|-------------|----|----|----|----|----|----|----|----|
| X0 X1       | X2 | ХЗ | X4 | X5 | X6 | X7 | X8 | Х9 |
| ОО<br>Xa Xb |    |    |    |    |    |    |    |    |

Bővítő egység kimeneti (Y) állapotok (□: OFF / ■: ON)

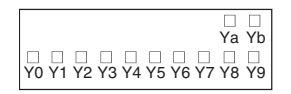

Megjegyzés: A kijelző tartalma a csatlakoztatott bővítők bemeneteinek számától függ.

Megjegyzés: A kijelző tartalma a csatlakoztatott bővítők kimeneteinek számától függ.

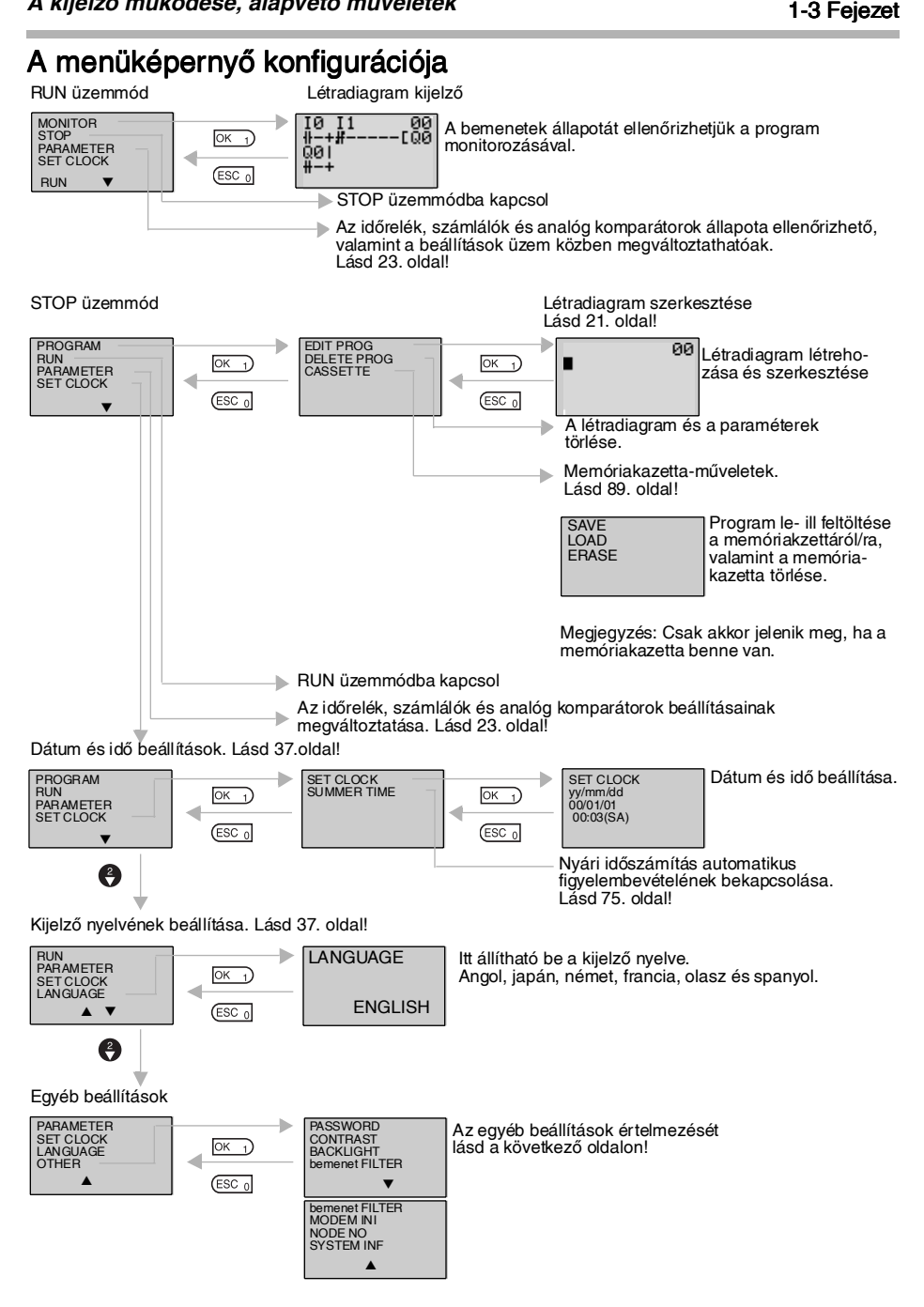

#### A kijelző működése, alapvető műveletek

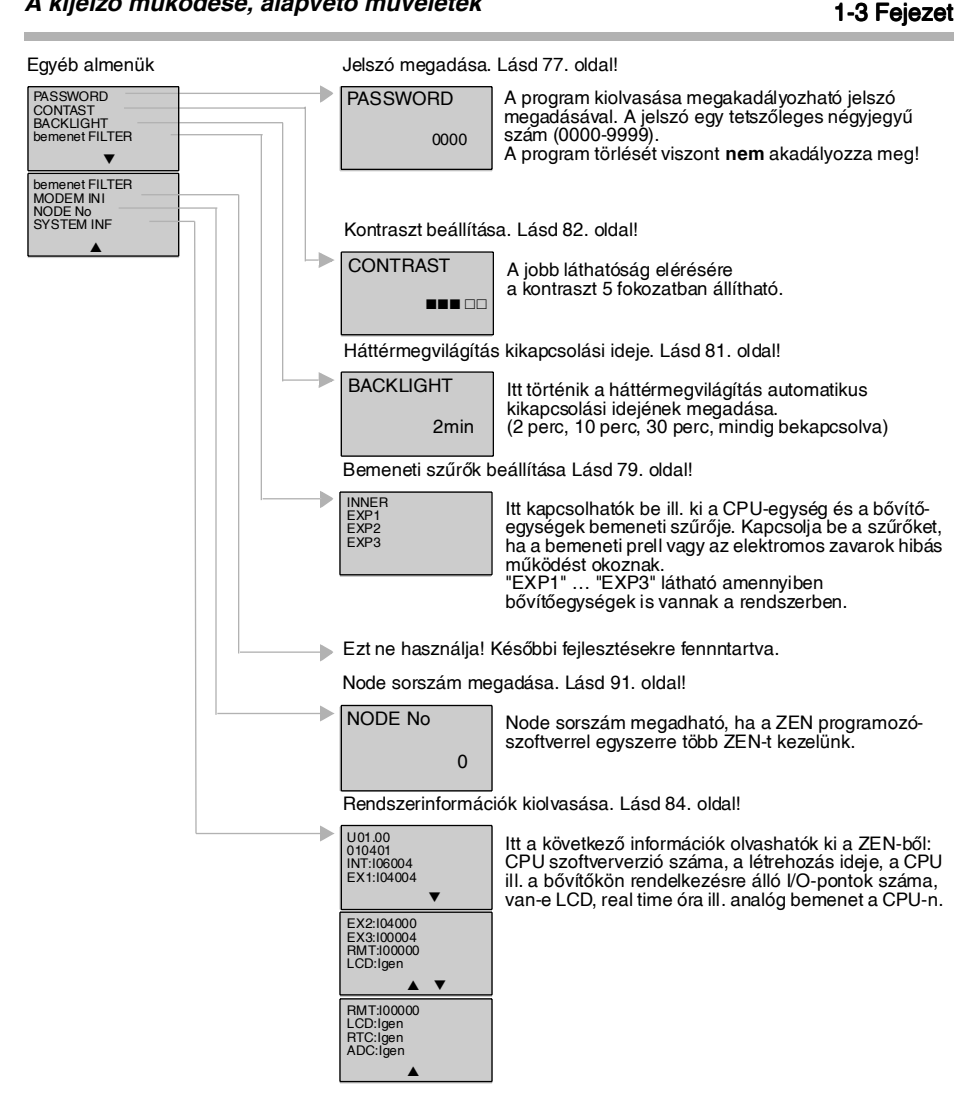

## 1-3-2 Alapműveletek

# Menükezelési példa

| Kezdő menü   | RUN<br>PARAMETER<br>SET CLOCK<br>LANGUAGE                  | Használja a <b>fel/le</b> gom<br>mozgatására                                                                                                    | bokat a kurzor                                                                         |
|--------------|------------------------------------------------------------|----------------------------------------------------------------------------------------------------|----------------------------------------------------------------------------------------|
| OK_)         | LANGUAGE<br>ENGLISH                                        | Nyomja meg az <b>OK</b> gombo<br>pont kiválasztására. A bea<br>verz megjelenésben fog vill                                                      | ot a villogó menü-<br>állítandó érték in-<br>ogni.                                     |
| <u>OK</u> 1) | LANGUAGE<br>ENGLISH<br>Villogó kurzor                      | Nyomja meg az <b>OK</b> gom<br>logásról folyamatosra való<br>Most megváltoztatható a be<br>Használja a <b>fel/le</b> gomboka<br>változtatására. | bot a kurzor vil-<br>ó átkapcsolására.<br>eállítás.<br>t a beállítás meg-              |
| ••           | LANGUAGE                                                   | Nyomja meg a fel gombo<br>kiválasztására <b>(GERMAN)</b> .                                                                                      | ot a német nyelv                                                                       |
| OK )         | LANGUAGE<br>SET?<br>OK/ESC<br>GERMAN                       | Egy nyugtázó üzenet jele<br>kérdezi, hogy valóban válto                                                                                         | enik meg amely<br>oztatni akar-e.                                                      |
| ОК           | RUN<br>PARAMETER<br>KALENDER<br>SPRACHE<br>QC<br>Va<br>Iás | vomja meg az<br><b>4</b> gombot an-<br>lról németre<br>ló átkapcso-<br>sra.                                                                     | Nyomja meg<br>az <b>ESC</b> gom-<br>bot, ha még-<br>sem akar nyel-<br>vet változtatni. |

### Példa létradiagram írására

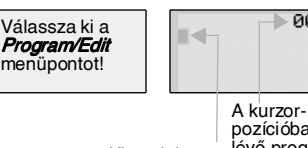

pozícióban Kiemelt kurzor lévő programsor sorszáma

> 00

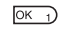

0 **6** 0

OK 1)

324

OK 1)

| 10<br># | 00 |
|---------|----|
| ₩0<br>₩ | 00 |
| M1<br># | 00 |

M1 #

M1

M1 .¥2

н

10 #

00

ØØ

00

Tápfeszültség alá helyezés után az OK gomb megnyomása után válassza ki a Program majd pedig az Edit Prog menüpontot!

A kiemelt kurzor megjelenik a programsor írás kezdő pozíciójában. A kiemelt kurzor elmozgatható a bemenetek és a kimenet írási pozíciójába.

Fel/le gombok: A kiemelt kurzor fel/le mozgatása.

Balra/iobbra gombok: A kiemelt kurzor balra/ jobbra mozgatása.

Nyomia meg a bemenet írása pozícióban az **OK** gombot, mire megielenik az 10 iel és a záróérintkező szimbólum. Az "I" villog.

 Villogó kurzor az "I" pozícióban Fel/le gombok: A változó típusának megváltoztatása. Jobbra gomb: A villogó kurzor pozíció-

jának megváltoztatása.

OK gomb: Beállítja a kiválasztott változó típust és átvált a változó címének pozíciójára.

 Villogó kurzor a "0" pozícióban Fel le gombok: Megváltoztatja a változó címét.

OK gomb: Beírja a kívánt változót.

 Érintkező negálása Az ALT gomb megnyomásával az érintkezőt negálva záróérintkezőből bontóérintkezőt képezhetünk, és fordítva,

Miután beírta az első bemenetet, a kurzor a következő bemenet írási pozíciójára ugrik.

A fentiek alapján írja be a következő bemeneteket!

It bemenetek programozásakor vonalak automatikusan megraj-6 2

| Sorba kapcso |
|--------------|
| az összekötő |
| zolódnak.    |
|              |
|              |
|              |

#### A kijelző működése, alapvető műveletek

ALT 7

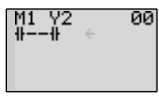

Nyomja meg az **ALT** gombot a kiemelt kurzor bemenet írási pozíciójában, amire megjelenik egy balra mutató villogó nyíl, összekötővonal rajzolására!

Fel/le gomb: Függőleges összekötővonal rajzolása.

Balra/jobbra gomb: Vízszintes összekötővonal rajzolása.

Nyomja meg kétszer a **Jobbra** gombot és megjelenik egy összekötővonal a kimenet írás pozícióhoz! A kurzor a kimenet írása pozícióban kiemelve jelenik meg.

Nyomja meg az **OK** gombot, amire megjelenik a Q0 jel és a kimenet jele Q villog!

 Villogó kurzor a Q (változó típus) pozícióban

Fel/le gombok: Kimenet típusának megváltoztatása

Jobbra/balra gombok: Villogó kurzor mozgatása.

OK gomb: Beállítja kiválasztott változó típust és a változó címének pozíciójára ugrik.

 Villogó kurzor a [ (kiegészítő kimeneti funkciók) pozícióban

Fel/le gómbok: kiválasztja a kiegészítő kimeneti funkciót

OK gomb: Beírja a további kimeneti funkciót és átvált a változó címének pozíciójára.

 Villogó kurzor a "0" (változó címe) pozícióban

Fel/le gombok: Változó címének kiválasztása

OK gomb: Beírja a kimenetet.

Nyomja meg az **OK** gombot és a kurzor a következő programsor első bemenet írási pozíciójába ugrik!

Nyomja meg az **ESC** gombot a program írásának befejezésére, a kurzor visszatér a menü kijelzőre!

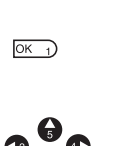

OK 1)

OK 1)

ESC 0

| M1 Y2 00<br>##C00 |
|-------------------|
| •                 |
| M1 Y2 00<br>##EQ  |
| •                 |
| M1 Y2 00          |
| -                 |

M1 Y2

00

01 - EQ2

•

### Példa paraméterbeállításra

| Válassza ki a<br><i>Parameters</i><br>menüt! |
|----------------------------------------------|
|                                              |

| TØ         | Х | S    | Ĥ  |
|------------|---|------|----|
| TRG<br>RES |   | 10.1 | 00 |
|            |   |      |    |

Ha a menüben a **Parameters** sort választotta, megjelennek a paraméterbeállítások.

#### (1) Paraméterek kiválasztása a kijelzőn

| ОК)                 | TO X S A<br>TRG<br>RES 00.01  |
|---------------------|-------------------------------|
|                     | TIXSA<br>TRG<br>RES 00.01     |
| 3                   | T1 X S A<br>TRG<br>RES 00.01  |
| <b>@</b> / <b>@</b> | 0 A<br>CNT<br>RES 1500<br>DIR |

Nyomja meg az **OK** gombot és a kiemelt kurzor villogni kezd!

Nyomja meg a **fel/le** gombokat egy másik időzítő kiválasztásához!

Több paraméter egyidejű megjelenítése estén a **fel/le** gombokkal lehet az egyes paraméterek között váltani.

Nyomja meg a **balra** gombot egy másik típusra való átváltáshoz, mozgassa a villogó kurzort a kívánt változótípusra és érvényesítse a kiválasztást a **fel/le** gombokkal!

Mozgassa a villogó kurzort a változótípus pozícióra és válasszon ki egy másik típust a **fel/ le** gombokkal!

### (2) Paraméterek beállítása és megváltoztatása

|     | TØXSA<br>TRG<br>RES 10.00     |                                                                                                    |
|-----|-------------------------------|----------------------------------------------------------------------------------------------------|
| 360 | TØ X S A<br>TRG<br>RES 10.00  | A <b>balra/jobbra</b> gombokkal mozgassa a kie-<br>melt kurzort a beállítani szándékozott para-<br>méterre! |
| ОК  | TØ X S A<br>TRG<br>RES 10.00  | Nyomja meg az <b>OK</b> gombot a beállítási pozí-<br>ció nyugtázására, amire a kurzor villogni<br>kezd!     |
| 6/0 | TØ X M:SA<br>TRG<br>RES 10.00 | A <b>fel/le</b> gombokkal állítsa be a paramétert!                                                          |
| ОК) | TØ X MISA<br>TRG<br>RES 10.00 | Nyomja meg az <b>OK</b> gombot a beállítás nyug-<br>tázásához (érvényesítéséhez)!                           |

### A kijelző működése, alapvető műveletek

| ₲₿₵              | TØ X M:SA<br>TRG<br>RES 10.00  | A <b>balra/jobbra</b> gombokkal mozgassa a kie-<br>melt kurzort a beállítani szándékozott para-<br>méterre!                                         |
|------------------|--------------------------------|----------------------------------------------------------------------------------------------------|
| ОК)              | TØ X M:SA<br>TRG<br>RES 10.00  | Nyomja meg az <b>OK</b> gombot a beállítási po-<br>zíció nyugtázására, amire a kurzor villogni kezd!                                                |
| 3 <del>6</del> C | TØ X M:SA<br>TRG<br>RES 12.34  | A <b>balra/jobbra</b> gombokkal válassza ki a be-<br>állítandó digitet!<br>A <b>fel/le</b> gombokkal állítsa be az egyes digitek<br>kívánt értékét! |
| OK J             | TØ X M:S A<br>TRG<br>RES 12.34 | Az <b>OK</b> gomb megnyomásával nyugtázza a beállítást!                                                                                             |
| (ESC 0           |                                | Nyomja meg az <b>ESC</b> gombot a beállítás be-<br>fejezéséhez!                                                                                     |

Megjegyzés Ha az ESC gomb létradiagram írása, vagy paraméterváltoztatás/ beállítás közben kerül megnyomásra, az éppen írt érintkező törlődik és a változtatni kívánt paraméter visszaáll az eredeti értékre.

# 1-4 Memóriaterületek

### Be/kimenetek, segédrelék, tartórelék

| Meg-<br>nevezés                  | Jel | Bit cím | Bitek<br>száma | Funkció                                                                                                    | Létradia-<br>gram                | Oldal |
|----------------------------------|-----|---------|----------------|----------------------------------------------------------------------------------------------------|----------------------------------|-------|
| CPU<br>egység<br>bemenetei       | I   | 10 - 15 | 6              | A CPU-ra kötött bemenetek be ill.<br>kikapcsolt állapotának megfelelően<br>ON ill. OFF állapotúak.                                         | Záró- és<br>bontó-<br>érintkezők | 27    |
| Bővítőegy-<br>ségek<br>bemenetei | X   | X0 - Xb | 12             | A bővítőkre kötött bemenetek be<br>ill. kikapcsolt állapotának meg-<br>felelően ON ill. OFF állapotúak.                                    |                                  | 27    |
| Nyomó-<br>gombok                 | В   | B0 - B7 | 8              | Ha a ZEN RUN üzemmódjában<br>megnyomja, bekapcsolnak.<br>Csak az LCD-s típusoknál!                                                         |                                  | 70    |
| Analóg<br>kompará-<br>tor bitek  | A   | A0 - A3 | 4              | Kiadja az analóg bemenetek<br>komparálási eredményét. Csak a<br>24 VDC tápeszültségű típusokon!                                            |                                  | 62    |
| Kompará-<br>tor bitek            | Ρ   | P0 - Pf | 16             | Komparálja az időzítők (T), tartó<br>időzítők (#), és számlálók (C) pilla-<br>natértékét a beállítási értékkel, és<br>kiadja az eredményt. |                                  | 65    |
| CPU<br>egység<br>kimenetei       | Q   | Q0 - Q3 | 4              | A CPU-egység kimeneti reléit kap-<br>csolja be ill. ki, a kimeneti bitek ál-<br>lapotától függően.                                         | Záró- és<br>bontó-<br>érintkezők | 27    |
| Bővítőegy-<br>ségek<br>kimenetei | Y   | Y0 - Yf | 12             | A bővítőegységek kimeneti reléit<br>kapcsolja be ill. ki, a kimeneti bitek<br>állapotától függően.                                         | Kime-<br>netek                   | 27    |
| Segéd-<br>relék                  | М   | M0- Mf  | 16             | Csak a programon belül használ-<br>hatók. Valós kimenetként nem<br>alkalmazhatóak.                                                         | (Lásd a<br>megjegy-<br>zést!)    | -     |
| Tartórelék                       | Н   | H0- Hf  | 16             | Ugyanaz, mint a segédrelék, de<br>feszültségkimaradás esetén<br>megőrzik állapotukat.                                                      |                                  | -     |

Megjegyzés A létradiagram kimeneti pozícióiban a következő jellemzők fordulhatnak elő:

> Végrehajtási feltétel Változó cím Végrehajtási feltétel Változó típus Kiegészítő funkciók ([, S, R, A)

| [ | Normál<br>kimenet | A végrehajtási feltételnek megfelelően be- illetve kikapcsol.                           |  |
|---|-------------------|-----------------------------------------------------------------------------------------|--|
| S | Set               | A végrehajtási feltétel teljesülésekor bekapcsol és úgy marad.                          |  |
| R | Reset             | A végrehajtási feltétel teljesülésekor kikapcsol és úgy marad.                          |  |
| A | Alternate         | A végrehajtási feltétel teljesülésekor az éppen fennálló állapot ellenkezőjébe kapcsol. |  |

### Időzítők és számlálók

| Meg-<br>nevezés    | Jel | Bit cím | Darab | Funkció                                                                                                    | Létra-<br>diagram                | Oldal |
|--------------------|-----|---------|-------|----------------------------------------------------------------------------------------------------|----------------------------------|-------|
| Időrelé            | Т   | T0 - T7 | 8     | Használható meghúzáskésleltetés,<br>ejtéskésleltetés, impulzuskimenet<br>és villogó relé üzemmódban.<br>(Lásd a megjegyzést!)                                                                                                | Záró- és<br>bontó-<br>érintkezők | 53    |
| Tartó<br>időrelé   | #   | #0 - #3 | 4     | Megjegyzi az eltelt időt akkor is, ha<br>a bemeneti feltétel kikapcsol, vagy a<br>tápfeszültség megszűnik. Tovább<br>folytatja az idő mérését, ha a beme-<br>neti feltétel újra bekapcsol vagy a<br>tápfeszültség visszatér. |                                  | 53    |
| Számláló           | С   | C0 - C7 | 8     | Reverzibilis számlálók, amelyek<br>lehetnek inkrementálók vagy dekre-<br>mentálók.                                                                                                    | *                                | 56    |
| Heti<br>időzítő    | @   | @0-@7   | 8     | Be- ill. kikapcsolhat egy bizonyos<br>napon vagy időtartományban.                                                                                                    | *                                | 58    |
| Naptári<br>időzítő | *   | *0 - *7 | 8     | Be- ill. kikapcsolhat egy meghatáro-<br>zott naptári periódusban.                                                                                                    |                                  | 60    |

Megjegyzés Az időrelék működési módja átkapcsolható. Lásd 46. oldal!

| Х | Meghúzás-<br>késleltetés | A bemeneti feltétel bekapcsolásakor mérni kezdi az időt, és kimenete bekapcsol a beállított idő elérésekor.                                                           |  |
|---|--------------------------|----------------------------------------------------------------------------------------------------|--|
|   | Ejtéskésleltetés         | A bemeneti feltétel bekapcsolásakor a kimenete bekapcsol, majd a<br>bemeneti feltétel megszűnésétől méri a beállított időt, aminek elteltével<br>a kimenet kikapcsol. |  |
| 0 | Impulzuskimenet          | A bementi feltétel felfutó élére, a kimeneten egy beállítható idejű impul-<br>zust hoz létre.                                                                         |  |
| F | Villogó relé             | A bemeneti feltétel bekapcsolt állapotában periodikusan ismételve a beállított ideig bekapcsol, majd ugyanennyi ideig kikapcsol.                                      |  |

## Kijelző bitek

| Név     | Jel | Bit cím | Bitek<br>száma | Funkció                                                                                                    | Létra-<br>diagram | Oldal |
|---------|-----|---------|----------------|----------------------------------------------------------------------------------------------------|-------------------|-------|
| Display | D   | D0 - D7 | 8              | A kijelzőn a felhasználó által de-<br>finiált szövegeket, időket, időzí-<br>tők pillanatértékét, számlálók<br>pillanatértékét vagy analóg ér-<br>tékeket jelenít meg. | Kimenet           | 68    |

# 1-5 A ki/bemenetek (I/O bitek) kiosztása

Az I0 ... I5 bemeneti címek és a Q0 ... Q3 kimeneti címek mindig a CPU-egységen levő be/kimenetekhez vannak hozzárendelve.

Maximum 3 bővítőegység kapcsolható a CPU-hoz, ezek bemenetei a rendszerben fizikailag elfoglalt sorrendjük szerint az X0 - Xb bemeneti címeken, kimenetei az Y0 ... Yb kimeneti címeken találhatók.

#### Példa egy CPU-hoz kapcsolt 4 bementi pontos, egy 4 kimeneti pontos és egy 8 be/ki-pontos bővítőegység csatlakoztatására

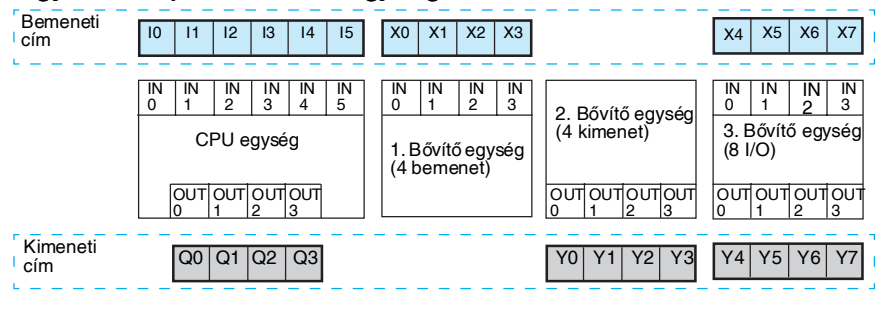

Megjegyzés

Ha egy bővítőegységen nincsenek egyidejűleg be- és kimenetek, mint pl. a 4-pontos bemeneti és kimeneti bővítőkön, az adott egységnél nem használt címek a következő egységen kerülnek kiosztásra.

#### A működés előkészítése

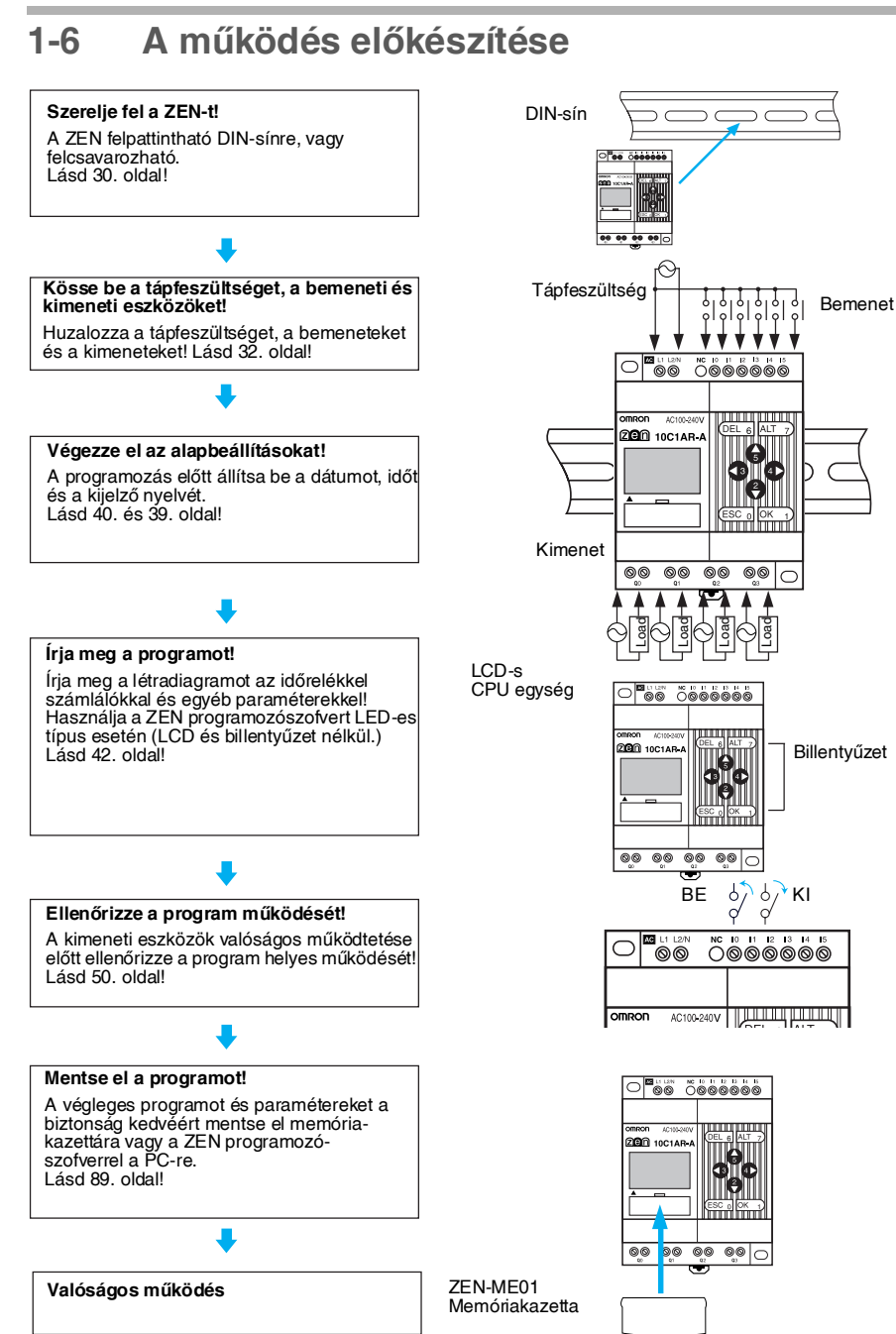

# 2. Fejezet Szerelés és huzalozás

Ez a fejezet a ZEN szerelési és huzalozási útmutatóját tartalmazza.

| 2-1 | Szerelés | 3                                | 30 |
|-----|----------|----------------------------------|----|
|     | 2-1-1    | Beépítés                         | 30 |
|     | 2-1-2    | A bővítőegységek csatlakoztatása | 31 |
| 2-2 | Huzaloz  | ás                               | 32 |

# 2-1 Szerelés

## 2-1-1 Beépítés

A ZEN egyaránt szerelhető előlapra és DIN-sínre is.

### <u>Elhelyezés</u>

A ZEN-t csak álló helyzetben építse be, ne fordítsa el!

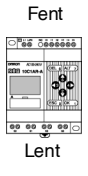

### Szerelés DIN-sínre

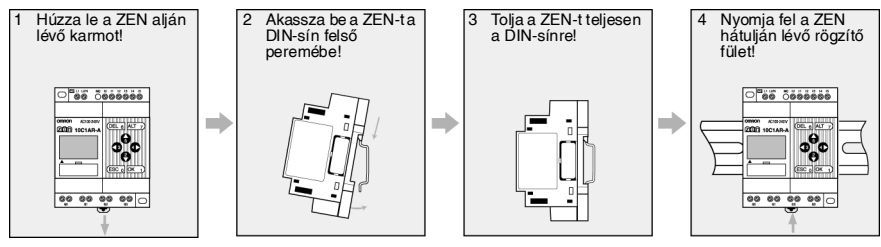

## Szerelés kapcsolószekrénybe

A ZEN felszereléséhez alkalmazzon M4-es csavarokat!

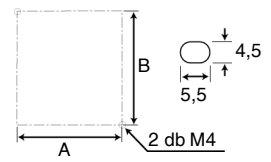

### Szerelési furattávolságok (mm)

| Egység                                                    | Α  | В  |
|-----------------------------------------------------------|----|----|
| CPU egység                                                | 60 | 80 |
| 4 pontos bemeneti vagy 4 pontos kimeneti<br>bővítő egység |    |    |
| 8 pontos bővítő egység                                    | Ĩ  |    |

#### Szerelés

## 2-1-2 A bővítőegységek csatlakoztatása

Maximum 3 bővítőegység csatlakoztatható.

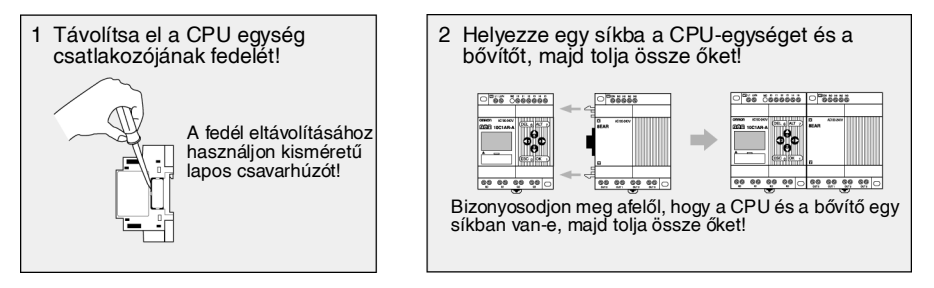

Megjegyzés

- 1. Ne távolítsa el a bővítőegység jobb oldalán lévő csatlakozó védőfedelét!
- A CPU bővítőcsatlakozó-fedelének kitörésénél ügyeljen arra, hogy a csavarhúzó ne hatoljon mélyen a ZEN belsejébe, mert ezzel a ZEN belső alkatrészeinek épségét veszélyeztetheti.

# 2-2 Huzalozás

### Felhasználható kábelek

• A sorkapocsba tömör vezetéket, vagy érvéghüvelyezett kábelt kössön!

|                                | Tömör vezeték              | Sodrott kábel              | Érvéghüvely                 |
|--------------------------------|----------------------------|----------------------------|-----------------------------|
| Egy vezeték<br>csatlakoztatása | 0,2 - 2,5 mm <sup>2</sup>  | 0,2 - 2,5 mm <sup>2</sup>  | 0,25 - 2,5 mm <sup>2</sup>  |
| Két vezeték<br>csatlakoztatása | 0,2 - 0,75 mm <sup>2</sup> | 0,2 - 0,75 mm <sup>2</sup> | 0,25 - 0,75 mm <sup>2</sup> |

Csupaszoljon 6,5 mm hosszon!

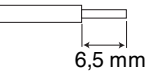

 A sodrott kábelek direkt bekötés esetén rövidzárat okozhatnak, ezért ilyen esetben mindig használjon érvéghüvelyt!

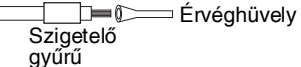

- A sorkapcsok meghúzásához használjon lapos fejű csavarhúzót!
- A sorkapocs-csavarokat 0,5 0,6 Nm nyomatékkal húzza meg!

### A tápfeszültség és a bemenetek bekötése

#### AC tápfeszültség

! Figyelem Ne cserélje fel a fázist (L) és a nullvezetéket (N)! A bemeneti eszközök a fázist (L ágat) kapcsolják a bemenetekre.

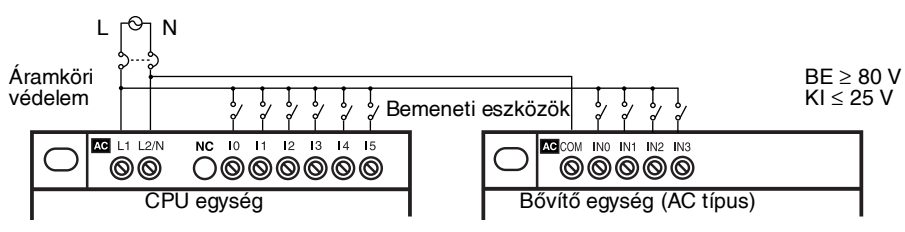

100 - 240 VAC, 50/60 Hz, 30 VA

Megjegyzés 1. A kétvezetékes érzékelők nem köthetők közvetlenül az AC-bemenetre. Ilyen esetben alkalmazzon egy külső ellenállást az alábbi módon:

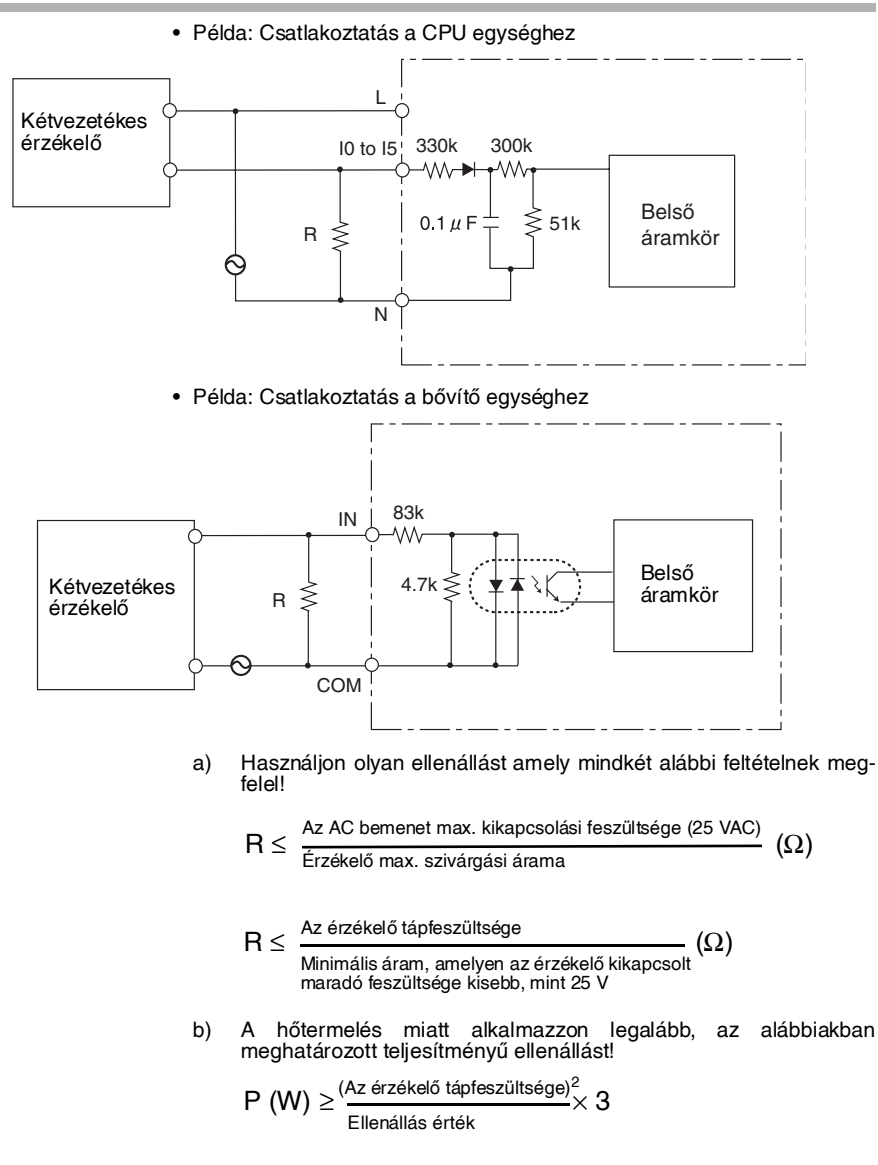

- A tápfeszültség és a bemenetek bekötésénél ügyeljen a polaritásra! A bemenetek fordított polaritású bekötés esetén nem kapcsolnak be.
- 3. A bővítőegységeken a polaritás tetszőleges.
- 4. A tápfeszültségnél alkalmazzon biztosítót vagy megszakítót.

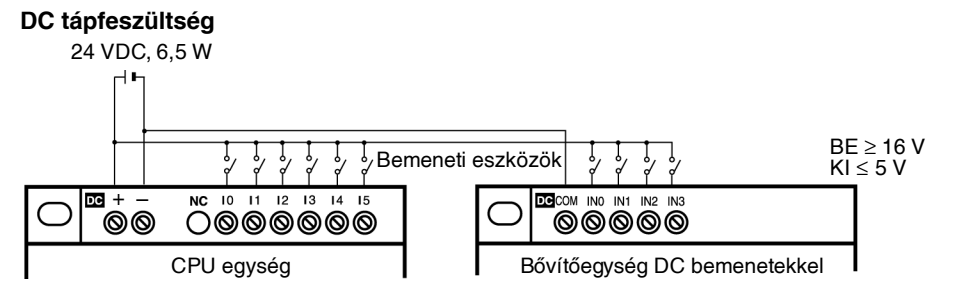

Az I4 és I5 bemenetek analóg bemenetekként is alkalmazhatók. Bemeneti jeltartományuk 0 - 10 V.

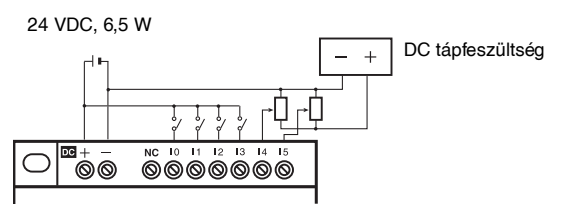

Megjegyzés

- 1. Bekötéskor ügyeljen a tápfeszültség helyes polaritására!
- A bemeneti eszközök a pozítív ágat kapcsolják a bemenetekre. A negatív pontot kösse a COM sorkapocspontra; helytelen polaritás esetén a bemenetek nem működnek.
- A CPU-egységnél alkalmazzon PNP jellegű érzékelőket! NPN jellegű érzékelők közvetlenül nem csatlakoztathatók. NPN kimenetű érzékelők használata esetén használjon relét, vagy alkalmazzon egy külső ellenállást az alábbi módon! Ebben az esetben a bemeneti logika megfordul.
  - Csatlakoztatás az I0 I3 bemenetekre:

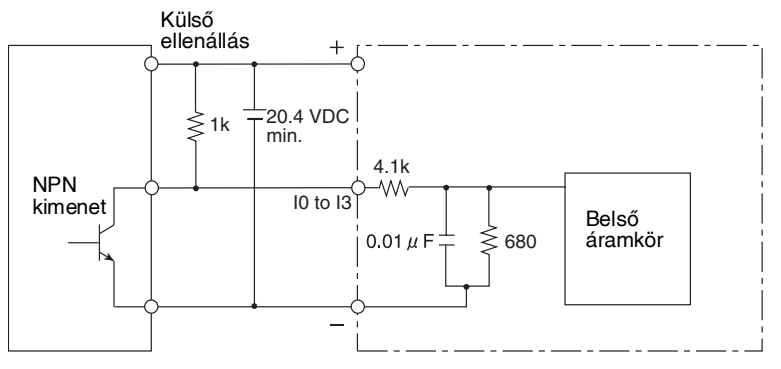

- NPN jellegű érzékelő használata esetén alkalmazzon egy külső ellenállást, R legalább 1 kΩ és 2 W!
- b) Az érzékelőkhöz használjon legalább 20,4 V tápfeszültséget.

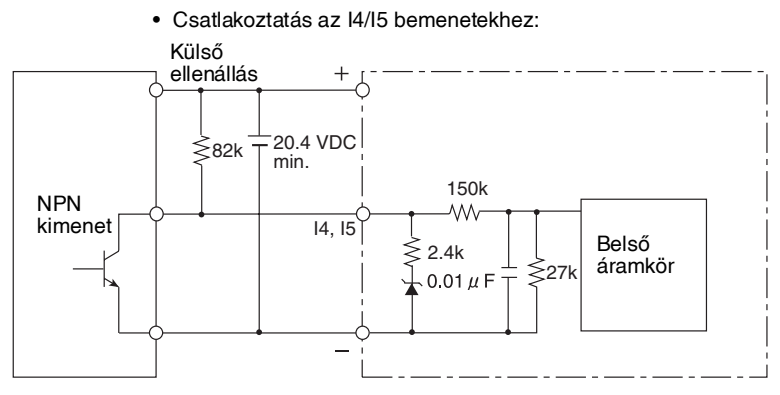

- c) NPN jellegű érzékelő használata esetén alkalmazzon egy külső ellenállást, R legalább 82 kΩ és 1/8 W!
- d) Az érzékelőkhöz használjon legalább 20,4 V tápfeszültséget!
- 4. A bővítőkön a polaritás tetszőleges. Mind NPN, mind PNP jellegű érzékelő alkalmazható.
- 5. Ne kössön negatív (-) jelet az analóg bemenetekre (I4, I5). Negatív jel esetén a belső alkatrészek károsodhatnak.

### A kimenetek bekötése

Mind a 4 kimenet egymástól független. A polaritással kapcsolatban nincsenek megkötések.

#### A CPU-egység és a bővítők bekötése

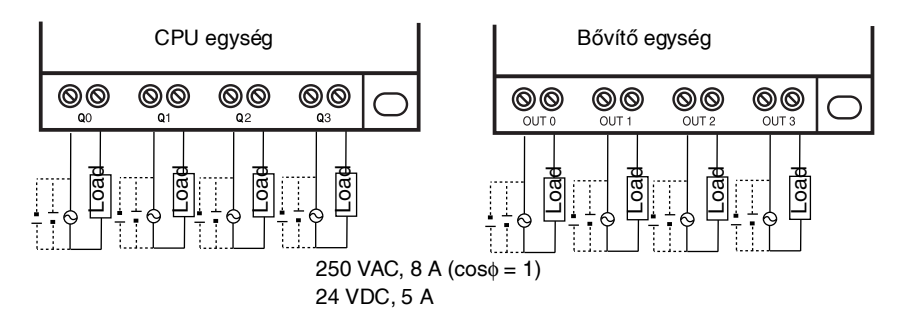

# 3. Fejezet Programozás és működtetés

Ez a fejezet a létradiagramos programozást, az időrelék, számlálók, komparátorok, a kijelző és a nyomógombok használatát mutatja be.

| 3-1 | A kijelző nyelvének megválasztása |                                                    |  |  |
|-----|-----------------------------------|----------------------------------------------------|--|--|
| 3-2 | A dátum és idő beállítása         |                                                    |  |  |
| 3-3 | Létradia                          | agram létrehozása                                  |  |  |
|     | 3-3-1                             | A be/kimenetek bekötése, belső működés41           |  |  |
|     | 3-3-2                             | A program törlése                                  |  |  |
|     | 3-3-3                             | A létradiagram írása                               |  |  |
| 3-4 | Előkész                           | zületek a program működtetésére                    |  |  |
| 3-5 | A progr                           | am javítása/módosítása51                           |  |  |
|     | 3-5-1                             | A bemenetek megváltoztatása51                      |  |  |
|     | 3-5-2                             | A kiegészítő kimeneti funkciók megváltoztatása51   |  |  |
|     | 3-5-3                             | Bemenetek, kimenetek, vonalak törlése52            |  |  |
|     | 3-5-4                             | Sorok beszúrása                                    |  |  |
|     | 3-5-5                             | Üres sorok törlése53                               |  |  |
| 3-6 | Az időre                          | elék (T) és tartó időrelék (#) használata53        |  |  |
|     | 3-6-1                             | Beállítások a létradiagram szerkesztés képernyőn55 |  |  |
|     | 3-6-2                             | Beállítások a paraméter beállítások képernyőn      |  |  |
|     | 3-6-3                             | Paramétermonitorozás56                             |  |  |
| 3-7 | A szám                            | lálók használata (C)                               |  |  |
|     | 3-7-1                             | Beállítások a létradiagram szerkesztés képernyőn57 |  |  |
|     | 3-7-2                             | Beállítások a paraméter beállítások képernyőn58    |  |  |
|     | 3-7-3                             | Paraméterek monitorozása58                         |  |  |
| 3-8 | A heti id                         | dőzítők használata (@)58                           |  |  |
|     | 3-8-1                             | Beállítások a létradiagram szerkesztés képernyőn59 |  |  |
|     | 3-8-2                             | Beállítások a paraméter beállítások képernyőn      |  |  |
|     | 3-8-3                             | Paramétermonitorozás60                             |  |  |
| 3-9 | A naptá                           | ri időzítők használata (*)60                       |  |  |
|     | 3-9-1                             | Beállítások a létradiagram szerkesztés képernyőn61 |  |  |
|     | 3-9-2                             | Beállítások a paraméterbeállítások képernyőn61     |  |  |
|     | 3-9-3                             | Paraméterek monitorozása62                         |  |  |

### Fejezet

| 3-10 | Analóg l  | bemenetek (Analóg komparátorok (A))62               |
|------|-----------|-----------------------------------------------------|
|      | 3-10-1    | Beállítások a létradiagram szerkesztés képernyőn 63 |
|      | 3-10-2    | Beállítások a paraméter beállítások képernyőn 64    |
|      | 3-10-3    | Paraméterek monitorozása 64                         |
| 3-11 | A kompa   | arátorok (P) használata (T, C)65                    |
|      | 3-11-1    | Beállítások a létradiagram szerkesztés képernyőn 65 |
|      | 3-11-2    | Beállítások a paraméterbeállítások képernyőn 66     |
|      | 3-11-3    | Paraméterek monitorozása 67                         |
| 3-12 | Kijelző ü | izenetek (Display Bitek (D))                        |
|      | 3-12-1    | Beállítások a létradiagram szerkesztés képernyőn 68 |
|      | 3-12-2    | Beállítások a paraméterek beállítása képernyőn 69   |
| 3-13 | A nyom    | ógombok használata (B) 70                           |

# 3-1 A kijelző nyelvének megválasztása

Az LCD-s típusú CPU-egység 6 különböző nyelvre állítható. A gyári beállítás az angol.

### Német nyelv beállítása

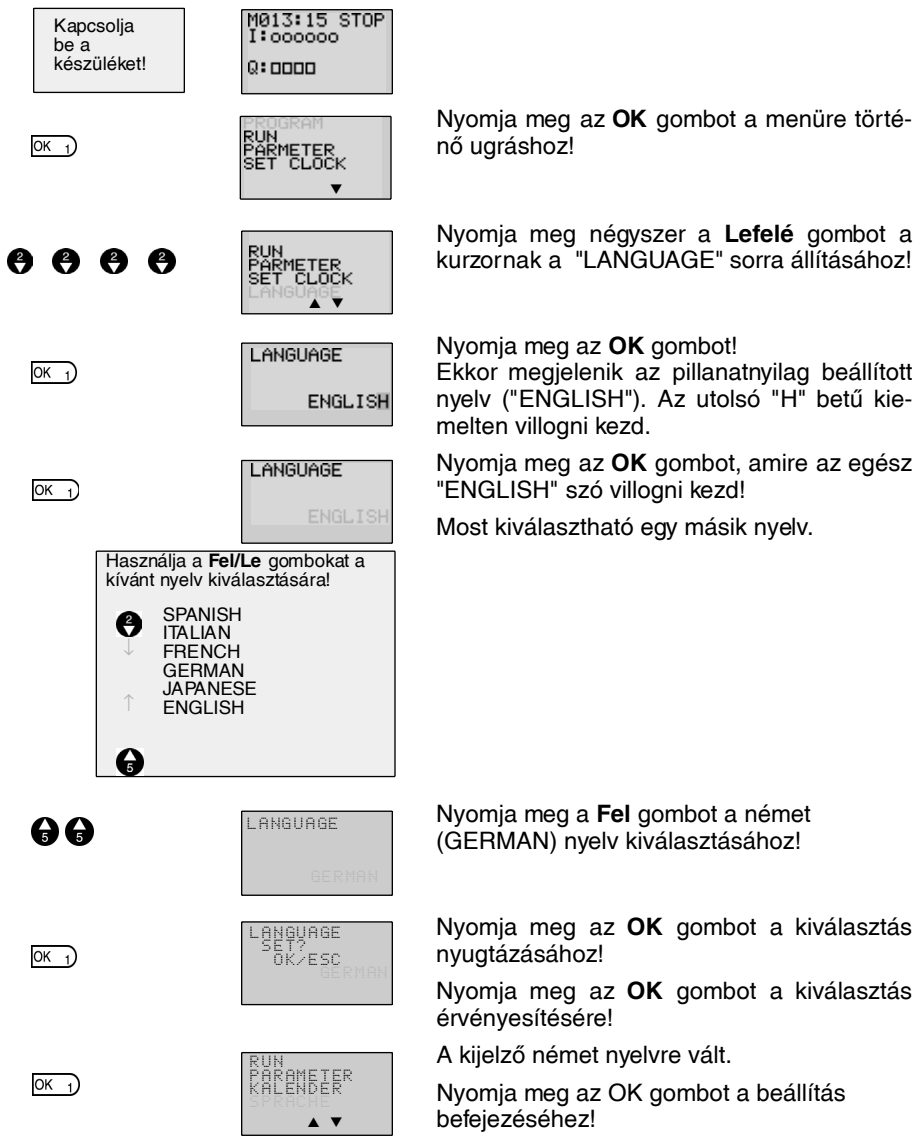

# 3-2 A dátum és idő beállítása

A dátum és idő gyárilag nincs beállítva, ezért a ZEN használata előtt ezeket a paramétereket be kell állítania.

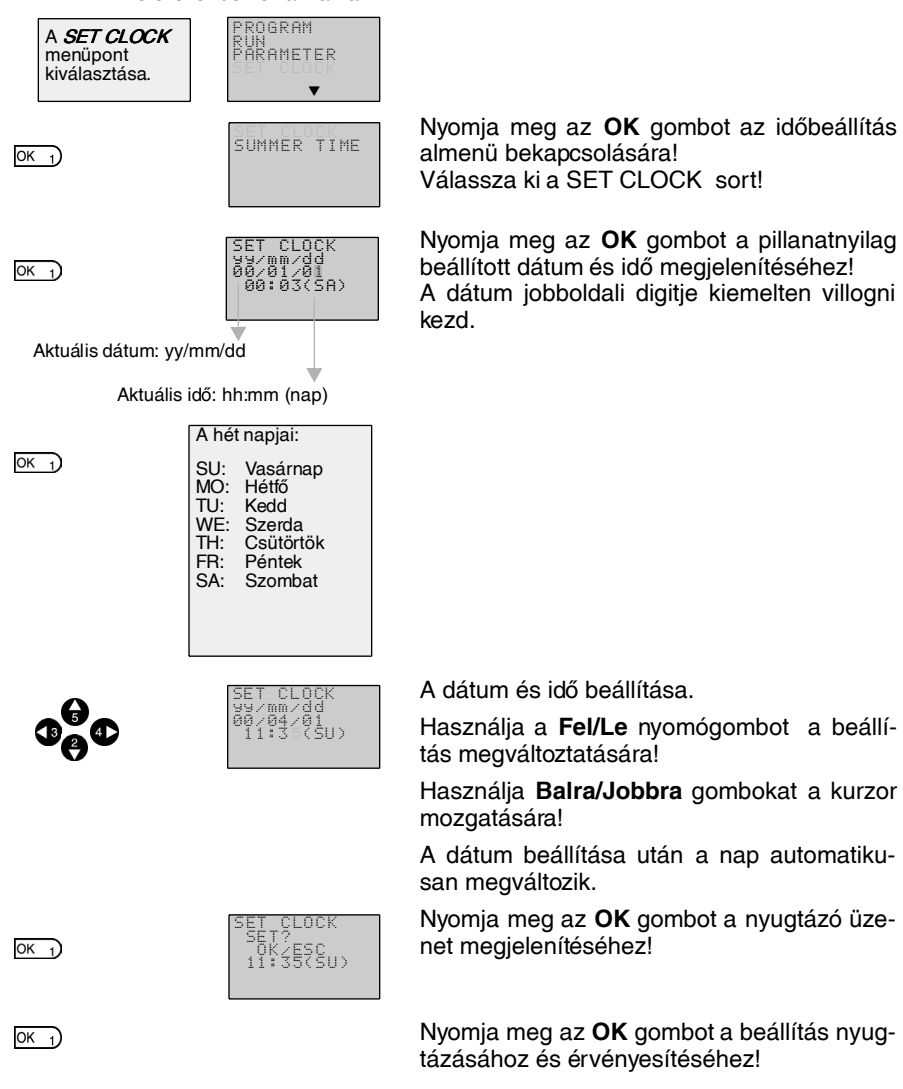

! Figyelem Hosszabb idejű tápfeszültség-kimaradás esetén (2 nap, vagy több mint 25°C), visszaáll az alapbeállítás (00/1/1; 00:00 (SA)).

#### Megjegyzés:

- 1. Az év beállítási tartománya: 2000 ... 2099.
- Ha a nyári időszámítás automatikus figyelembevétele be van állítva, az időbeállítás menü-ben a nyári időszámítás idején a kijelző jobb felső sarkában egy "S" látható.

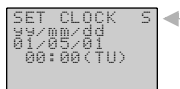

"S" a nyári időszámítás idején.

# 3-3 Létradiagram létrehozása

#### Példaprogram

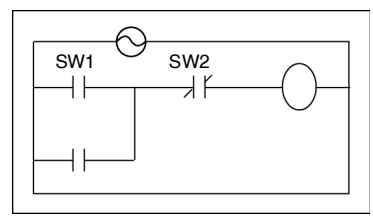

Ebben a fejezetben egy egyszerű példán keresztül bemutatjuk, hogyan írhatunk létradiagramos programot az LCD-s típusú CPUegységbe.

A LED-es típusú CPU-egységek esetén lásd a **ZEN-SOFT01 programozószoftver** leírását.

### 3-3-1 A be/kimenetek bekötése, belső működés

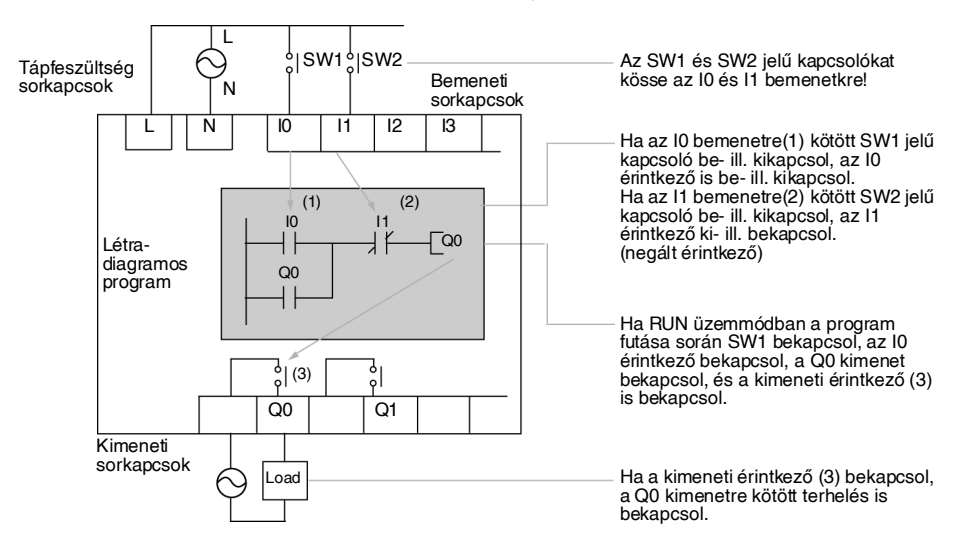

## 3-3-2 A program törlése

Új létradiagram írása előtt törölje a meglévő programot. A Delete Program (program törlése) művelet végrehajtásával, a meglévő program teljes mértékben törlődik. A kijelző nyelve, az idő/dátum és egyéb beállítások megmaradnak.

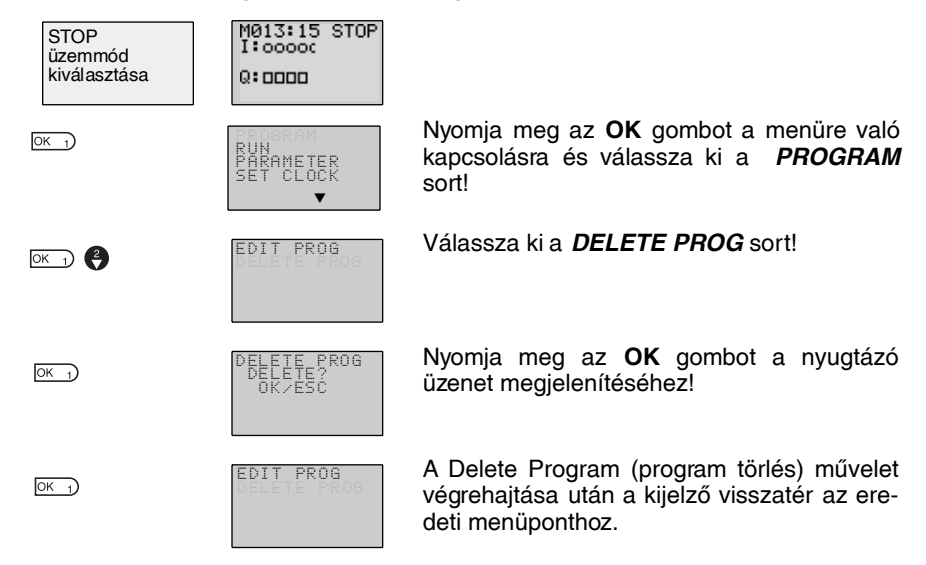

# 3-3-3 A létradiagram írása

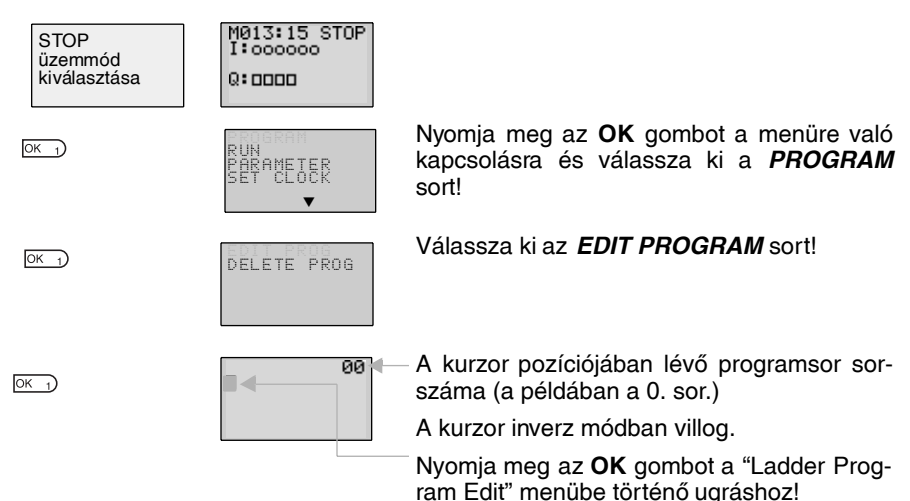

### Műveletek a "Létradiagram módosítása" menüben

A "Létradiagram módosítása" (Ladder Program Edit) menüben egyszerre két sor jeleníthető meg.

- Összesen 96 sor írható a ZEN-be.
- Egy sor maximum 3 bemenetet és 1 kimenetet tartalmazhat.
  - Létradiagram példa

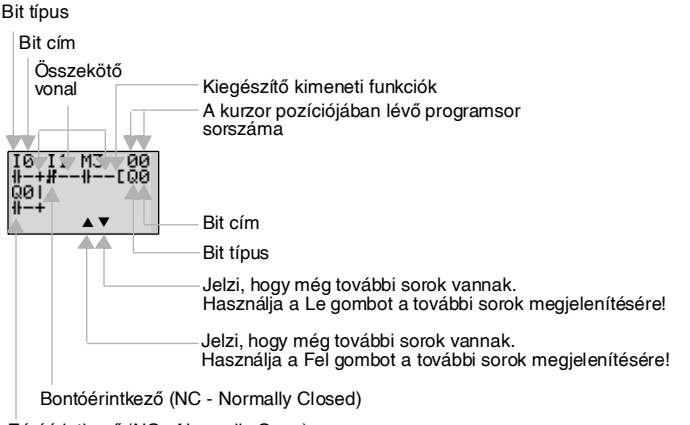

Záróérintkező (NO - Normally Open)

### A bemenetek, kimenetek és összekötővonalak beírási pozíciói

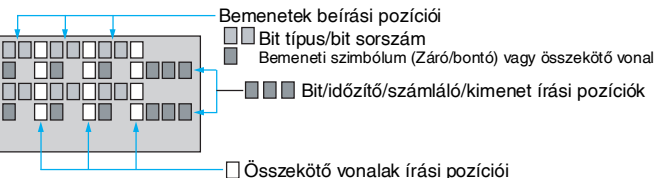

### 3-3-3-1 Az I0 bemenet beírása

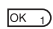

| 10<br># |   | 00 |
|---------|---|----|
|         | • |    |

| OK 1) OK 1) | 10<br># | 00 |  |
|-------------|---------|----|--|
|             |         | •  |  |

Nyomja meg az **OK** gombot az írás kezdőpozíciójának megjelenítésére (záróérintkező, l0 bemenet) és mozgassa a villogó kurzort a bit típus I pozíciójára! Használja a **Fel/Le** gombokat a bit típus kiválasztására! Használja a **Jobbra** gombot a villogó kurzornak a 0 pozícióra történő mozgatására, majd a **Fel/ Le** gombokkal válassza ki a bit címét!

Nyomja meg kétszer az **OK** gombot az I0 bemenet beírásának véglegesítéséhez! A kiemelt kurzor ezután a következő bemenet írási pozíciójára ugrik.

### 3-3-3-2 Az I1 bemenet sorba kapcsolása

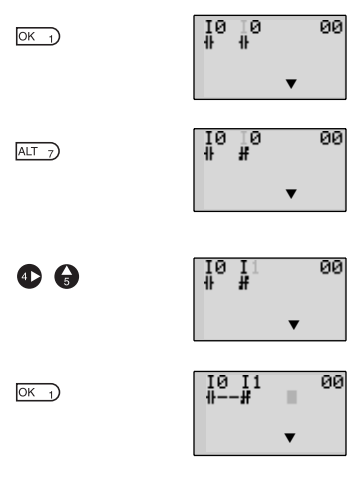

Nyomja meg az **OK** gombot, amire ismét megjeleneik I0 mint záróérintkező!

Nyomja meg az **ALT** gombot a záróérintkezőnek bontóérintkezővé kapcsolására!

(Nyomja meg az **ALT** gombot, ha vissza akar kapcsolni záróérintkezőre!)

A **Jobbra** gombbal mozgassa a villogó kurzort a bit cím pozícióra és a **Fel** gombbal változtassa a címet 1-re!

Nyomja meg **OK** gombot a kiemelt kurzornak a következő írási pozícióra kapcsolásához! I0 és a következő bemenet között az öszszekötővonal automatikusan megrajzolódik!

### Bemenetek írása

#### A bemenet szimbólum értelmezése

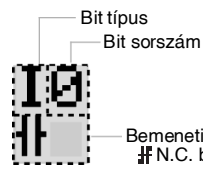

Bemeneti szibólumok ( II N.O. bemenet; II N.C. bemenet.)

| Szimbólum | Megnevezés               | Bit típus és sorszám            |
|-----------|--------------------------|---------------------------------|
| 1         | A CPU-egység bemenetei   | 10 15 (6 pont)                  |
| Q         | A CPU-egység kimenetei   | Q0 Q3 (4 pont)                  |
| Х         | A bővítőegység bemenetei | X0 Xb (12 pont) (1. megjegyzés) |
| Y         | A bővítőegység kimenetei | Y0 Yb (12 pont) (1. megjegyzés) |
| М         | Segédrelék (merkerek)    | M0 Mf (16 pont)                 |
| Н         | Tartórelék               | H0 Hf (16 pont)                 |
| В         | Nyomógombok              | B0 B7 (8 pont) (2. megjegyzés)  |

#### Memóriaterületek

Megjegyzés:

- Csak csatlakoztatott bővítőegységek esetén alkalmazhatók.
  - Csak az LCD-s kivitelű CPU használata esetén alkalmazhatók.

| Szimbólum | Megnevezés          | Bit típus és sorszám                 |
|-----------|---------------------|--------------------------------------|
| Т         | Időrelék            | T0 T7 (8 időrelé)                    |
| #         | Tartó időrelék      | #0 #3 (4 időrelé)                    |
| @         | Heti időzítők       | @0 @7 (8 időzítő) (1. megjegyzés)    |
| *         | Naptári időzítők    | *0 *7 (8 időzítő) (1. megjegyzés)    |
| С         | Számlálók           | C0 C7 (8 számláló)                   |
| А         | Analóg komparátorok | A0 A3 (4 komparátor) (2. megjegyzés) |
| Р         | Komparátorok        | P0 Pf (16 komparátor)                |

#### Időzítők, számlálók, és analóg komparátorok

Megjegyzés:

- Csak a naptár/óra funkcióval rendelkező CPU-knál használhatók.
  - Csak a DC tápfeszültségű CPU-knál használhatók.

ALT 7

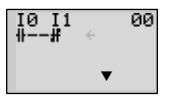

4

| I0 I1<br>∦# ↔ | 00 |
|---------------|----|
| •             |    |

Nyomja meg az **ALT** gombot az összekötővonal írás módba jutáshoz! A balra mutató nyíl villogni kezd.

Nyomja meg a **Jobbra** gombot az öszszekötővonalnak a kimenetig történő megrajzolásához!

### Kimenetek írása

#### A kimeneti szimbólum értelmezése

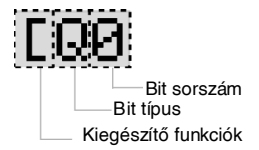

### Memóriaterületek

| Szimbólum | Megnevezés                 | Bit típus és sorszám               |
|-----------|----------------------------|------------------------------------|
| Q         | A CPU-egység kimenetei     | Q0 Q3 (4 kimenet)                  |
| Υ         | A bővítőegységek kimenetei | Y0 Yb (12 kimenet) (1. megjegyzés) |
| М         | Segédrelék (merkerek)      | M0 Mf (16 bit)                     |
| Н         | Tartórelék                 | H0 Hf (16 bit)                     |

Megjegyzés Csak csatlakoztatott bővítőegységek esetén alkalmazhatók.

### A kimenetekhez rendelhető kiegészítő funkciók

| Szimbólum | Megnevezés        |
|-----------|-------------------|
| [         | Normál működés    |
| S         | Set működés       |
| R         | Reset működés     |
| А         | Alternáló működés |

#### A kimenetekhez rendelhető kiegészítő funkciók

| [: Normál                                                                            | S: Set                                                                                        | R: Reset                                                                                     | A: Alternáló                                                                                                    |
|--------------------------------------------------------------------------------------|-----------------------------------------------------------------------------------------------|----------------------------------------------------------------------------------------------|----------------------------------------------------------------------------------------------------|
| IØ<br>₩EQØ                                                                           | I1<br>₩SQ1                                                                                    | I2<br>₩RQ2                                                                                   | I3<br>₩AQ3                                                                                                    |
|                                                                                      |                                                                                               |                                                                                              |                                                                                                    |
| Q0 kimenet az l0 vég-<br>rehajtási feltételnek<br>megfelelően be- ill.<br>kikapcsol. | Q1 kimenet az I1 vég-<br>rehajtási feltétel telje-<br>sülésekor bekapcsol<br>és úgy is marad. | Q2 kimenet az l2 vég-<br>rehajtási feltétel telje-<br>sülésekor kikapcsol és<br>úgy is marad | Q3 kimenet az l3 vég-<br>rehajtási feltétel telje-<br>sülésekor mindig az<br>éppen fennálló állapot<br>ellenkezőjébe kapcsol. |

### Az időrelé, tartó időzítő, számláló és kijelző kimenet szimbólum értelmezése

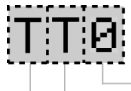

Időzítő/számláló/kijelző sorszám

Időzítő/számláló/kijelző típus

\_ldőzítő/számláló kimeneti típus

### ldőzítők, számlálók, és kijelző bitek

| Szimbólum | Megnevezés    | Típus és sorszám                       | Kimeneti típus      |
|-----------|---------------|----------------------------------------|---------------------|
| Т         | Időrelé       | T0 T7 (8 időrelé)                      | T: Trigger          |
| #         | Tartó időrelé | #0 #3 (4 időrelé)                      | R: Reset            |
| С         | Számláló      | C0 C7 (8 számláló)                     | C: Számláló bemenet |
|           |               |                                        | D: Számlálási irány |
|           |               |                                        | R: Reset            |
| D         | Kijelző bit   | D0 D7 (8 bit)<br>(Lásd a megjegyzést!) | D                   |

Megjegyzés Csak az LCD-s típusoknál.

### 3-3-3-3 A Q0 kimenet beírása

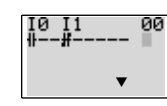

Nyomja meg ismételten a **Jobbra** gombot az összekötővonalnak a kimenetig történő megrajzolására és a kurzornak a kimenet írás pozícióba történő mozgatásához!

4

#### Létradiagram létrehozása

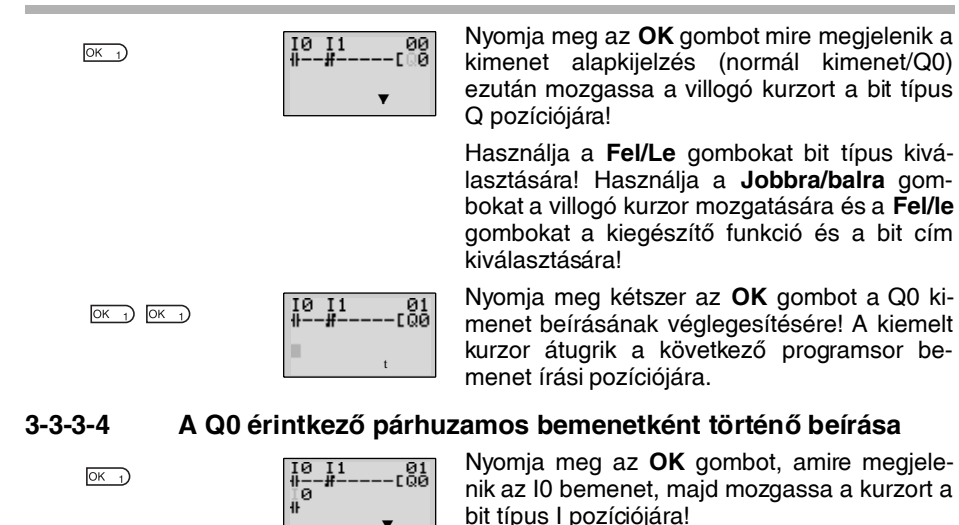

Nyomja meg a **Fel** gombot **Q** (CPU kimeneti bit) kiválasztásáral

bit) kiválasztására!

Nyomja meg kétszer az **OK** gombot Q0 beírásának véglegesítésére! A kiemelt kurzor átugrik a következő bemenet írási pozíciójára.

### 3-3-3-5 Összekötővonalak rajzolása "vagy" kapcsolat esetén

### Összekötővonalak rajzolása

a

OK 1) OK 1)

| I0 M2 H1 |   |
|----------|---|
| ₩-+EQØ   | ſ |

10 ∦---0

ŧŀ.

ů0

–Vízszintes összekötővonalak

Függőleges összekötővonalak

Vonal csomópont

Nyomja meg az **ALT** gombot, amikor a kiemelt kurzor a bemenet írási pozícióban van, a kurzornak balra mutató nyílra történő átváltására! Mozgassa a nyilat arra a pozícióra ahová a vonalat kötni kívánja a **Fel**, **Le**, **Balra**, és **Jobbra** gombokkal, a vízszintes vagy függőleges összekötővonal megrajzolásához.

A ZEN elhagyja az összekötővonal írás módot, ha elérjük a sor elejét vagy végét, vagy ha az **OK** és **ESC** gombokat megnyomjuk.

#### Létradiagram létrehozása

ALT 7

6

#### 3-3 Fejezet

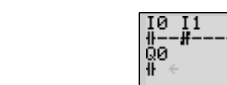

01 100

> 00 00

Nyomja meg az **ALT** gombot az összekötővonal írás módba történő kapcsolásra!

Nyomja meg a **Fel** gombot egy folyamatos függőleges és vízszintes összekötővonal rajzolására! A kereszt (+) csomópontot jelez.

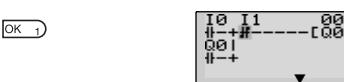

∯Ξ∢ ΩØΙ

> Nyomja meg az **OK** gombot az összekötővonal beírásának véglegesítésére és a kurzornak kiemelt villogó módra történő átváltására!

> Nyomja meg az **ESC** gombot az írási művelet befejezésére!

Nyomja meg ismét az **ESC** gombot, a menüképernyőre történő ugráshoz!

#### Megjegyzés:

ESC 0

ESC 0

- 1. Ne rajzoljon olyan programot, amelyben a végrehajtás sorrendje jobbról balra mutat! Ilyen esetben a program nem működik helyesen.
- Minden esetben nyomja meg az ESC gombot és térjen vissza a menü képernyőre a program megírása után. Amennyiben ez nem így történik és kikapcsolja a tápfeszültséget, a program és a beállítások elvesznek.

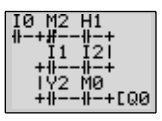

 Egy kimeneti címet a programban csak egyszer szerepeltessen! Ellenkező esetben a program nem a várt módon fog működni

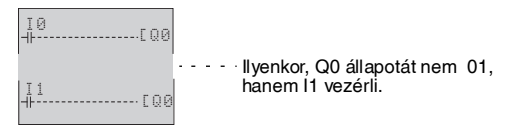

# 3-4 Előkészületek a program működtetésére

A ZEN használata előtt mindig ellenőrizze a program működését.

Megjegyzés:

- 1. A tápfeszültség bekapcsolása előtt ellenőrizze a tápfeszültség, a bemenetek, és a kimenetek bekötésének helyességét!
- Amennyiben a kimenetekre olyan eszközök vannak kötve, amelyek hibás működés esetén balesetet vagy komoly kárt okozhatnak, a próbaműködtetéshez kösse ki ezeket!
- A tápfeszültség bekapcsolása, vagy az üzemmód átkapcsolása előtt mindig bizonyosodjon meg a művelet veszélytelenségéről!

### A működés ellenőrzése

#### A tápfeszültség bekapcsolása előtti teendők

- 1. Ellenőrizze a ZEN korrekt beépítését és huzalozását!
- 2. Ellenőrizze, hogy a ZEN okozhat-e károkat a rendszerben! Gondolja végig a lehetséges veszélyeket!
- Kapcsolja be a ZEN tápfeszültségét! Kapcsolja a ZEN-t RUN üzemmódba!

#### Működési ellenőrzés

- Minden bemenetet kapcsoljon be és ki, és ellenőrizze a program működésének helyességét!
- 5. Helytelen működés esetén korrigálja a programot!

### A működési ellenőrzés módja

| LCD-s CPU egység  | Ellenőrizze a működést a fő képernyő villogó be és kimeneteinél!                                                              |
|-------------------|----------------------------------------------------------------------------------------------------|
| LED-es CPU egység | Csatlakoztassa a ZEN segédszofvert és ellenőrizze a működést a<br>monitor funkcióval! Lásd a ZEN programozószoftver leírását! |

### <u>A működés ellenőrzése</u>

#### Az üzemmód átkapcsolása

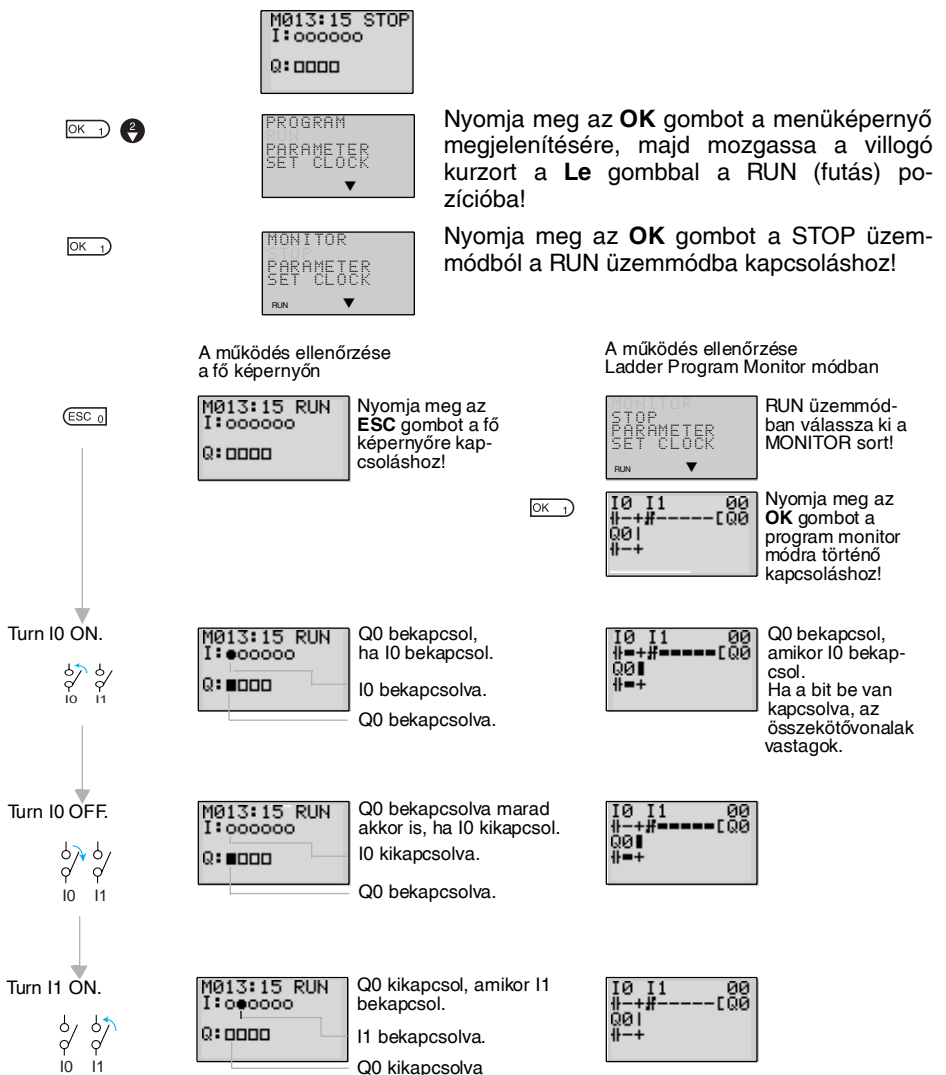

# 3-5 A program javítása/módosítása

### 3-5-1 A bemenetek megváltoztatása

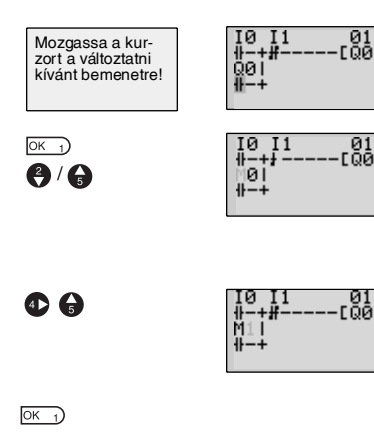

Nyomja meg az **OK** gombot mire a kiemelt kurzor villogóra vált, majd mozgassa a villo-gó kurzort a bit típus pozícióra!

A Fel/Le gombokkal válassza ki M-et (mer-ker)!

A **Jobbra** gombbal mozgassa a kurzort a bit cím pozícióra! A **Fel/Le** gombokkal írja át a címet 0-ról 1-re!

Nyomja meg az **OK** gombot a beállítás véglegesítéséhez!

# 3-5-2 A kiegészítő kimeneti funkciók megváltoztatása

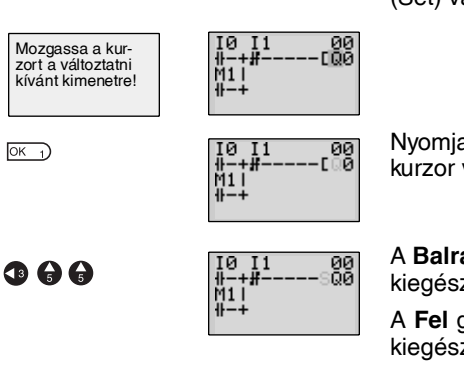

Q0 kimenet üzemmódjának normálról S-re (Set) változtatása.

Nyomja meg az **OK** gombot, mire a kiemelt kurzor villogóra vált!

A **Balra** gombbal mozgassa a villogó kurzort a kiegészítő kimeneti funkció pozícióba!

A **Fel** gomb kétszeri megnyomásával váltsa a kiegészítő kimeneti funkciót [ -ról S-re!

OK 1 OK 1 OK 1

Az OK gombbal véglegesítse a változtatást!

Mozgassa a kurzort a változtatni

kívánt bemenetre!

(DEL 6

ALT 7)

(DEL 6

### 3-5-3 Bemenetek, kimenetek, vonalak törlése

00 FQ1

гма

00 [Q1

EMØ

01 101

гма

Mozgassa a kiemelt kurzort a törölni kívánt bemenet, kimenet, vagy összekötővonal pozíciójába, és nyomja meg a **DEL** gombot!

#### Példa: A sorba kapcsolt M3 érintkező törlése

0 I1 M3

роі X5

5

Nyomja meg a **DEL** gombot az érintkező és a hozzátartozó összekötővonalak egyidejű törlésére!

#### Példa: Függőleges összekötővonalak törlése

та

ผื่อเมื่ร

Mozgassa a kurzort a törölni kívánt vonaltól jobbra lévő bemenenet pozíciójára! Nyomja meg az **ALT** gombot az összekötővonal írás módra kapcsoláshoz! Ezután a kiemelt kurzor balra mutató nyíllá változik.

A **DEL** gomb megnyomásával törölje a függőleges összekötővonalat!

Nyomja meg az ALT gombot egy üres sor

## 3-5-4 Sorok beszúrása

• Egy üres sor beszúrásához mozgassa a kiemelt kurzort abba a pozícióba, ahová az üres sort szánja, majd nyomja meg az **ALT** gombot!

Ide kerül az új sor.

 Vagy-kapcsolatba kötött érintkezők hozzáadására, párhuzamos bemenetek közé beszúrható újabb bemenet. Mozgassa a kiemelt kurzort annak a sornak a kezdetére, ahová a bemenetet beszúrni kívánja!

beszúrására!

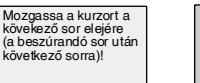

Üres sor

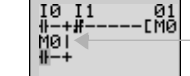

Ide kerül egy új bemenet.

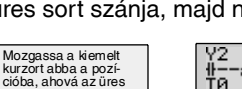

sort beszúrni kívánial

ALT 7)

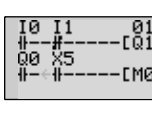

Ï2 Mf

2 Mf ⊨-#--EM3

01 CM2
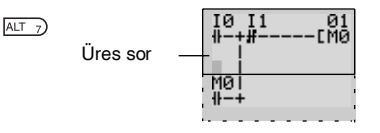

Az **ALT** gomb megnyomásával egy üres sor jelenik meg a két párhuzamos érintkező között.

A függőleges összekötővonalak automatikusan megrajzolódnak.

Megjegyzés Nem szúrható be üres sor, ha bemenet szerepel az utolsó sorban (96. sor).

## 3-5-5 Üres sorok törlése

Üres sor törlésére mozgassa a kiemelt kurzort a törlendő üres sor kezdetére, és nyomja meg a **DEL** gombot!

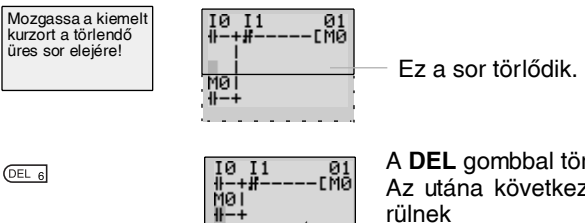

A **DEL** gombbal törölje az üres sort! Az utána következő sorok eggyel feljebb kerülnek

Megjegyzés A sor csak akkor törölhető, ha az üres, vagyis bemenetet, kimenetet tartalmazó sorok nem törölhetők egy lépésben.

# 3-6 Az időrelék (T) és tartó időrelék (#) használata

A ZEN 8 időrelét és 4 tartó időrelét tartalmaz.

| ldőrelék       | Az idő mérése megszakad (reset), ha a ZEN-t RUN-ból STOP üzemmódba<br>kapcsoljuk, vagy a tápfeszültséget kikapcsoljuk.<br>Az időrelék a kiegészítő funkcióknak megfelelően, 4 üzemmódban használ-<br>hatók.                                                                                                    |
|----------------|----------------------------------------------------------------------------------------------------|
| Tartó időrelék | A már eltelt idő akkor is megőrződik, ha a ZEN-t RUN-ból STOP üzemmódba<br>kapcsoljuk, vagy a tápfeszültséget kikapcsoljuk. Az idő mérése a már eltelt<br>időtől folytatódik, amikor a bemeneti feltétel bekapcsol. Az időrelé kimenete<br>akkor is bekapcsolva marad ha a beállított idő eltelik.<br>A tartó időrelék meghúzás-késleltetésűek. |

## Az időrelék működése (T0 ... T7)

| ŀ | dőrelé típus             |                                                                                                    | Működés                                                                | Felhasználás                                                                                |
|---|--------------------------|----------------------------------------------------------------------------------------------------|------------------------------------------------------------------------|---------------------------------------------------------------------------------------------|
| x | Meghúzás-<br>késleltetés | Az időrelé be-<br>kapcsol, ha a<br>bemeneti<br>feltétel bekap-<br>csolásától<br>számított idő<br>eléri a beál-<br>lított időt.            | Berenet<br>Reset<br>Bedilitás<br>Aktualis<br>értek<br>Kimenet          | Késleltetett<br>műveletek.                                                                  |
|   | Ejtés-<br>késleltetés    | Az idő mérése<br>közben a ki-<br>menet bekap-<br>csolt állapot-<br>ban van, majd<br>a beállított idő<br>eltelte után ki-<br>kapcsol.      | Berenet<br>Reset<br>Belilitás<br>Aktuális<br>érék<br>0<br>0<br>Kimenet | Jól használha-<br>tó világítás és<br>ventilátorok<br>vezérlésére.                           |
| 0 | Impulzus                 | A bemeneti<br>feltétel telje-<br>sülése estén,<br>a beállított<br>időre a kime-<br>nete bekap-<br>csol.                                   | Bemenet<br>Reset<br>Bealilitás<br>Aktuális<br>érték<br>0<br>Kimenet    | Akkor hasz-<br>nálatos, ha<br>mindig azonos<br>idejű működ-<br>tetést kívá-<br>nunk elérni. |
| F | Villogó időrelé          | A bemeneti<br>feltétel bekap-<br>csolt állapotá-<br>ban a kimenet<br>ciklikusan a<br>beállított időre<br>bekapcsol<br>majd kikap-<br>csol | Bemenet<br>Reset<br>Bealilitäs<br>Aktualis<br>érték<br>0<br>Kimenet    | Riasztások,<br>vészjelzések.                                                                |

## A tartó időrelék működése (#0 ... #3)

| I | dőrelé típus             |                                                                                                    | Felhasználás                                                      |                                                                                                    |
|---|--------------------------|----------------------------------------------------------------------------------------------------|-------------------------------------------------------------------|----------------------------------------------------------------------------------------------------|
| × | Meghúzás-<br>késleltetés | Az időrelé be-<br>kapcsol, ha a<br>bemeneti fel-<br>tétel bekap-<br>csolásától<br>számított idő<br>eléri a beállí-<br>tott időt. | Bemenet<br>Reset<br>Beálliás<br>Aktuális<br>értek<br>O<br>Kimenet | Akkor haszná-<br>latos, ha pl.<br>feszültségki-<br>maradás után<br>a műveletnek<br>a már eltelt<br>időtől kell<br>folytatódnia. |

## 3-6-1 Beállítások a létradiagram szerkesztés képernyőn

Az időrelé indító (trigger), törlő (reset) bemenetei a létradiagram szerkesztés képernyőn láthatók. A beállításokat a paraméter beállítás képernyőn végezheti el.

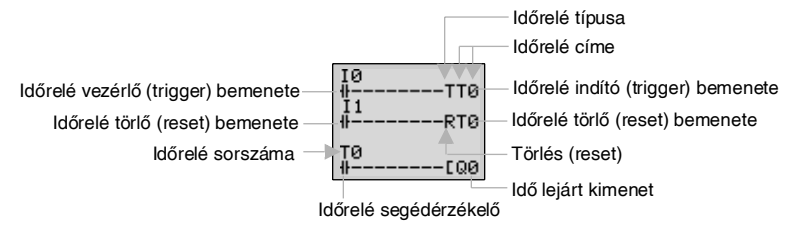

| ldőrelé cím                 | Időrelék:                                    | Időrelék: T0 T7 (8 időrelé) / Tartó időrelék: #0 #3 (4 időrelé)                                                                                                    |  |  |
|-----------------------------|----------------------------------------------|----------------------------------------------------------------------------------------------------|--|--|
| Indító (trigger)<br>bemenet | T (TRG)                                      | Vezérli az időrelét. Indítja az időrelét, ha annak indító bemenete bekapcsol.                                                                                                    |  |  |
| Törlő (reset)<br>bemenet    | R (RES)                                      | Vezérli az időrelé törlését. Ha a reset bemenet bekapcsol, a pil-<br>lanatértéket nullázza és az időrelé segédérintkzője kikapcsol. Az<br>indító bemenet nem hatásos ha a reset bemenet bekapcsolt állapot-<br>ban van. |  |  |
| ldőrelé segéd-<br>érintkező | Az időrelé típusának megfelelően kapcsol be. |                                                                                                    |  |  |

## 3-6-2 Beállítások a paraméter beállítások képernyőn

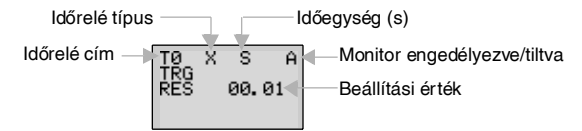

#### Időrelé típusok

| Х | Meghúzáskésleltetés |  |
|---|---------------------|--|
|   | Ejtéskésletetés     |  |
| 0 | Impulzuskimenet     |  |
| F | Villogó             |  |

#### ldőegységek és beállítások

| S   | 00.01 99.99 mp (0,01-s lépésekben)                       | Hiba: 0 –10 ms  |
|-----|----------------------------------------------------------|-----------------|
| M:S | 00 perc 01 mp 99 perc 59 mp<br>(percben és másodpercben) | Hiba: 0 –1 s    |
| H:M | 00 óra 01 perc 99 óra 59 perc<br>(órában és percben)     | Hiba: 0 –1 perc |

#### Monitor engedélyezve vagy tiltva

| A | A működési paraméterek monitorozhatók,<br>a beállítások megváltoztathatók.       |
|---|----------------------------------------------------------------------------------|
| D | A működési paraméterek nem monitorozhatók, a beállítások nem változtathatók meg. |

### 3-6-3 Paramétermonitorozás

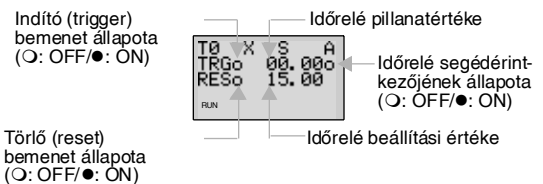

# 3-7 A számlálók használata (C)

A ZEN-ben 8 számlálót használhatunk inkrementáló vagy dekrementáló üzemmódban. A számlálók pillanatértéke és a számlálóbitek állapota üzemmódváltás ill. tápfeszültségkimaradás esetén is megőrződik.

### <u>Működés</u>

A számláló bit bekapcsol, ha a számlálási érték (pillanatérték) eléri a beállítási értéket (számlálási érték ≥ beállítási érték). Ha a reset bemenet bekapcsol, a pillanatérték nullázódik, és a bitek kikapcsolnak. A számláló nem számol, ha a reset bemenete be van kapcsolva.

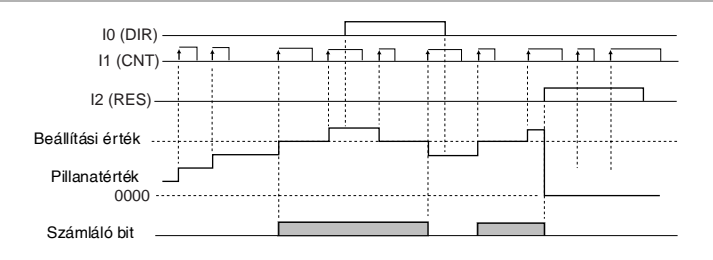

3-7-1

### Beállítások a létradiagram szerkesztés képernyőn

A számlálóbemenethez, számlálási irányhoz, és a törléshez (reset) tartozó kimeneteket a létradiagram szerkesztés képernyőn írjuk. A számláló bemeneti kondíciót szintén itt írhatjuk be. A beállításokat a paraméterebeállítás képernyőn végezzük.

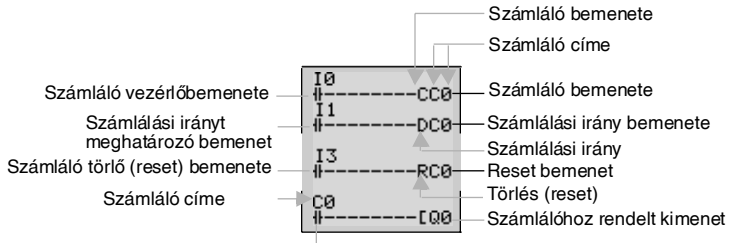

Számláló segédérintkezője

| Számláló címe                    | C0 C7 (8 db)                                          |                                                                                                    |  |
|----------------------------------|-------------------------------------------------------|----------------------------------------------------------------------------------------------------|--|
| Számláló<br>bemenet              | C (CNT)                                               | IInkrementál - növel - (vagy dekrementál -<br>csökkent -) a számláló bemenet felfutó élére.                                                                                                |  |
| Számlálási irányt<br>meghatározó | D (DIR)                                               | Átkapcsol dekrementáló és inkrementáló<br>üzem között.                                                                                                    |  |
| bemenet                          |                                                       | OFF: inkrementális                                                                                                    |  |
|                                  |                                                       | ON: dekrementális                                                                                                    |  |
| Törlő (reset)<br>bemenet         | R (RES)                                               | Ha a reset bemenet bekapcsol, a számláló<br>értéke nullázódik és a számláló segédérint-<br>kezője kikapcsol. A számláló bemenet nem<br>hatásos amíg a reset bemenet be van kap-<br>csolva. |  |
| Számláló segéd-<br>érintkezője   | Bekapcsol, ha a számláló eléri a célértéket (PV ≥ SV) |                                                                                                    |  |

## 3-7-2 Beállítások a paraméter beállítások képernyőn

A

Számláló címe

IT IS 1500-R — Monitor engedélyezve/tiltva — Beállítási érték

| Beállítási érték                 | 0001 9999 (4 decimális digit) |                                                                                       |  |
|----------------------------------|-------------------------------|---------------------------------------------------------------------------------------|--|
| Monitor engedé-<br>lyezve/tiltva | A                             | A működési paraméterek monitorozhatók,<br>a beállítások megváltoztathatók.            |  |
|                                  | D                             | A működési paraméterek nem monitorozha-<br>tók, a beállítások nem változtathatók meg. |  |

## 3-7-3 Paraméterek monitorozása

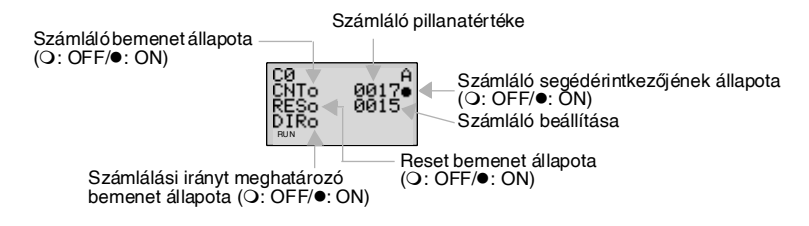

Megjegyzés:

 A számláló pillanatértékének nullázására és a számláló segédérintkezőjének alaphelyzetbe állítására a feszültségkimaradás után vagy a működési mód megváltoztatásánál, készítsen egy nullázó áramkört, amikor először működteti a programot! Lásd a következő példát!

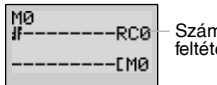

Számláló nullázó feltétele

 Ha a számláló bemenet és a számlálási irányt meghatározó bemenet egyidejűleg kerülnek bevitelre, először a számlálási irányt, majd a számlálóbemenetet programozza.

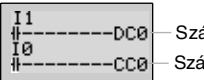

– Számlálási irányt meghatározó bemenet

#### Számláló bemenet

# 3-8 A heti időzítők használata (@)

A heti időzítők bekapcsolnak a megadott bekapcsolási és kikapcsolási idők között a megadott napokon. A ZEN 8 db heti időzítővel rendelkezik (@0 ... @7).

### <u>Működés</u>

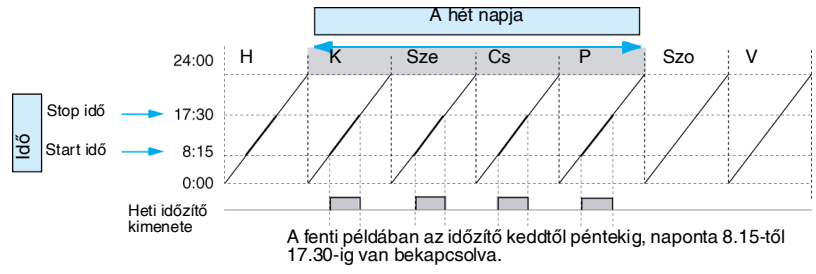

### 3-8-1

### Beállítások a létradiagram szerkesztés képernyőn

A heti időzítőket a létradiagram módban programozzuk. A beállításokat a paraméterbeállítási képernyőn írjuk be.

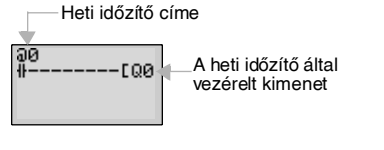

| heti időzítők címei | @0 @7 (8 időzítő) |
|---------------------|-------------------|
|---------------------|-------------------|

## 3-8-2 Beállítások a paraméter beállítások képernyőn

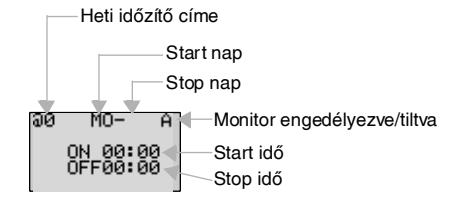

Megjegyzés Ha a villogó kurzor a start napon van, nyomja meg a Jobbra gombot és ezután a Fel/Le gombokat a stop nap beállításához. Ha a stop nap nincs beállítva az időzítő csak a start napon működik a start és a stop időpontok között.

| Nap                                | Start nap | V/H/K/Sze/Cs/P/Szo                                                                    |  |
|------------------------------------|-----------|---------------------------------------------------------------------------------------|--|
|                                    | Stop nap  | V/H/K/Sze/Cs/P/Szo/Semmi                                                              |  |
| ldő                                | Start idő | 00:00 23:59                                                                           |  |
|                                    | Stop idő  | 00:00 23:59                                                                           |  |
| Monitor<br>engedélyezve/<br>tiltva | A         | A működési paraméterek monitorozhatók,<br>a beállítások megváltoztathatók.            |  |
|                                    | D         | A működési paraméterek nem monitorozha-<br>tók, a beállítások nem változtathatók meg. |  |

#### Összefüggések a start és stop nap valamint idők között

| Beállítás és működés |                                                 | Beállítási<br>példa     | Működés                                          |
|----------------------|-------------------------------------------------|-------------------------|--------------------------------------------------|
| Start és stop nap    | Ha a start nap a<br>stop nap előtt<br>van       | MO - FR                 | Minden héten hétfőtől péntekig működik.          |
|                      | Ha a start nap<br>később van mint<br>a stop nap | FR - MO                 | Minden péntektől a következő hétfőig<br>működik. |
|                      | Ha a start és a stop nap azonos                 | SU - SU                 | A naptól függetlenül minden nap működik.         |
|                      | Ha a stop nap<br>nincs beállítva                | SU -                    | Csak vasárnaponként működik.                     |
| Start és stop idő    | Ha a start idő a<br>stop idő előtt van          | ON: 08:00<br>OFF: 17:00 | MInden nap 8:00-tól 17:00-ig működik.            |
|                      | Ha a start idő a<br>stop idő után van           | ON: 21:00<br>OFF: 06:00 | 21:00-tól a következő nap 6:00-ig működik.       |
|                      | Ha a start és<br>stop idő azonos                | ON: 13:00<br>OFF: 13:00 | Az időtől függetlenül működik.                   |

### 3-8-3 Paramétermonitorozás

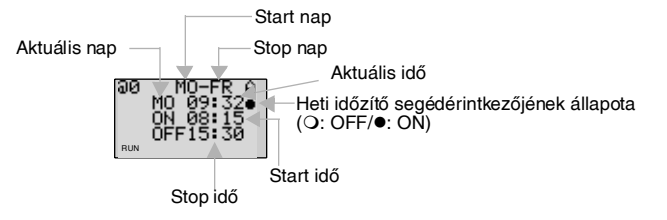

# 3-9 A naptári időzítők használata (\*)

A naptári időzítők megadott dátumok között kapcsolnak be. A ZEN 8 db naptári időzítővel rendelkezik (\*0 ... \*7).

### <u>Működés</u>

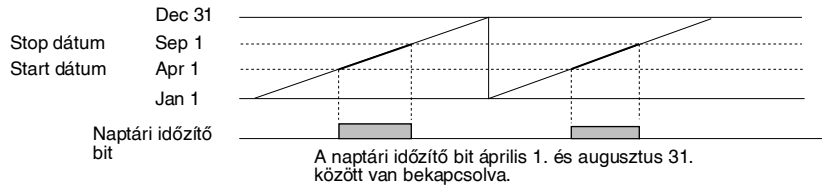

### 3-9-1 Beállítások a létradiagram szerkesztés képernyőn

A naptári időzítőt a létradiagram módban programozhatjuk. A beállítások a paraméterbeállítás képernyőn történnek. — Naptári időzítő címe

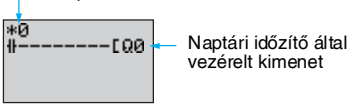

Naptári időzítők címei \*0 ... \*7 (8 időzítő)

### 3-9-2 Beállítások a paraméterbeállítások képernyőn

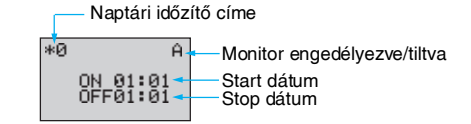

| Start dátum                         |   | Jan 1 Dec 31                                                                          |  |  |
|-------------------------------------|---|---------------------------------------------------------------------------------------|--|--|
| Stop dátum<br>(Lásd a megjegyzést!) |   | Jan 1 Dec 31                                                                          |  |  |
| Monitor engedé- A<br>lyezve/tiltva  |   | A működési paraméterek monitorozhatók,<br>a beállítások megváltoztathatók.            |  |  |
|                                     | D | A működési paraméterek nem monitorozha-<br>tók, a beállítások nem változtathatók meg. |  |  |

#### Összefüggések a start és stop dátumok között

| Beállítás é                                      | s működés                                          | Beállítási<br>példa     | Működés                                                              |
|--------------------------------------------------|----------------------------------------------------|-------------------------|----------------------------------------------------------------------|
| Start és stop<br>dátum beállítá-<br>sok, működés | Ha a start dátum<br>előbb van mint a<br>stop dátum | ON: 04/01<br>OFF: 09/01 | Április 1. és augusztus 31. között működik.<br>(Lásd a megjegyzést.) |
|                                                  | Ha a start dátum<br>a stop dátum<br>után van       | ON: 12/26<br>OFF: 01/07 | December 26. és a következő év január 6-a<br>között működik.         |
|                                                  | Ha a start és a<br>stop dátum<br>azonos            | ON: 07/26<br>OFF: 07/26 | A dátumtól függetlenül állandóan működik.                            |

Megjegyzés Ha augusztus 31-én még működtetni szeretné 23 óra 59 percig, de szeptember 1-én 00 óra 00 perckor már nem, akkor állítsa a dátumot a következő napra! (Szeptember 1.)

3-9 Feiezet

## 3-9-3 Paraméterek monitorozása

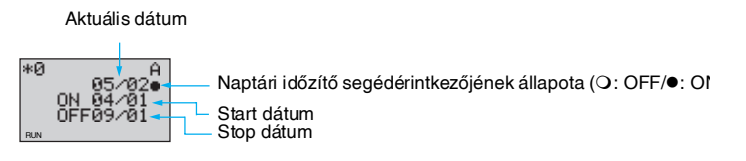

# 3-10 Analóg bemenetek (Analóg komparátorok (A))

A DC tápfeszültségű CPU egységekre 0 ... 10 V-os analóg bemenetek kapcsolhatók (2 analóg bemenet, I4 és I5).

Az analóg bemenetet a CPU BCD formára alakítja (00.0 ... 10.0). Az átalakítás eredményét használhatja a négy komparátor A0 ... A4 valamelyike, amelyeknek az eredmény-kimenetei a létradiagramban vezérlő bemeneti feltételként alkalmazhatók.

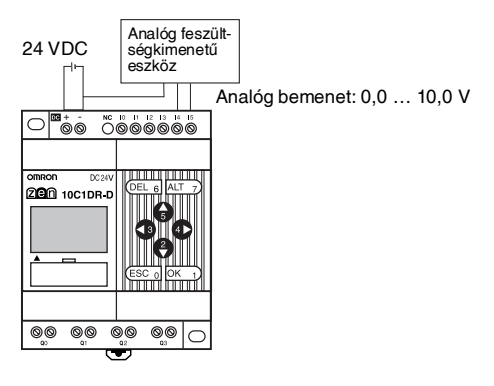

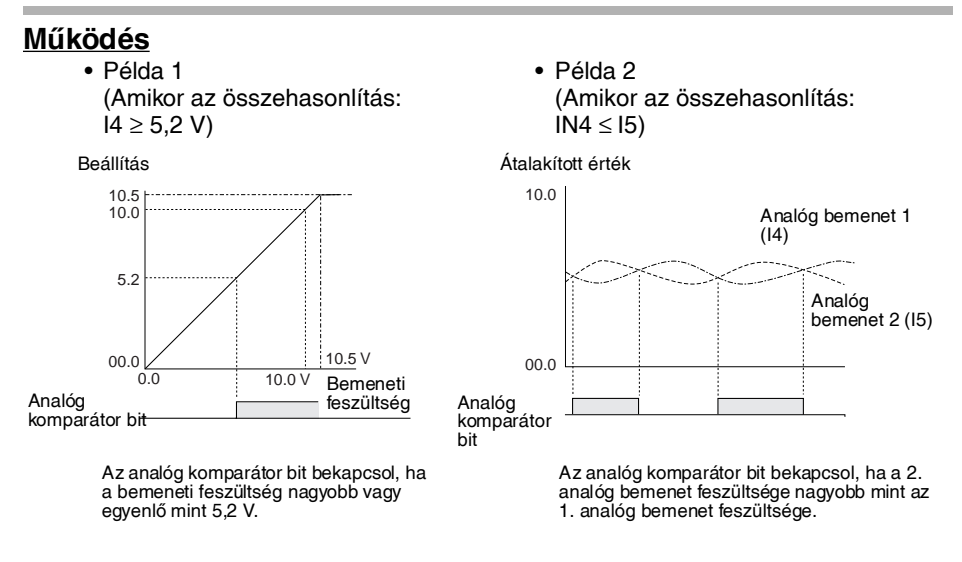

#### Megjegyzés Ne használjon negatív jeleket az l4 vagy l5 bemeneteken! Negatív jelek alkalmazásakor a készülék meghibásodhat.

### 3-10-1 Beállítások a létradiagram szerkesztés képernyőn

Az analóg komparátor bemeneteket a létradiagram módban írjuk. A beállítások a paraméterbeállítás képernyőn történnek.

— Analóg komparátor bit

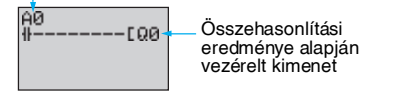

| Analóg komparátor címek | A0 A3 (4 komparátor) |
|-------------------------|----------------------|
|-------------------------|----------------------|

## 3-10-2 Beállítások a paraméter beállítások képernyőn

- Analóg bemenetek és konstansok összehasonlítása (Ha I4 konstans)
- Analóg bemenetek összehasonlítása: (Ha I4 ≤ I5)

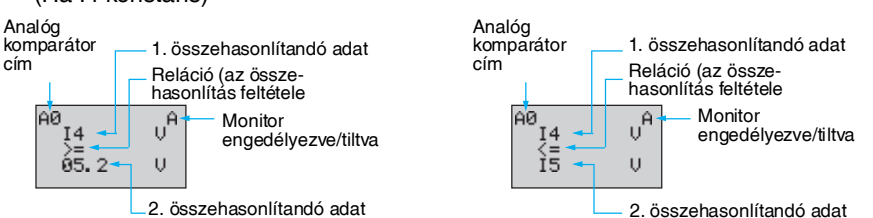

| Analóg komparátor<br>cím                                                                           |   | A0 A3 (4 komparátor)                                                                                        |                                                                                           |  |  |  |
|----------------------------------------------------------------------------------------------------|---|----------------------------------------------------------------------------------------------------|-------------------------------------------------------------------------------------------|--|--|--|
| Összehason-                                                                                        | 1 | 14: 1. analóg bemenet                                                                                       | Lehetséges összehasonlítások:                                                             |  |  |  |
| lítandó adat                                                                                       |   | 15: 2. analóg bemenet                                                                                       | * Összehasonlítás I4 és I5 között.                                                        |  |  |  |
|                                                                                                    | 2 | 15: 2. analog bemenet                                                                                       | * Osszehasonlítás l4 és egy konstans között. * Összehasonlítás l5 és egy konstans között. |  |  |  |
|                                                                                                    |   | Konstans: 00,0 - 10,5                                                                                       | Osszenasonnas is es egy konstans között.                                                  |  |  |  |
| Reláció                                                                                            |   | >=: Az analóg komparátor bit bekapcsol amikor az 1. összehasonlítandó adat $\geq$ 2. összahasonlítandó adat |                                                                                           |  |  |  |
| <=: Az analóg komparátor bit bekapcsol amikor az 1. összeha<br>adat 1 ≤ 2. összahasonlítandó adat. |   |                                                                                                    |                                                                                           |  |  |  |
| Monitor engedé-                                                                                    | А | A működési paramétere                                                                                       | k monitorozhatók, a beállítások megváltoztathatók                                         |  |  |  |
| lyezve/tiltva                                                                                      | D | A működési paraméterek nem monitorozhatók, a beállítások nem változtat-<br>hatók meg.                       |                                                                                           |  |  |  |

## 3-10-3 Paraméterek monitorozása

- Analóg bemenetek és konstansok összehasonlítása (Ha I4 konstans)
- Analóg bemenetek összehasonlítása: (Ha l4  $\leq$  l5)

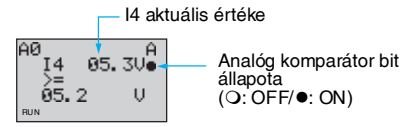

H aktuális értéke Al 4 83. 3Vo I 5 02. 8V I 5 02. 8V I 5 aktuális értéke

# 3-11 A komparátorok (P) használata (T, C)

Az időzítők (T), tartó időzítők (#), és számlálók (C) pillanatértékei komparálhatóak. Azonos típusú időrelék vagy számlálók értékei öszszehasonlíthatóak, vagy egy konstanshoz hasonlíthatóak.

### <u>Működés</u>

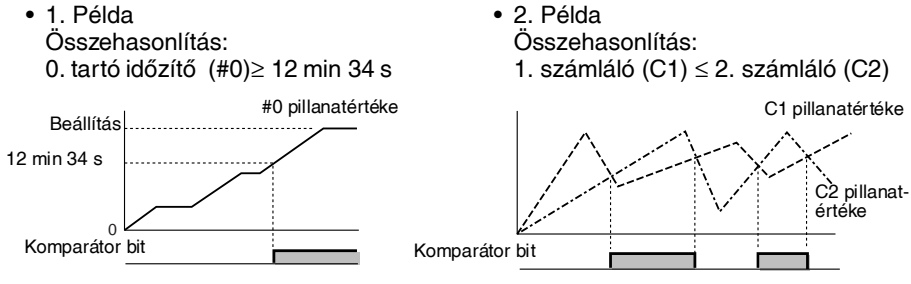

## 3-11-1 Beállítások a létradiagram szerkesztés képernyőn

A komparátorok bemeneteit a létradiagram módban írjuk. A beállítások a paraméterbeállítás képernyőn történnek.

Komparátor bit P0 H------[Q0 eredménye alapján vezérelt kimenet

| Komparátor címek | P0 P5 (16 pont) |
|------------------|-----------------|
|------------------|-----------------|

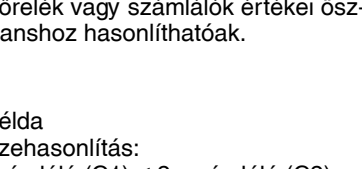

## 3-11-2 Beállítások a paraméterbeállítások képernyőn

- Tartó időzítők és konstansok összehasonlítása (0. tartó időzítő (#0) ≥ 12 min 34 s)
- Számlálók összehasonlítása (1. számláló (C1) ≤ 2. számláló (C2))

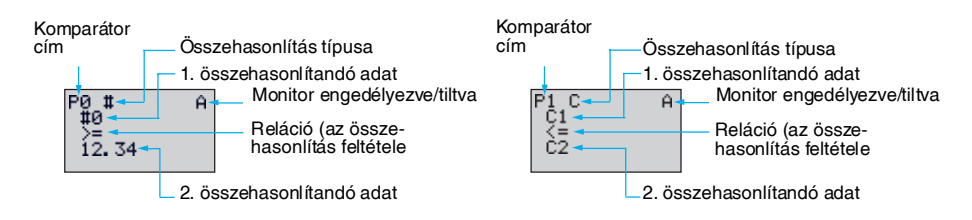

| Összehasonlítás típusa           |          | T: Időzítő                                                                                                    |                                                                                                    |  |  |  |
|----------------------------------|----------|----------------------------------------------------------------------------------------------------|----------------------------------------------------------------------------------------------------|--|--|--|
|                                  |          | #: Tartó időzítő                                                                                                    |                                                                                                    |  |  |  |
|                                  |          | C: Számláló                                                                                                    |                                                                                                    |  |  |  |
| Összehasonlí-<br>tandó adat      | 1        | T: T0 - T 7 0 7 időzítők<br>#: #0 - #3 0 3 tartó időzítők<br>C: C0 - C7 0 7 számlálók                                                                                                    | <ul> <li>* Összehasonlítás T és T<br/>vagy T és egy konstans között.</li> <li>* Összehasonlítás # és #<br/>vagy # és egy konstans között</li> </ul> |  |  |  |
|                                  | 2        | T: T0 - T 7 0 7 időzítők<br>#: #0 - #3 0 3 tartó időzítők<br>C: C0 - C7 0 7 számlálók<br>Konstans:<br>00.00 - 99.99 ha az összehason-<br>lítás típusa T/#<br>0000 - 9999 ha az összehason-<br>lítás típusa C | <ul> <li>* Összehasonlítás C és C<br/>vagy C és egy konstans között.</li> </ul>                                                                     |  |  |  |
| Reláció                          | <u>.</u> | >=: Az időzítő/számláló összehasonlítási bit bekapcsol,<br>ha az 1. összehasonlítandó adat ≥ 2. összehasonlítandó adat                                                                                       |                                                                                                    |  |  |  |
|                                  |          | <=: Az időzítő/számláló összehasonlítási bit bekapcsol,<br>ha az 1. összehasonlítandó adat < 2. összehasonlítandó adat                                                                                       |                                                                                                    |  |  |  |
| Monitor engedé-<br>lyezve/tiltva | A        | A működési paraméterek monitorozhatók,<br>a beállítások megváltoztathatók.                                                                                                    |                                                                                                    |  |  |  |
|                                  | D        | A működési paraméterek nem monitorozhatók,<br>a beállítások nem változtathatók meg.                                                                                                    |                                                                                                    |  |  |  |

# 3-11-3 Paraméterek monitorozása

 Tartó időzítő és konstans összehasonlítása

(Ha a 0. tartó időzítő (#0)  $\ge$  12 min 34 s)

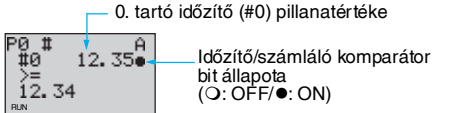

 Számlálók összehasonlítása (Ha az 1. számláló (C1) ≤ 2. számláló (C2))

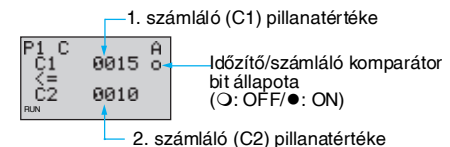

Megjegyzés:

- 1. Nyomja meg az **ALT** gombot a 2. összahasonlítandó adat időzítő/számláló cím konstansra történő átkapcsolásához.
- Ha az időzítő vagy tartó időzítő összahasonlítási típus lett kiválasztva, az időegységek a következőképpen vannak determinálva:
  - a) Ha a 2. összehasonlítandóként konstans lett megadva, az időegység automatikusan alkalmazkodik az 1. összehasonlítandó időzítő vagy tartó időzítő időegységéhez.
  - b) Az időegységek automatikusan alkalmazkodnak, ha különböző típusú időzítőket hasonlítunk össze.

#### 3-12 Kijelző üzenetek (Display Bitek (D))

Az LCD képernyőn szabadon definiált üzenetek, az idő, időzítő/ számláló pillanatértékek vagy analóg konverziós értékek jeleníthetők meg. Többszörös kijelzés kiválasztása esetén több adat is megjeleníthető.

1. működési példa

2. működési példa

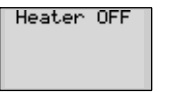

Rendszerállapot monitorozás.

Beállítási részletek

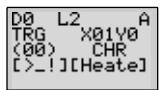

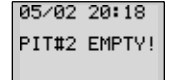

Kijelzi egy hiba dátumát és idejét.

Beállítási részletek

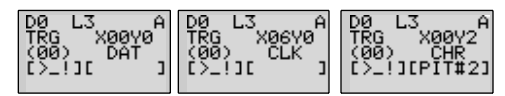

ļ Figyelem Ha egynél több üzenetet szeretne ugyanabban a sorban megjeleníteni, akkor a kijelzést kezdje azzal az üzenettel, amelyik a képernyő bal oldalára esik!

#### 3-12-1 Beállítások a létradiagram szerkesztés képernyőn

A kijelző üzeneti funkciót létradiagram módon írjuk a programba. A beállítások a paraméterbeállítási képernyőn történnek.

Végrehajtási feltétel

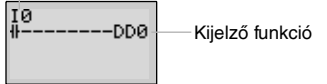

| Kijelző címek | D0 D7 (8 pont) |
|---------------|----------------|
|---------------|----------------|

### 3-12-2 Beállítások a paraméterek beállítása képernyőn

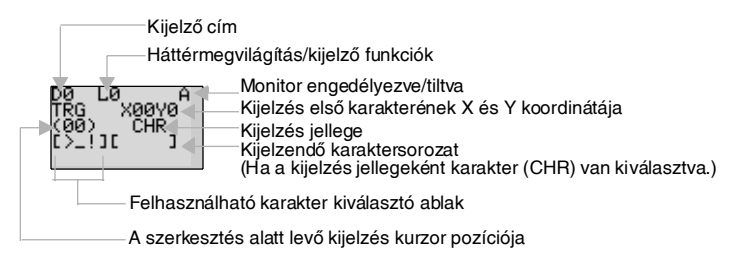

| Háttérmeg-<br>világítás/kijelző | LO                         | Nincs háttérmegvilágítás;<br>Nem kapcsol kijelző funkcióra (Lásd az 1. megjegyzést |  |  |  |  |
|---------------------------------|----------------------------|------------------------------------------------------------------------------------|--|--|--|--|
| funkciók                        | L1                         | Van háttérmegvilágítás;<br>Nem kapcsol kijelző funkcióra (Lásd az 1. megjegyzést)  |  |  |  |  |
|                                 | L2                         | Nincs háttérmegvilágítás;<br>Átkapcsol kijelző funkcióra (Lásd a 2. megjegyzést)   |  |  |  |  |
|                                 | L3                         | Van háttérmegvilágítás;<br>Átkapcsol kijelző funkcióra (Lásd a 2. megjegyzést)     |  |  |  |  |
| Kijelző start                   | X (digit):                 | 11                                                                                 |  |  |  |  |
| pozíció                         | Y (sor): 0 3 x00 to to X11 |                                                                                    |  |  |  |  |
|                                 |                            | $Y_{0} \rightarrow 0$                                                              |  |  |  |  |
| Kijelzés jellege                | CHR                        | Karakterek (12 max.: alfanumerikus karakterek és szimbólumok)                      |  |  |  |  |
|                                 | DAT                        | Hónap/nap (5 digit: @@/@@)                                                         |  |  |  |  |
|                                 | CLK                        | Óra/perc (5 digit: @@:@@)                                                          |  |  |  |  |
|                                 | 14 15                      | Analóg bemenet értéke (4 digit: @@.@)                                              |  |  |  |  |
|                                 | T0 T7                      | Időzítő pillanatértéke (5 digit: @@.@@)                                            |  |  |  |  |
|                                 | #0 #3                      | Tartó időzítő pillanatértéke (5 digit: @@.@@)                                      |  |  |  |  |
|                                 | C0 C7                      | Számláló pillanatértéke (4 digit: @@@@)                                            |  |  |  |  |
| Monitor engedé-                 | A                          | Működési paraméterek monitorozhatók.                                               |  |  |  |  |
| lyezve/tiltva                   | D                          | Működési paraméterek nem monitorozhatók.                                           |  |  |  |  |

Megjegyzés:

- 1.Ha L0 vagy L1 kerül kiválasztásra, a kijelző funkció nem jelenik meg automatikusan. Használja a műveleti billentyűket a kijelző funkcióra történő lépéshez (PI.: ESC)!
- 2.Ha L2 vagy L3 kerül kiválasztásra a ZEN automatikusan a kijelző funkcióra kapcsol és a meghatározott paramétert mutatja. A fő képernyő ilyenkor nem látható.

A fő képernyő kijelzéséhez nyomja meg az **OK** gombot majd kapcsolja a CPU-t STOP üzemmódba, és az ESC gomb megnyomása után megjelenik a fő képernyő!

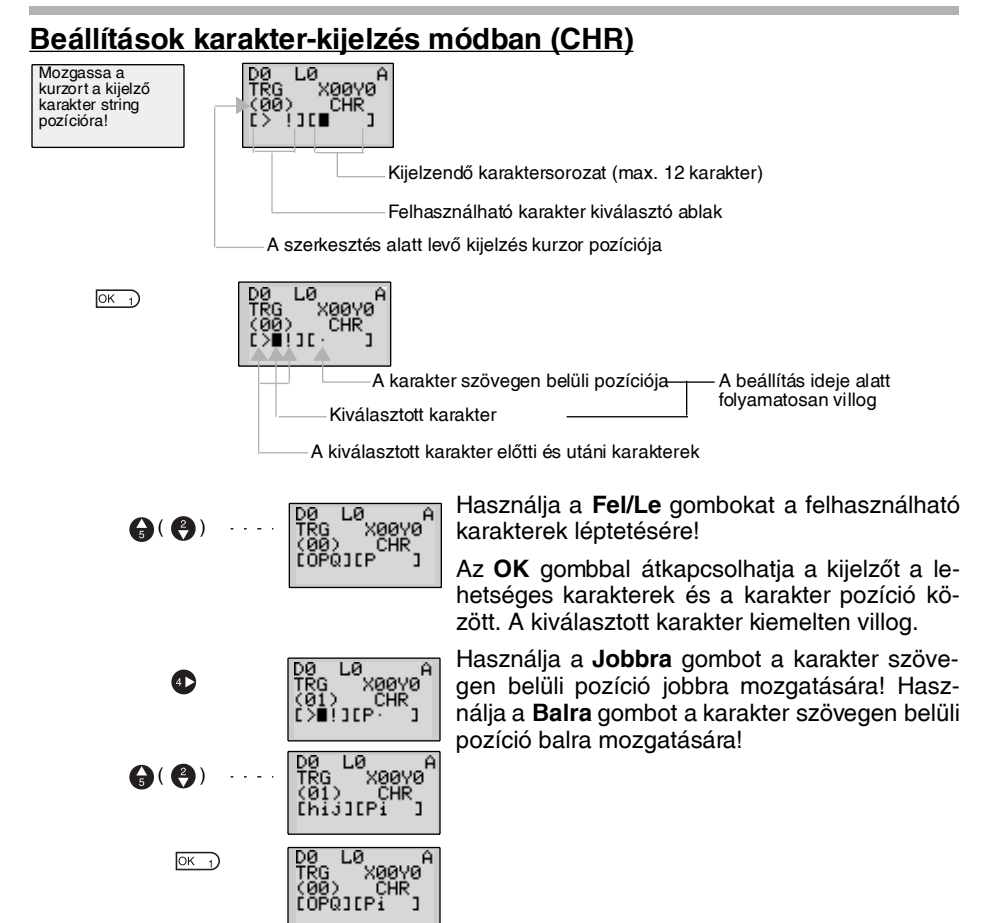

### Karakterkészlet

|   | ! | " | # | \$ | % | & | 1 | ( | ) | * | + | , | - |   | / |
|---|---|---|---|----|---|---|---|---|---|---|---|---|---|---|---|
| 0 | 1 | 2 | 3 | 4  | 5 | 6 | 7 | 8 | 9 | : | ; | < | = | > | ? |
| @ | А | В | С | D  | E | F | G | Н | I | J | К | L | М | N | 0 |
| Р | Q | R | S | Т  | U | V | W | Х | Y | Z | [ | ١ | ] | ^ | _ |
| " | а | b | с | d  | е | f | g | h | i | j | k | 1 | m | n | 0 |
| р | q | r | s | t  | u | v | w | х | у | z | { | 1 | } |   |   |

# 3-13 A nyomógombok használata (B)

Az LCD-s típusú CPU egységeken, a billentyűk bemeneti nyomógombként is használhatók. Ezek nagyon hasznosak a program működésének ellenőrzésekor, vagy a tartó időzítők és számlálók kényszerített nullázásakor.

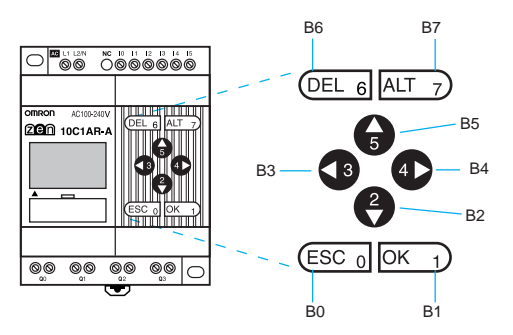

| Nyomógomb cím | Billentyű |
|---------------|-----------|
| B0            | ESC ESC 0 |
| B1            | OK OK 1   |
| B2            | Down      |
| B3            | Left 3    |
| B4            | Right     |
| B5            | Up 🔓      |
| B6            | DEL DEL 6 |
| В7            | ALT ALT 7 |

### A nyomógombok használata

 A gombok használhatóak "rejtett" nyomógombként számlálók és tartó segésrelék alaphelyzetbe állítására.

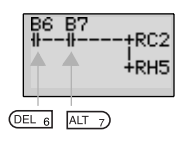

Nyomja meg működés közben egyidejűleg a **DEL+ALT** gombokat a C2 számláló pillanatértékének nullázására és a H5 tartórelé kikapcsolásához.

Megjegyzés:

- A gombok minden képernyőnél használhatók működtető nyomógombként. A gombok nyomógombként történő alkalmazásakor a mindenkori kijelző szerint működnek.
- A működtető gombok használhatók a ZEN kezelésére, mint pl. menükiválasztásra, függetlenül attól, hogy bemeneti nyomógombként (B) használjuk-e őket.

Ha a ZEN kezelésére használjuk a gombokat, bemeneti nyomógombként (B) is bekapcsolnak. A gomb megnyomása előtt győződjön meg arról, hogy a működtetés nem okoz-e zavart.

# 4. Fejezet Speciális funkciók

Ez a fejezet tartalmazza, hogyan védjük programunkat, stabilizáljuk a bemeneteket, végezzünk LCD kijelző kontraszt beállítást, és kezeljük a nyári időszámítást.

| 4-1 | A program védelme                                        |                           |    |  |  |  |
|-----|----------------------------------------------------------|---------------------------|----|--|--|--|
|     | 4-1-1                                                    | Jelszó megadása           | 77 |  |  |  |
|     | 4-1-2                                                    | Beállított jelszó törlése | 78 |  |  |  |
| 4-2 | A bemer                                                  | netek stabilizálása       | 79 |  |  |  |
| 4-3 | Az automatikus háttérmegvilágítási idő megváltoztatása81 |                           |    |  |  |  |
| 4-4 | Az LCD kijelző kontrasztjának állítása82                 |                           |    |  |  |  |
| 4-5 | A nyári i                                                | dőszámítás beállítása     | 83 |  |  |  |
| 4-6 | Rendsze                                                  | erinformációk kiolvasása  | 84 |  |  |  |

# 4-1 A program védelme

A létradiagramos program, valamint a beálítások védelmében a ZEN rendelkezik egy jelszó funkcióval, amely megakadályozza az illetéktelen beavatkozásokat.

Megjegyzés A védelem használata esetén mindig jegyezze fel a jelszót! A használt jelszó elfelejtése esetén a program nem módosítható, de a teljes program a jelszóval együtt törölhető.

- A jelszó tartománya 0000 ... 9999 (4 decimális digit).
- Helytelen jelszó megadása esetén a következő műveletek nem végezhetők:

Létradiagram módosítása

Létradiagram monitorozása

Jelszó megváltoztatása vagy törlése

Bemeneti szűrő beállítása

Node sorszám megadása

 Amennyiben a menüből valamelyik funkciót kiválasztjuk, megjelenik a jelszót kérő képernyő. Ha megadjuk a helyes jelszót, a ZEN a kiválasztott menüpontra ugrik. Hibás jelszó megadása esetén nem juthatunk be a kívánt menüpontba.

### 4-1-1 Jelszó megadása

| Válassza az<br><b>Other</b><br>menüpontot!    | PARAMETER<br>SET CLOCK<br>LANGUAGE<br>OTHER<br>S | A jelszó beállítása csak a program stop álla-<br>potában lehetséges.                                         |
|-----------------------------------------------|--------------------------------------------------|----------------------------------------------------------------------------------------------------|
| Válassza az<br><b>Password</b><br>menüpontot! | CONTRAST<br>BACKLIGHT<br>bemenet FILTER          |                                                                                                    |
| ОК1)                                          | PASSWORD 0000                                    | Nyomja meg az <b>OK</b> a villogó kurzor megvál-<br>toztatására és a jelszó beírásának engedélye-<br>zésére! |
| 0                                             | PASSWORD                                         | Írja be a jelszót!                                                                                           |
| <b>3</b> € <b>4</b>                           | 123                                              | Használja a <b>Balra</b> és <b>Jobbra</b> gombokat a kí-<br>vánt digitre történő mozgáshoz!                  |
|                                               |                                                  | Használja a <b>Fel/Le</b> gombokat a kívánt szám<br>beállításához (0 9)!                                     |
| ОК_1)                                         | PASSWORD<br>SET?<br>OK/ESC<br>1234               | Nyomja meg az <b>OK</b> gombot, amire megjelenik<br>egy nyugtázó üzenet!                                     |
|                                               |                                                  |                                                                                                    |

OK 1

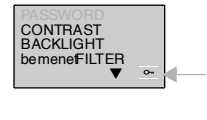

A jelszó sikeres beállítását követően ez a szimbólumo- jelenik meg a kijelző jobb alsó sarkában!

Megjegyzés A kijelző automatikusan a jelszót kérő képernyőre vált, amikor olyan műveletet akarunk végezni, amelyhez a jelszó megadása szükséges. Ilyenkor a fentiekben leírtak szerint adja meg a helyes jelszót!

# 4-1-2 Beállított jelszó törlése

| ОК 1) | Válassza az <b>Other/Password</b> menütt<br>PASSWORD | Nyomja meg az <b>OK</b> gombot a villogó kurzor<br>megváltoztatására és a jelszó beírásának<br>engedélyezésére!          |
|-------|------------------------------------------------------|----------------------------------------------------------------------------------------------------|
|       | 000                                                  | Adja be az érvényes jelszót!                                                                                             |
|       | PASSWORD                                             | Használja a <b>Balra</b> és <b>Jobbra</b> gombokat a változtatni kívánt digitre történő mozgáshoz!                       |
| 9     | 1234<br>••                                           | Használja a <b>Fel/Le</b> gombokat a kívánt szám beállításához (0 9)!                                                    |
| ОК_1) | PASSWORD<br>CANCEL?<br>OK/ESC<br>1234                | Nyomja meg az <b>OK</b> gombot, amire megjele-<br>nik egy kérdés, hogy törölni kívánja-e az ér-<br>vényes jelszót!       |
|       | <u> </u>                                             | Helytelen jelszó esetén a képernyő vissza-<br>ugrik az előző képernyőre.                                                 |
|       |                                                      | A helyes jelszó megadása után nyomja meg<br>az <b>OK</b> gombot a jelszó törléséhez!                                     |
| OK 1  | CONTRAST<br>BACKLIGHT<br>bernenet FILTER<br>t        | - A jelszó törlése után a∞ szimbólum eltűnik.                                                                            |
|       | PASSWORD<br>CANCEL?<br>CHECK ERR<br>1234<br>~        | Ha megadott jelszó nem egyezik a tárolt jel-<br>szóval, egy CHECK ERR üzenet jelenik meg.<br>Írja be a helyesen jelszót. |

### 4-2. Fejezet

### 4-2 A bemenetek stabilizálása

Ha a bemeneti eszközök (nyomógomb, mechanikus végálláskapcsolók stb.) prelleznek, azaz a bekapcsolt állapot instabil, a ZEN működése is instabillá válhat. A működés stabilizálására használja a beépített bemeneti szűrőket! A bemeneti szűrők külön állíthatók a CPU-n illetve a bővítőegységeken.

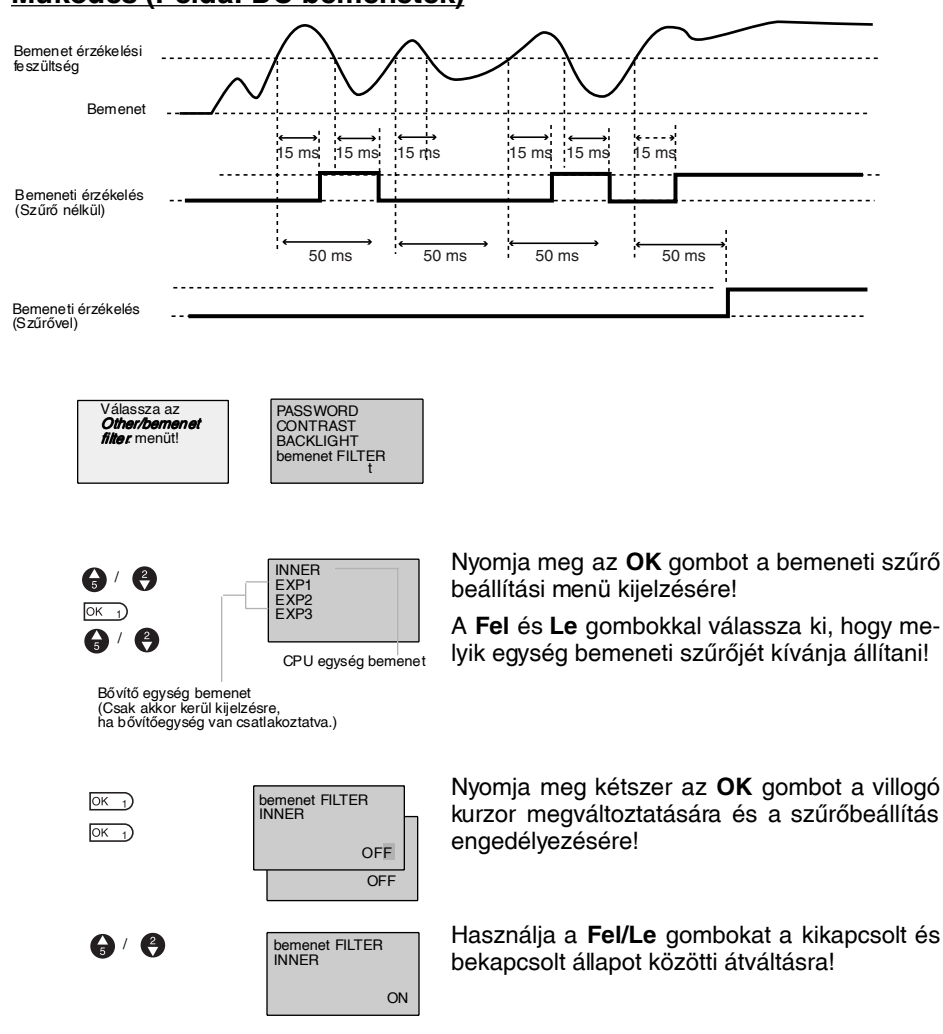

### Működés (Példa: DC bemenetek)

### A bemenetek stabilizálása

Nyomja meg az **OK** gombot a beállítás nyugtázására! Nyomja meg ismét az **OK** gombot a beállítás befejezésére!

Megjegyzés 1. Az alábbi táblázat a bemeneti szűrők jellemző paramétereit tartalmazza.

| Bemenet jellege |         | Szűrő<br>nélkül | Szűrővel |
|-----------------|---------|-----------------|----------|
| AC              | 100 VAC | 50 ms           | 70 ms    |
| bemenet         | 240 VAC | 100 ms          | 120 ms   |
| DC bemenet      |         | 15 ms           | 50 ms    |

2. A beállítások a ZEN működésének kezdetekor aktiválódnak

#### 4 - 3Az automatikus háttérmegvilágítási idő megváltoztatása

A nyomógombok megnyomásakor automatikusan bekapcsol az LCD háttérmegvilágítás. Az utolsó gombnyomás után 2 perccel ismét kikapcsol. A gyári 2 perces beállítás megváltozatható 10 ill. 30 percre, vagy folyamatos világításra.

| Nyomógomb<br>működtetés                                    | Működtetés<br>kezdete                  | (Gombok<br>használata) | Működtetés<br>vége                     |                              |           |
|------------------------------------------------------------|----------------------------------------|------------------------|----------------------------------------|------------------------------|-----------|
| Kijelző funkció<br>(ha L1 vagy L3<br>van kiválaszt-<br>va) | OFF → ON<br>⊣ ├── DD0<br>(Bekapcsolás) | (Gombok<br>használata) | ON → OFF<br>⊣ ├── DD0<br>(Kikapcsolás) | Kikapcsolási<br>idő<br>◀───► |           |
| Háttérvilágí-                                              | Világít                                | Égve marad             |                                        | Égve marad                   | Kikapcsol |
| tás állapota                                               |                                        |                        |                                        |                              |           |

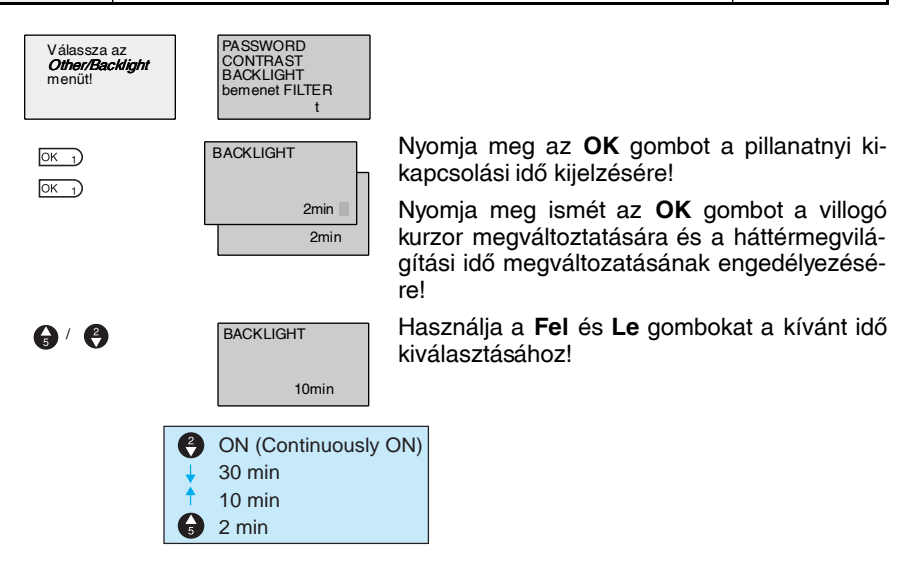

| ОК | 1) |
|----|----|
| ОК | 1  |

Nyomja meg az **OK** gombot a kiválasztás nyugtázására!

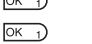

Nyomja meg ismét az **OK** gombot a beállítás befejezéséhez!

A háttérmegvilágítás kikapcsolási idejének beállítása nem csak a Megjegyzés nyomógombműveletek utáni kikapcsolásra szolgál. Ha a kijelzőt automatikusan működtetjük, a ZEN a kijelzőművelet végrehatása után ugyanezt a beállítást használja.

# 4-4 Az LCD kijelző kontrasztjának állítása

Hajtsa végre a következő műveletet az LCD kijelző kontrasztjának beállítására, amennyiben a kijelző túl sötét vagy túl világos, és nehezen olvasható!

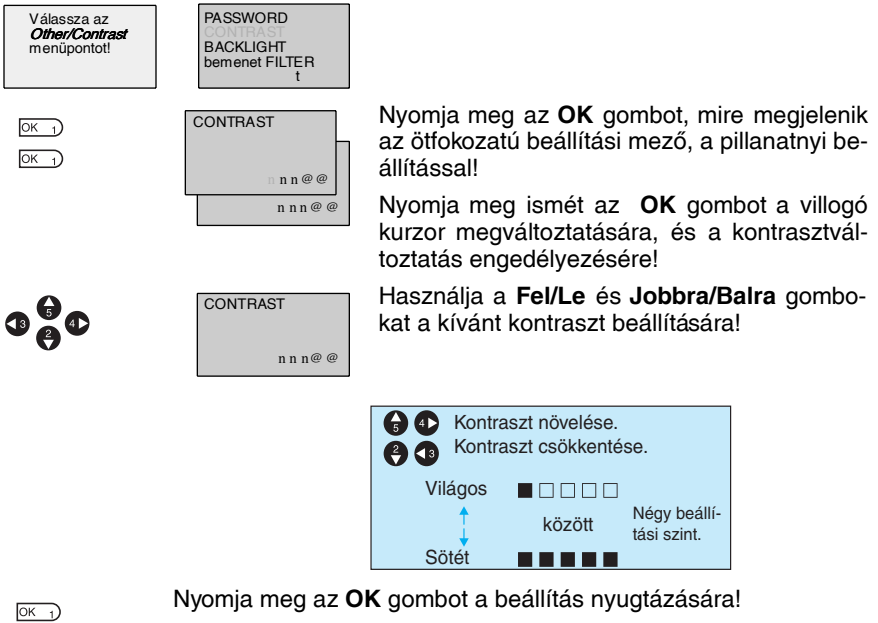

| OK | Ľ |
|----|---|
|    |   |
| ОК | Ð |
| _  | _ |

Nyomja meg ismételten az OK gombot a beállítás befejezésére!

# 4-5 A nyári időszámítás beállítása

Igény szerint a ZEN beállítható a nyári időszámítás figyelembevételére.

| Válassza a<br><b>Time/Summertime</b><br>menüt! | SET CLOCK<br>SUMMER TIME                                                                                      |                                                                                                    |
|------------------------------------------------|----------------------------------------------------------------------------------------------------|----------------------------------------------------------------------------------------------------|
|                                                | SUMMER TIME                                                                                                   | Nyomja meg az <b>OK</b> gombot a pillanatnyi beál-<br>lítás kijelzésére!                                                         |
|                                                | CANCEL                                                                                                    | Nyomja meg ismét az <b>OK</b> gombot a villogó kurzor megváltoztatására, és a beállítás meg-<br>változtatásának engedélyezésére! |
|                                                | SUMMER TIME                                                                                                   | Használja a Fel és Le gombokat a beállítás-<br>hoz!                                                                              |
|                                                | EU TYPE                                                                                                    |                                                                                                    |
|                                                | <ul> <li>US Type (ameri</li> <li>EU Type (európ</li> <li>Manual (kézi be</li> <li>Cancel (nyári ic</li> </ul> | ikai országok nyári időszámítása)<br>vai országok nyári időszámítása)<br>vállítások)<br>lőszámítás elhagyása)                    |

Nyomja meg az **OK** gombot a beállítás nyugtázására! Nyomja meg ismételten az **OK** gombot a beállítás befejezésére!

| Cancel             | Nincs beállítva nyári időszámítási funkció. Bármely eddigi beállítás törlődik.                   |                                                                                                    |  |
|--------------------|--------------------------------------------------------------------------------------------------|----------------------------------------------------------------------------------------------------|--|
| Manual             | Előreállítja az órát 1 órával.                                                                   |                                                                                                    |  |
| EU Type            | Nyári időszámítási periódus:                                                                     | A nyári időszámítás kezde-                                                                                                    |  |
| (Európai rendszer) | Március utolsó vasárnapjának 02:00 órájától<br>augusztus utolsó vasárnapjának 02:00 órá-<br>jáig | tekor az órát 1 órával előre-<br>állítja (02:00-ről 03:00-ra),<br>befejeztekor 1 órával vissza-<br>állítja (02:00 ről 01:00 ra) |  |
| US Type            | Nyári időszámítási periódus:                                                                     | alliga (02.00-10101.00-16)                                                                                                    |  |
| (USA rendszer)     | Április utolsó vasárnapjának 02:00 órájától<br>augusztus utolsó vasárnapjának 02:00 órá-<br>jáig |                                                                                                    |  |

Megjegyzés

Bekapcsolt nyári időszámítás funkció esetén, a nyári időszámítási periódusban az órabeállítási képernyő jobb felső sarkában egy "S" látható.

| SET CLOCK S<br>yy/mm/dd<br>01/05/01<br>00:00(TU) |  |
|--------------------------------------------------|--|
|--------------------------------------------------|--|

 Az órabeállítási képernyő jobb felső sarkában egy "S" látható.

### 4-6. Fejezet

# 4-6 Rendszerinformációk kiolvasása

A ZEN-ből többek között a következő rendszerinformációk olvashatóak ki: a CPU egység szoftververziója, a CPU egység és a bővítőegységek be/ kimeneteinek száma, stb.

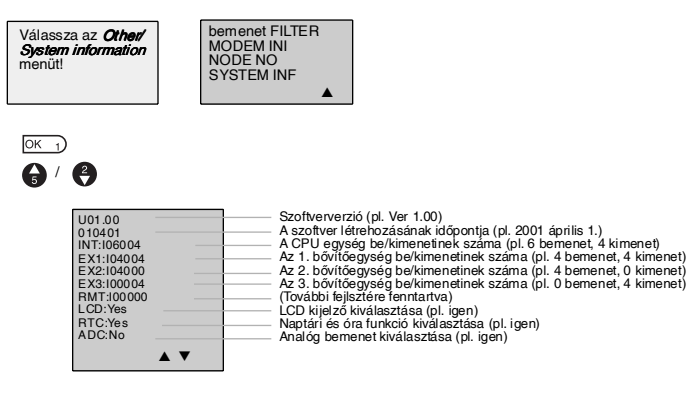

# 5. Fejezet Opcionális kiegészítők

Ez a fejezet bemutatja, hogyan helyezzük be az elemet, használjuk a memóriakazettát, és hogyan csatlakoztassuk a ZEN Support Software nevű programozószoftvert.

| 5-1 | Az elem behelyezése                    | 86 |
|-----|----------------------------------------|----|
| 5-2 | A memóriakazetta használata            | 88 |
| 5-3 | A ZEN Support Software csatlakoztatása | 90 |

## 5-1 Az elem behelyezése

A létradiagramos programot és a beállításokat a CPU egység az EEPROM memóriában tárolja, de a naptár, óra, tartó időzítő bitek és tartó időzítő valamint számláló pillanatértékek adatainak védelmét egy kondenzátor biztosítja. Ezért, ha a tápfeszültség hosszabb ideig ki van kapcsolva (2 nap vagy több mint 25°C), ezek az adatok nullázódnak. Amennyiben az Ön rendszere hosszabb ideig ki van kapcsolva, használjon egy kiegészítő elem egységet!

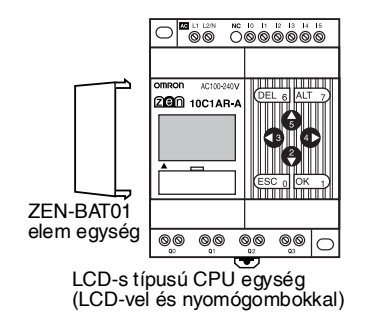

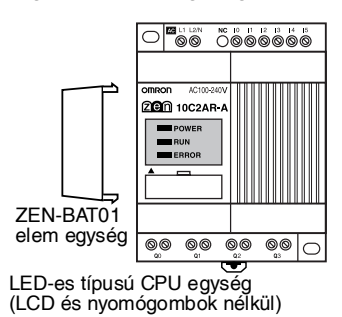

### <u>Szerelési mód</u>

1,2,3... 1. Helyezze a telep egységet ferdén a CPU egység bal oldalához úgy, hogy a telep egység alján lévő karmot beakasztja a CPU egységen lévő nyílásba!

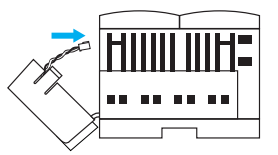

2. Csatlakoztassa a telep egység kábelét a CPU egységhez!

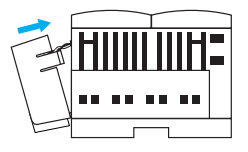

3. Pattintsa be a telep egység felső végén lévő karmot a CPU egységbe!

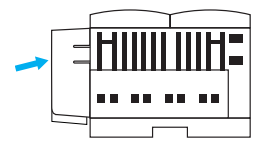

| Megjegyzés | 1. | Az elem egység beszerelése előtt kapcsolja ki a CPU tápfeszült-<br>ségét! |
|------------|----|---------------------------------------------------------------------------|
|------------|----|---------------------------------------------------------------------------|

- Ne zárja rövidre a telep egység negatív és pozitív pólusát, az elemet ne töltse újra, ne szerelje szét, ne hevítse túl, és ne égesse el!
- 3. Óvja az elemet a fizikai sérülésektől!
- 4. Az elem egység élettartama minimum 10 év.

# 5-2 A memóriakazetta használata

A létradiagramos program tárolására, valamint a program és a beállítások további ZEN-ekbe történő másolására használható az opcionális memórakazetta.

### A memóriakazetta beszerelése

1,2,3... 1. Távolítsa el a ZEN előlapján található védőfedelet!

LCD-s típusú CPU egység (LCD-vel és nyomógombokkal) LED-es típusú CPU egység (LCD és nyomógombok nélkül)

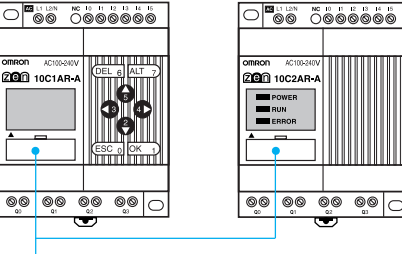

Csatlakozó védőfedele

(Ha a fedél szorul, használjon egy kisméretű lapos csavarhúzót!)

2. Helyezze a helyére a memóriakazettát!

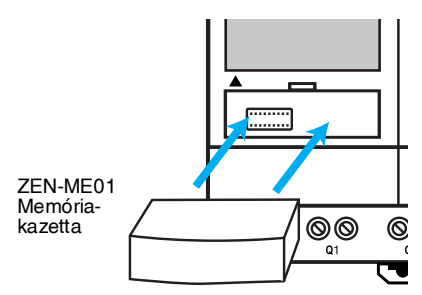

Megjegyzés A memóriakazetta be- vagy kiszerelése előtt mindig kapcsolja ki a CPU tápfeszültségét.
#### A program mentése, letöltése és törlése

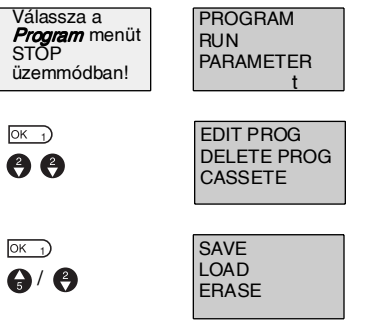

Válassza ki a *Memory Cassette* módot!

A kijelzőn megjelenik a memóriakazetta műveleti menü.

Használja a **Fel/Le** gombokat a villogó kurzor mozgatására és az **OK** gombot a kívánt menüpont kiválasztására!

| Menü                      | Működés                                                                                                    |
|---------------------------|----------------------------------------------------------------------------------------------------|
| Save<br><i>(Mentés)</i>   | Lementi a CPU egységben lévő prog-<br>ramot a memóriakazettára. A memória-<br>kazettában előzőleg tárolt programot<br>felülírja. |
| Load<br><i>(Betöltés)</i> | Letölti a memóriakazettán tárolt prog-<br>ramot a CPU egységbe.                                                                  |
| ()                        | A CPU-ban előzőleg tárolt programot<br>felülírja.                                                                                |
| Erase<br><i>(Törlés)</i>  | Törli a memóriakazettán tárolt progra-<br>mot.                                                                                   |

- Megjegyzés 1. A program letöltésekor illetve mentésekor a létradiagramos program, a beállítások és paraméterek kerülnek másolásra, az időzítők, tartó időzítők, számlálók és tartórelék pillanatértékei nem.
  - Csak hibamentes program másolható. Ha a program illegális adatokat tartalmaz, a másolás nem működik.
  - 3. A memóriakazetta 100 000-szer írható.

#### A memóriakazetta hsználata LED-es típusú CPU-val

Ha a LED-es típusú CPU-ba egy hibamentes programot tartalmazó memóriakazettát helyezünk, a memóriakazettán tárolt program automatikusan beíródik a CPU-ba. A CPU-ban előzőleg meglévő programot ez a művelet átírja.

# 5-3 A ZEN Support Software csatlakoztatása

A ZEN Support Software nevő segédszoftver program írására és monitorozásra használható. A szoftver működését és használatát külön leírás tartalmazza.

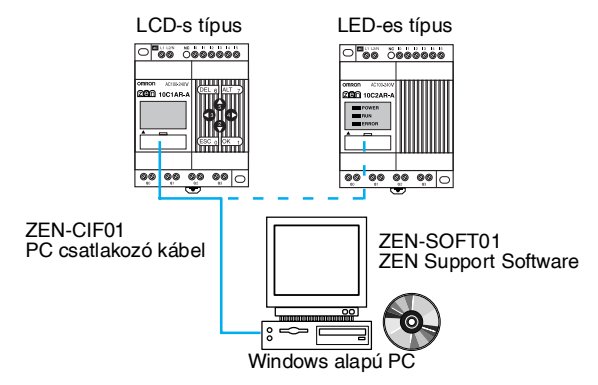

#### Számítógép igény

| Tétel              | Paraméter                                                                |
|--------------------|--------------------------------------------------------------------------|
| Operációs rendszer | Windows 95, 98, ME, 2000, NT4.0 Service Pack 3                           |
| CPU                | Pentium 133 MHz vagy nagyobb<br>(javasolt: Pentium 200 MHz vagy nagyobb) |
| Memória            | Min. 64 Mbyte                                                            |
| HD kapacitás       | Min. 40 Mbyte szabad merevlemez-terület                                  |
| CD-ROM drive       | Szükséges                                                                |
| Kommunikáció       | 1 soros (COM) port                                                       |
| Billentyűzet, egér | Szükséges                                                                |
| Monitor            | 800 x 600 (SVGA) min.; 256 szín min.                                     |

#### A node címek beállítása

Ha a ZEN Support Software-t használjuk, a szoftverben beállított node címnek meg kel egyeznie a CPU egységben beállított node címmel. Ha a node címek nem egyeznek, a kommunikáció nem működik. Végezze el a következő műveletet a node cím beállítására.

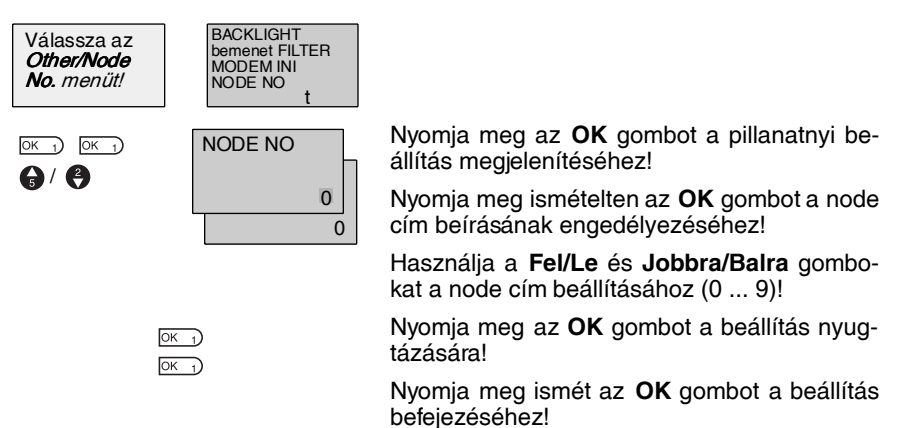

Megjegyzés A ZEN PC-hez való csatlakoztatása 1:1 kapcsolat révén lehetséges, ezáltal csak egy ZEN kapcsolható egyidejűleg a számítógéphez.

# 6. Fejezet Hibakeresés

Ez a fejezet felsorolja a lehetséges hibaüzeneteket, az esetleges okokat és a lehetséges megoldásokat.

| 6-1 | Hibakeresés            | 94 |
|-----|------------------------|----|
| 6-2 | Hibaüzenetek           | 94 |
| 6-3 | A hibaüzenetek törlése | 96 |

# 6-1 Hibakeresés

Keresse meg a hiba okát és tegyen azonnali ellenlépéseket ha az ERR (hiba) LED világít, vagy az LCD kijelzőn hibaüzenet jelenik meg.

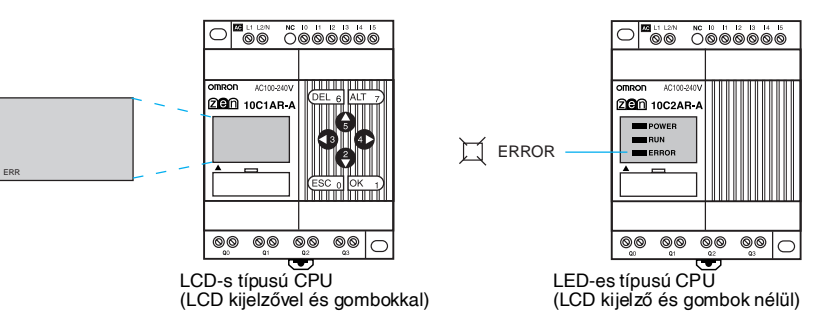

# 6-2 Hibaüzenetek

A következő táblázatok az esetleges hibák során jelentkező üzeneteket tartalmazzák.

#### Tápfeszültség megvan, de a ZEN nem működik

| Hibaüzenet   | Lehetséges ok                                                                                                    | Lehetséges megoldás                                                                                          |
|--------------|----------------------------------------------------------------------------------------------------|----------------------------------------------------------------------------------------------------|
| MEMORY ERR   | Program hiba.                                                                                                    | A létradiagramos program és a paraméter-<br>beállítások törlődtek. Írja be újra a programot<br>a ZEN-be!     |
| I/O BUS ERR  | Bővítőegység csatlakozási<br>hiba.                                                                                      | Kapcsolja ki a tápfeszültséget és ellenőrizze<br>a bővítőegységek csatlakoztatását!                          |
| UNIT OVER    | Több mint 3 bővítőegység van csatlakoztatva.                                                                            | Kapcsolja ki a tápfeszültséget és gondoskod-<br>jon róla, hogy max. 3 bővítőegység legyen<br>csatlakoztatva! |
| I/O VRFY ERR | A létradiagramban használt<br>címek és bit típusok az<br>adott hardver összeállítás<br>esetében nem használha-<br>tóak. | Távolítsa el az illegális bit típusokat a prog-<br>ramból!                                                   |

#### Megjegyzés I/O Verification Error

- Bővítőegység be/kimeneti bitjei (X/Y): A programban felhasznált címek a rendszerkonfigurációban nincsenek benne.
- Analóg komparátorok (A): AC tápfeszültségű CPU-ban kerültek felhasználásra.

- Heti időzítő (@)/Naptári időzítő (\*):
  Ezen funkciók a naptár/óra funkcióval nem rendelkező típus programjában kerültek felhasználásra.
- Kijelző funkció (D):
  - AC tápfeszültségű CPU-ban az analóg konverziós adatok (I4/I5) felhasználásra kerültek mint kijelzendő adat.
  - Naptár és óra nélküli típusban, a dátum (DAT) és az idő (CLK) kijelzendő adatként lett definiálva.

#### Hiba meglévő tápfeszültségnél vagy működés közben

| Hibaüzenet  | Lehetséges ok                                                   | Lehetséges megoldás                                                                                              |
|-------------|-----------------------------------------------------------------|----------------------------------------------------------------------------------------------------|
| I/O BUS ERR | Bővítőegység csatlakoz-<br>tatási hiba.                         | Kapcsolja ki a tápfeszültséget és ellenőriz-<br>ze a bővítőegységek csatlakoztatását!                            |
| MEMORY ERR  | Program hiba.                                                   | Végezze el az All Clear (mindent töröl)<br>műveletet és írja be újra a programot!                                |
| I2C ERR     | Kommunikációs hiba a<br>memória és a valós idejű<br>óra között. | Nyomja meg bármelyik gombot és így<br>törölje a hibaüzenetet! Ha ez gyakran elő-<br>fordul, cserélje ki a CPU-t! |

#### Hiba a memóriakazettáról történő letöltésnél

| Hibaüzenet | Lehetséges ok                       | Lehetséges megoldás                                                 |
|------------|-------------------------------------|---------------------------------------------------------------------|
| M/C ERR    | Hibás program a<br>memóriakazettán. | Töltse be a hibamentes programot a<br>memóriakazettába még egyszer! |

Megjegyzés A LED-es típusú CPU-k esetében a hibaüzenetek kiolvasására használja a ZEN Support Software programot.

#### A hibaüzenetek törlése 6-3

Hiba esetén egy villogó hibaüzenet jelenik meg. Kapcsolja ki a tápfeszültséget és szüntesse meg a hiba okát!

Nyomja meg bármelyik gombot a hibaüzenet törlésére! A hiba megszüntetése után a kijelző visszatér a normál működésre.

| Hibaüzenet<br>képernyője | I∕O BUS ERR                       |
|--------------------------|-----------------------------------|
|                          | M013:15 STOP<br>I:oooooo<br>Q:000 |

Használja az ESC, OK, DEL, ALT, Balra/ Jobbra, vagy Fel/Le gombok bármelyikét. Bármely gomb alkalmas a hibaüzenet törlésére.

Nyomja meg bármelyik gombot a normál kijelzési módra való visszatéréshez.

Megjegyzés Belső hiba esetén a hibaüzenet nem szűnik meg.

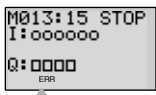

ERR nem szűnik meg.

# A Melléklet Termék konfiguráció

# CPU egységek

| Kivitel                                        | Tápfeszültség                               | Bemenetek             |                | Kimenetek |                | Nap-<br>tár /<br>óra<br>funk-<br>ció | Típusszám        |
|------------------------------------------------|---------------------------------------------|-----------------------|----------------|-----------|----------------|--------------------------------------|------------------|
| LCD-típus<br>LCD-vel és nyo-<br>mógombokkal    | 100 240<br>VAC, 50/60 Hz                    | 100<br>240 VAC        | 6 be-<br>menet | Relés     | 4 ki-<br>menet | lgen                                 | ZEN-<br>10C1AR-A |
| 24 VDC<br>(Nem leválasz                        |                                             | 24 VDC<br>tt)         | _              |           |                |                                      | ZEN-<br>10C1DR-D |
| LED-es típus<br>LCD és nyomó-<br>gombok nélkül | 100 240<br>VAC, 50/60 Hz<br>(Nem leválaszto | 100<br>240 VAC<br>tt) | <br>/AC        |           |                | Nem                                  | ZEN-<br>10C2AR-A |
|                                                | 24 VDC<br>(Nem leválaszto                   | 24 VDC<br>tt)         | 1              |           |                |                                      | ZEN-<br>10C2DR-D |

# Programozóeszközök

| Megnevezés           | Felhasználás                                                                                          | Típusszám  |
|----------------------|----------------------------------------------------------------------------------------------------|------------|
| ZEN Support Software | Fut Windows 95, 98, ME, 2000, vagy<br>NT4.0 (Service Pack 3) alatt (CD-ROM)                           | ZEN-SOFT01 |
|                      | Offline programozásra, paraméterbeállí-<br>tásra, program másolásra, és nyomtatás-<br>ra használható. |            |
| PC csatlakozó kábel  | Összeköti a PC-t és a ZEN-t a ZEN Sup-<br>port Software használatakor.                                | ZEN-CIF01  |
|                      | (Kábelhossz: 2 m)                                                                                     |            |

# Bővítő be/kimeneti egységek

| Be/kimenetek száma | Bemenete                      | k              | Kime  | netek          | Típusszám |
|--------------------|-------------------------------|----------------|-------|----------------|-----------|
| 8 be/kimenet       | 100 240 VAC<br>(leválasztott) | 4 be-<br>menet | Relés | 4 ki-<br>menet | ZEN-8EAR  |
|                    | 24 VDC<br>(leválasztott)      |                |       |                | ZEN-8EDR  |
| 4 bemenet          | 100 240 VAC<br>(leválasztott) |                |       |                | ZEN-4EA   |
|                    | 24 VDC<br>(leválasztott)      |                |       |                | ZEN-4ED   |
| 4 kimenet          |                               |                | Relés | 4 ki-<br>menet | ZEN-4ER   |

# Opcionális eszközök

| Megnevezés     | Felhasználás                                                                                    | Típusszám |
|----------------|-------------------------------------------------------------------------------------------------|-----------|
| Memóriakazetta | EEPROM                                                                                          | ZEN-ME01  |
|                | Programok tárolására és másolására használatos.                                                 |           |
| Telep egység   | A program és az adatok hosszúidejű, kikapcsolt<br>állapotban történő tárolásának biztosítására. | ZEN-BAT01 |

# B Melléklet Műszaki adatok

# Általános adatok

| Tétel                           | Műszak                                                                                                    | i adatok                                         |  |  |  |
|---------------------------------|----------------------------------------------------------------------------------------------------|--------------------------------------------------|--|--|--|
| Típusszámok                     | LCD-s típus: ZEN-10C1AR-A                                                                                                    | LCD-s típus: ZEN-10C1DR-D                        |  |  |  |
|                                 | LED-es típus: ZEN-10C2AR-A                                                                                                    | LED-es típus: ZEN-10C2DR-D                       |  |  |  |
| Tápfeszültség                   | 100 240 VAC, 50/60 Hz                                                                                                    | 24 VDC                                           |  |  |  |
| Megengedett<br>tápfeszültség    | 85 264 VAC, 47/63 Hz                                                                                                    | 20,4 26,4 VDC                                    |  |  |  |
| Teljesítmény-<br>felvétel       | 30 VA max.                                                                                                    | 6,5 W max.                                       |  |  |  |
| Bekapcsolási<br>áram            | 40 A max.                                                                                                    | 20 A max.                                        |  |  |  |
| Szigetelési<br>ellenállás       | 20 M $\Omega$ (500 VDC) min. az AC tápfeszü valamint a relé és tranzisztorkimenetek                                                               | ltség külső sorkapcsai és a bemenetek<br>között. |  |  |  |
| Átütési<br>szilárdság           | 2300 VAC, 50/60 Hz 1 percig (szivárgási áram 1 mA max.) az AC tápfeszült-<br>ség külső sorkapcsai és a bemenetek valamint a relékimenetek között. |                                                  |  |  |  |
| Zavarvédettség                  | Megfelel: IEC61000-4-4, 2 kV (tápvonal)                                                                                                    |                                                  |  |  |  |
| Rázásállóság                    | Megfelel: JISC0040, 10 57 Hz, amplitudo 0,075 mm                                                                                                  |                                                  |  |  |  |
|                                 | 57 150 Hz, gyorsulás 9,8 m/s <sup>2</sup> 80 perc X, Y, és Z irányban                                                                             |                                                  |  |  |  |
| Ütésállóság                     | Megfelel: JIS C004,                                                                                                    |                                                  |  |  |  |
|                                 | 147 m/s <sup>2</sup> 3-szor X, Y, és Z irányban                                                                                                   |                                                  |  |  |  |
| Környezeti LCD-s típus: 0 55 °C |                                                                                                    |                                                  |  |  |  |
| hőmérséklet                     | LED-es típus: -25 55 °C                                                                                                    |                                                  |  |  |  |
| Páratartalom                    | 10% 90% (páralecsapódás nélkül)                                                                                                    |                                                  |  |  |  |
| Környezeti<br>feltételek        | Korrozív gázoktól mentes.                                                                                                    |                                                  |  |  |  |
| Tárolási                        | LCD-s típus: -20 75°C                                                                                                    |                                                  |  |  |  |
| hőmérséklet                     | LED-es típus: -40 75°C                                                                                                    |                                                  |  |  |  |
| Sorkapcsok                      | Tömör vezetékes sorkapcsok                                                                                                    |                                                  |  |  |  |
| Tápfeszültség<br>tartási idő    | 10 ms min. 2 ms min.                                                                                                    |                                                  |  |  |  |
| Tömeg                           | 300 g max.                                                                                                    |                                                  |  |  |  |
| Védettség                       | IP20 (kapcsolószekrénybe építve)                                                                                                    |                                                  |  |  |  |

# Jellemzők

| Tétel                              | Műszaki adatok                          |                                                                     |  |  |
|------------------------------------|-----------------------------------------|---------------------------------------------------------------------|--|--|
| Vezérlés                           | Tárolt programú vezérlés                |                                                                     |  |  |
| I/O kezelés                        | Ciklikus letapogatás                    |                                                                     |  |  |
| Programozási<br>nyelv              | Létradiagram                            |                                                                     |  |  |
| Program-<br>kapacitás              | 96 sor (max. 3 bemenet és 1 kimenet s   | soronként)                                                          |  |  |
| Be/kimenetek                       | Max. 34                                 |                                                                     |  |  |
| száma                              | CPU egység: 6 bemenet és 4 kimenet.     |                                                                     |  |  |
|                                    | Bővítő egységek: 4 bemenet 4 kimenet    | t, max 3 bővítő.                                                    |  |  |
| Memória-                           | CPU bemeneti bitek (I)                  | 10 15, 6 bit                                                        |  |  |
| területek                          | CPU kimeneti bitek (Q)                  | Q0 Q3, 4 bit                                                        |  |  |
|                                    | Bővítőegység bemeneti bitek (X)         | X0 Xb, 12 bit (Lásd a megjegyzést!)                                 |  |  |
|                                    | Bővítőegység kimeneti bitek (Y)         | Y0 Yb, 12 bit (Lásd a megjegyzést!)                                 |  |  |
|                                    | Segédrelék (M)                          | M0 Mf, 16 bit                                                       |  |  |
|                                    | Tartórelék (H)                          | H0 Hf, 16 bit                                                       |  |  |
|                                    | Nyomógombok (B)                         | B0 B7, 8 bit                                                        |  |  |
|                                    |                                         | (Csak az LCD-s típusú CPU-n)                                        |  |  |
|                                    | Időrelék (T)                            | T0 T7, 8 időrelé                                                    |  |  |
|                                    | Tartó időzítők (#)                      | #0 #3, 4 időzítő                                                    |  |  |
|                                    | Heti időzítők (@)                       | @0 @7, 8 időzítő (Csak a beépített<br>óra/naptár funkciós CPU-knál) |  |  |
|                                    | Naptári időzítők (*)                    | *0 *7, 8 időzítő (Csak a beépített<br>óra/naptár funkciós CPU-knál) |  |  |
|                                    | Számlálók (C)                           | C0 C7, 8 számláló                                                   |  |  |
|                                    | Kijelző bitek (D)                       | D0 D7, 8 bit                                                        |  |  |
|                                    |                                         | (Csak az LCD-s típusú CPU-n)                                        |  |  |
|                                    | Analóg komparátorok (A)                 | A0 A3, 4 komparátor (Csak a DC tápfeszültségű CPU-kon)              |  |  |
|                                    | Komparátor (P)                          | P0 Pf, 16 komparátor                                                |  |  |
| LCD                                | 12 oszlop x 4 sor, háttérmegvilágítássa | al (Csak az LCD-s típusú CPU-n)                                     |  |  |
| Nyomógombok                        | 8 (4 kurzorgomb, 4 működtető gomb) (    | Csak az LCD-s típusú CPU-n)                                         |  |  |
| Felhasználói<br>program<br>védelme | Belső EEPROM, opcionális memóriakazetta |                                                                     |  |  |

#### Műszaki adatok

#### **B** Melléklet

| Tétel                           | Műszaki adatok                                                                                                    |
|---------------------------------|----------------------------------------------------------------------------------------------------|
| Tápfeszültség-<br>kimaradáskori | Belső RAM: Szuper kapacitor (vagy opcionális telep) a tartórelék és az időzítő/<br>számláló pillanatértékek tartására. |
| tartás                          | Naptár, óra: Szuper kapacitor (vagy opcionális telep) a dátum, nap és idő tartására.                                   |
|                                 | A szuper kapacitor tartási ideje: 2 nap max. (25 °C)                                                                   |
| Naptár, óra                     | Csak a ZEN-10C1@@-@ típusokban.                                                                                        |
| tunkció                         | Pontosság: ±2 perc/hónap (25°C)                                                                                        |

Megjegyzés Csak csatlakoztatott bővítőegységek esetén.

# A bemenetek műszaki adatai

#### CPU egység

#### AC bemenetek (nem leválasztott)

| Tétel                      | Műszaki adatok                                        | Áramkör |
|----------------------------|-------------------------------------------------------|---------|
| Bemeneti<br>feszültség     | 100 240 VAC +10%, -15%, 50/60 Hz                      |         |
| Bemeneti<br>impedancia     | 680 kΩ                                                | 100 to  |
| Bemeneti áram              | 0,15 mA/100 VAC, 0,35 mA/240 VAC                      |         |
| Bekapcsolási<br>feszültség | 80 VAC min.                                           |         |
| Kikapcsolási<br>feszültség | 25 VAC max.                                           |         |
| Bekapcsolási idő           | 50 ms vagy 70 ms 100 VAC-n                            |         |
| Kikapcsolási idő           | (Lásd a megjegyzést.)                                 |         |
|                            | 100 ms vagy 120 ms 240 VAC-n<br>(Lásd a megjegyzést.) |         |

Megjegyzés Megválasztható a bemeneti szűrő beállításával.

#### DC bemenetek IN0 ... IN3 (nem leválasztott)

| Tétel                      | Műszaki adatok        | Áramkör                 |
|----------------------------|-----------------------|-------------------------|
| Bemeneti<br>feszültség     | 24 VDC +10%, -15%     |                         |
| Bemeneti<br>impedancia     | 4,8 kΩ                | lo.01 μF = ≸680 áramkör |
| Bemeneti áram              | 5 mA, tipikus         |                         |
| Bekapcsolási<br>feszültség | 16,0 VDC min.         |                         |
| Kikapcsolási<br>feszültség | 5,0 VDC max.          |                         |
| Bekapcsolási idő           | 15 ms vagy 50 ms      | -                       |
| Kikapcsolási idő           | (Lásd a megjegyzést.) |                         |

Megjegyzés Megválasztható a bemeneti szűrő beállításával.

#### DC bemenetek IN 4 és IN5 (nem leválasztott)

| Tétel           |                                    | Műszaki adatok                            | Áramkör                                             |
|-----------------|------------------------------------|-------------------------------------------|-----------------------------------------------------|
| DC<br>beme-     | Bemeneti<br>feszültség             | 24 VDC +10%, -15%                         | Analóg<br>kimeneti (N)                              |
| netek           | Bemeneti<br>impedancia             | 5 kΩ                                      | eszkozok<br>IN \$2.4 K<br>↓0.01 µF = \$27 k áramkör |
|                 | Bemeneti<br>áram                   | 5 mA, tipikus                             |                                                     |
|                 | Bekapcsolási<br>feszültség         | 16,0 VDC min.                             |                                                     |
|                 | Kikapcsolási<br>feszültség         | 5,0 VDC max.                              |                                                     |
|                 | Bekapcsolási<br>idő                | 15 ms vagy 50 ms<br>(Lásd a megjegyzést.) |                                                     |
|                 | Kikapcsolási<br>idő                |                                           |                                                     |
| Analóg<br>beme- | Bemeneti<br>tartomány              | 0 10 V                                    |                                                     |
| netek           | Bemeneti<br>impedancia             | 150 kΩ min.                               |                                                     |
|                 | Felbontás                          | 0,1 V (1/100 FS)                          |                                                     |
|                 | Teljes<br>pontosság<br>(-25°C55°C) | 10% FS                                    |                                                     |
|                 | AD konverziós<br>adat              | 0 10,5 V                                  |                                                     |

Megjegyzés Megválasztható a bemeneti szűrő beállításával.

## Bővítő egységek

#### AC bemenetek (optikai leválasztással)

| Tétel                      | Műszaki adatok                   | Áramkör                                      |
|----------------------------|----------------------------------|----------------------------------------------|
| Bemeneti<br>feszültség     | 100 240 VAC +10%, -15%, 50/60 Hz |                                              |
| Bemeneti<br>impedancia     | 83 kΩ                            | 100 to Q 4.7 k ≸ (¥ ≭ \)<br>Belső<br>áramkör |
| Bemeneti áram              | 1,2 mA/100 VAC, 2,9 mA/240 VAC   | 240 VAC                                      |
| Bekapcsolási<br>feszültség | 80 VAC min.                      | j                                            |
| Kikapcsolási<br>feszültség | 25 VAC max.                      |                                              |
| Bekapcsolási idő           | 50 ms vagy 70 ms 100 VAC-n       |                                              |
| Kikapcsolási idő           | (Lásd a megjegyzést.)            |                                              |
|                            | (Lásd a megjegyzést.)            |                                              |

Megjegyzés Megválasztható a bemeneti szűrő beállításával.

#### DC bemenetek (optikai leválasztással)

| Tétel                      | Műszaki adatok           | Áramkör                                                                                                    |
|----------------------------|--------------------------|----------------------------------------------------------------------------------------------------|
| Bemeneti<br>feszültség     | 24 VDC +10%, -15%        |                                                                                                    |
| Bemeneti<br>impedancia     | 4,7 kΩ                   | $\begin{array}{c} \begin{array}{c} \begin{array}{c} \begin{array}{c} \begin{array}{c} \end{array}{} \\ \end{array}{} \\ \end{array}{} \\ \end{array}{} \\ \end{array}{} \\ \end{array}{} \\ \end{array}{} \\ \end{array}{} \\ \end{array}{} \\ \end{array}{} \\ 2200 \text{ PF} = \\ \end{array}{} \\ \end{array}{} \\ \end{array}{} \\ \end{array}{} \\  \\  \end{array}{} \\  \end{array}{} \\  \end{array}{} \\  \end{array}{} \\ \begin{array}{c} \end{array}{} \\  \end{array}{} \\ \begin{array}{c} \end{array}{} \\  \end{array}{} \\  \end{array}{} \\ \begin{array}{c} \end{array}{} \\  \end{array}{} \\  \end{array}{} \\  \end{array}{} \\ \begin{array}{c} \end{array}{} \\  \end{array}{} \\  \end{array}{} \\  \end{array}{} \\ \begin{array}{c} \end{array}{} \\  \end{array}{} \\  \end{array}{} \\ \begin{array}{c} \end{array}{} \\  \end{array}{} \\ \begin{array}{c} \end{array}{} \\  \end{array}{} \\ \begin{array}{c} \end{array}{} \\  \end{array}{} \\  \end{array}{} \\ \begin{array}{c} \end{array}{} \\  \end{array}{} \\  \end{array}{} \\ \begin{array}{c} \end{array}{} \\  \end{array}{} \\ \begin{array}{c} \end{array}{} \\  \end{array}{} \\ \begin{array}{c} \end{array}{} \\  \end{array}{} \\ \begin{array}{c} \end{array}{} \\  \end{array}{} \\ \begin{array}{c} \end{array}{} \end{array}{} \\ \begin{array}{c} \end{array}{} \end{array}{} \\ \end{array}{} \\ \begin{array}{c} \end{array}{} \end{array}{} \\ \end{array}{} \\ \end{array}{} \end{array}{} \end{array}{} \\ \begin{array}{c} \end{array}{} \end{array}{} \\ \end{array}{} \\ \end{array}{} \end{array}{} \end{array}{} \\ \begin{array}{c} \end{array}{} \end{array}{} \end{array}{} \\ \end{array}{} \end{array}{} \end{array}{} \end{array}{} \end{array}{} \end{array}{} \\ \end{array}{} \end{array}{} \end{array}{} \end{array}{} \end{array}{} \end{array}{} \end{array}{} \end{array}{} \end{array}{} \end{array}{}$ |
| Bemeneti áram              | 5 mA, tipikus            |                                                                                                    |
| Bekapcsolási<br>feszültség | 16,0 VDC min.            | ······································                                                                                                    |
| Kikapcsolási<br>feszültség | 5,0 VDC max.             |                                                                                                    |
| Bekapcsolási idő           | 15 ms vagy 50 ms (Lásd a |                                                                                                    |
| Kikapcsolási idő           | megjegyzést.)            |                                                                                                    |

Megjegyzés Megválasztható a bemeneti szűrő beállításával.

# A kimenetek műszaki adatai (CPU egységek/bővítő egységek)

|                                      | Tétel            | Műszaki adatok                                             | Áramkör                                                      |
|--------------------------------------|------------------|------------------------------------------------------------|--------------------------------------------------------------|
| Maximális kapcsolási<br>teljesítmény |                  | 250 VAC/8 A ( $\cos \Phi = 1$ )<br>24 VDC/5 A              | Mindegyik kimenet külön önálló<br>közös ponttal rendelkezik. |
| Minimális<br>teljesítmé              | kapcsolási<br>ny | 5 VDC, 10 mA                                               |                                                              |
| Relé<br>élet-                        | Elektromosan     | Ohmos terhelés:<br>50,000 kapcsolás                        |                                                              |
| tartama                              |                  | Induktív terhelés:<br>50,000 kapcsolás ( $\cos \Phi = 1$ ) | 24 VDC, 5 A                                                  |
|                                      | Mechanikusan     | 10 millió kapcsolás                                        |                                                              |
| Bekapcsolási idő                     |                  | 15 ms max.                                                 |                                                              |
| Kikapcsolási idő                     |                  | 5 ms max.                                                  |                                                              |

A fenti táblázat a relé legrosszabb esetben várható élettartamát tartalmazza. Az ettől eltérő körülmények közötti várható élettartam a következő grafikon alapján becsülhető meg:.

Használat: 360 kapcsolás/óra

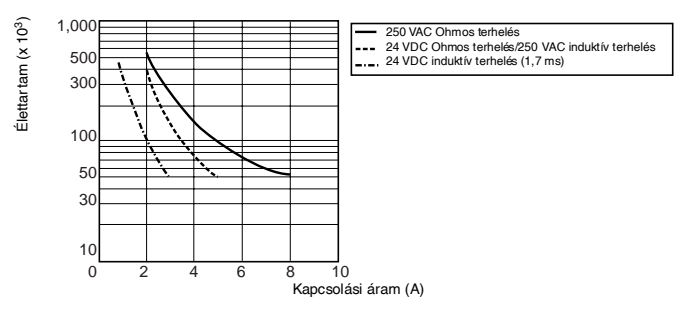

# Befoglaló méretek

• CPU egység (LCD-s és LED-es )

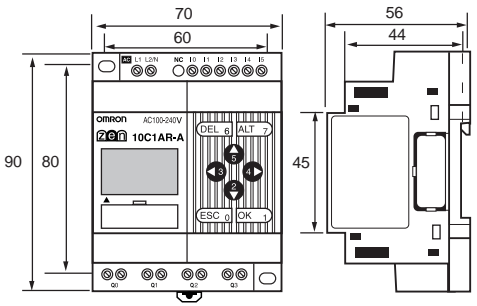

Méretek a telep egységgel szerelve

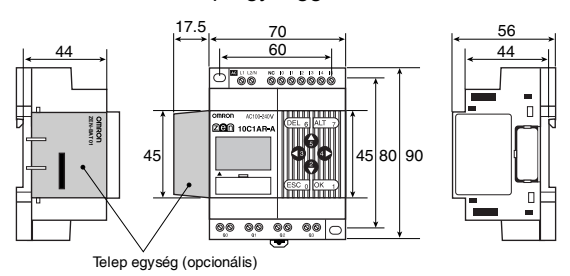

 I/O bővítőegység (4-bemenet / 4-kimenet / 8-be/kimenet)

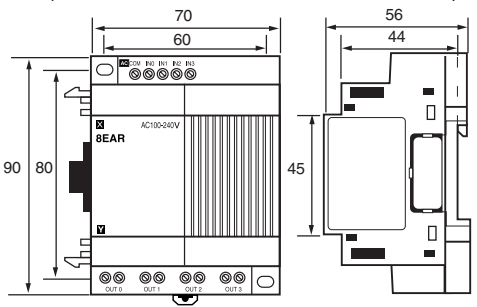

Rögzítő furat

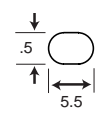

Méretek (mm)

# C Melléklet A létradiagram végrehajtása

# A létradiagram végrehajtása

A ZEN egy ciklusban 96 létradiagram ágat hajt végre az elsőtől az utolsó sorig. A végrehajtás sorrendje a létradiagram baloldali referenciavezetékétől indul jobbra.

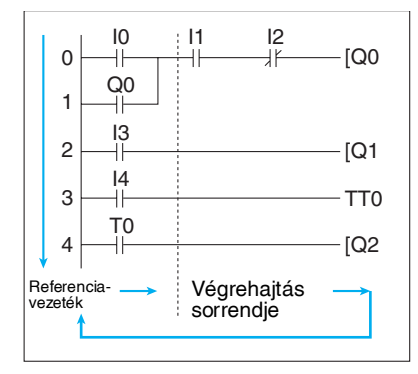

#### Megjegyzés

- 1. A létradiagram első elemének feldolgozásától, az összes elem végrehajtásán át ismét az első elem feldolgozásáig eltelt idő a ciklusidő.
- A kimenetek ki/bekapcsolt állapotának ugyanazon cikluson belüli megváltozását a program nem veszi figyelembe, azaz dinamikus hazárdoktól mentes. A kimeneti pont állapotának megváltozását - melyet vezérlő feltételként használunk fel - csak a következő ciklustól veszi figyelembe.

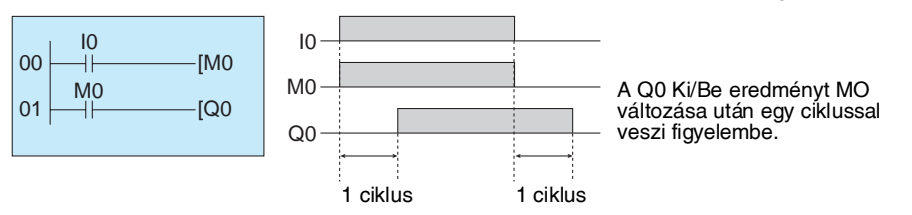

# Létradiagram végrehajtási idő

A következő táblázat a ZEN végrehajtási idejeit tartalmazza. A megadott értékek tájékoztató jellegűek. Külső hatások, nyomógomb működtetések, a ZEN Support Software műveletek végrehajtása, stb. hatással lehetnek a műveleti időre. A ciklusidő a közös

#### A létradiagram végrehajtása

műveleti idő, a bővítő egység műveleti ideje, és a létradiagram végrehajtási idejének összegéből adódik össze.

#### Közös műveleti idő

| Típus        | Közös műveleti idő |
|--------------|--------------------|
| ZEN-10C1AR-A | 0,85 ms            |
| ZEN-10C1DR-D |                    |
| ZEN-10C2AR-A | 0,2 ms             |
| ZEN-10C2DR-D | *                  |

#### Bővítő egység műveleti idő

0,15 ms/bővítőegység.

#### Létradiagram végrehajtástási idő

| Soronként                              |                                 | 25 µs | *1 |
|----------------------------------------|---------------------------------|-------|----|
| Kimenetenkéntt                         | 4 μs                            | *2    |    |
|                                        | Bővítő kimeneti bitek (Y)       |       |    |
|                                        | Segédrelék (M)                  |       |    |
|                                        | Tartórelék (H)                  |       |    |
|                                        | ldőrelék (T)/Tartó időzítők (#) | 15 μs | *3 |
|                                        | Számlálók (C                    | 10 μs |    |
|                                        | Kijelző bitek (D)               | 25 µs |    |
| Heti időzítők (@);                     | bemenetenként                   | 3 µs  | *4 |
| Naptári időzítők (*); bemenetenként    |                                 | 2 µs  |    |
| Analóg komparátorok (A); bemenetenként |                                 | 1 μs  |    |
| Komparátorok (P)                       | ; bemenetenként                 | 15 μs | *5 |

#### Példa a létradiagram végrehajtási idő számítására

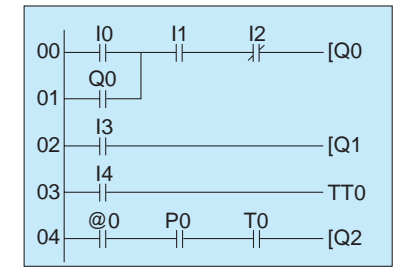

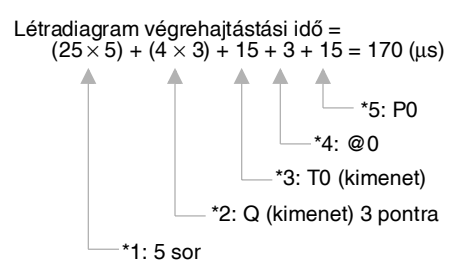

# D Melléklet Felhasználási példák

# Világításvezérlés

# Működés leírás

Beállítja a kívánt világítási változatokat, és gombnyomásra megváltoztatja azokat, ezzel energiát takarít meg és hatékonyabb megvilágítást tesz lehetővé.

| Működés           | Kapcsoló  | Világítási csoport |      |      | rt   |
|-------------------|-----------|--------------------|------|------|------|
|                   |           | 1                  | 2    | 3    | 4    |
|                   |           | (Q0)               | (Q1) | (Q2) | (Q3) |
| Az összes fény ég | SW 1 (I0) | ON                 | ON   | ON   | ON   |
| 1. változat       | SW 2 (I1) | ON                 | OFF  | ON   | OFF  |
| 2. változat       | SW 3 (I2) | ON                 | ON   | OFF  | OFF  |
| Egy fény sem ég   | SW 4 (I3) | OFF                | OFF  | OFF  | OFF  |

Használja a kapcsolási műveletet a minták közötti átkapcsolásra!

# Rendszerkonfiguráció

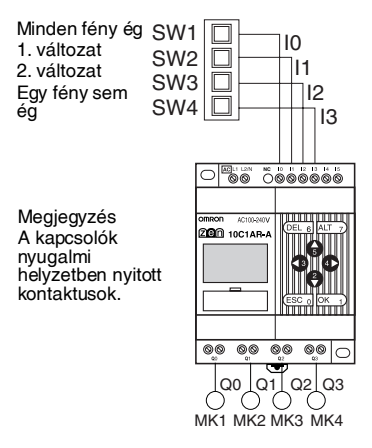

MK: Mágneskapcsoló

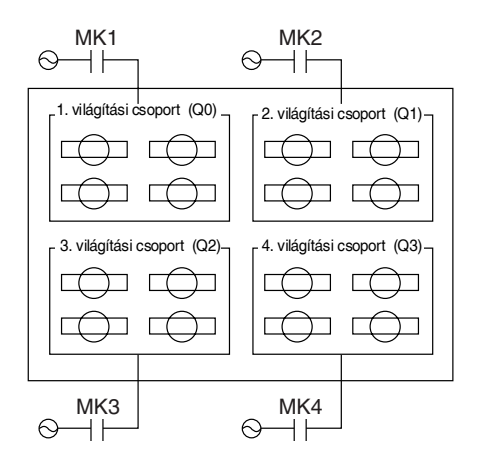

#### Felhasználási példák

#### Programpélda

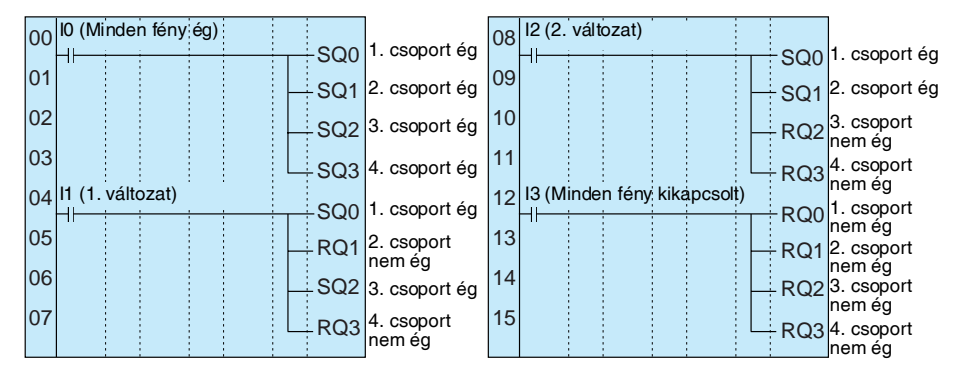

## Automata mozgólépcső (Heti időzítő, ejtéskésleltetésű időrelé)

#### Működés leírás

A mozgólépcső működése beállítható adott napok vagy órák szerint. Jelen példában két időzítőt alkalmazunk a mozgólépcsőnek a hétköznapokon 7:00 - 10:00 óráig és 17:00 - 22:00 óráig történő folyamatos működtetésére. Ezen az időszakon kívül csak akkor jár a mozgólépcső, ha valaki arra rálép.

## Rendszerkonfiguráció

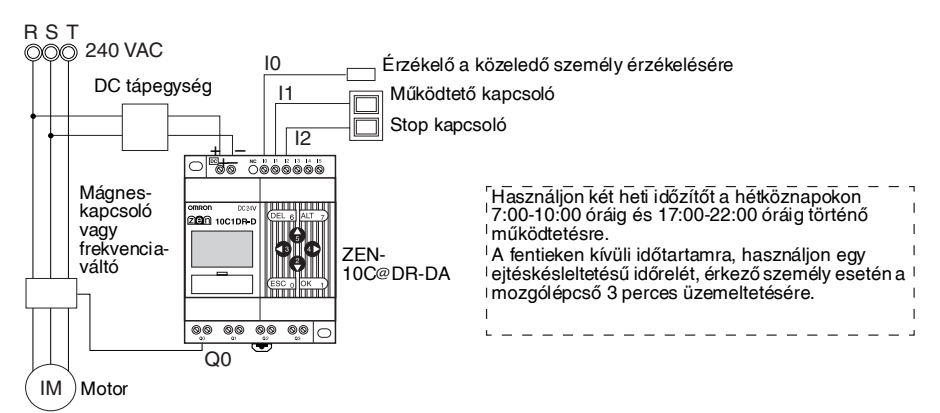

#### Programpélda

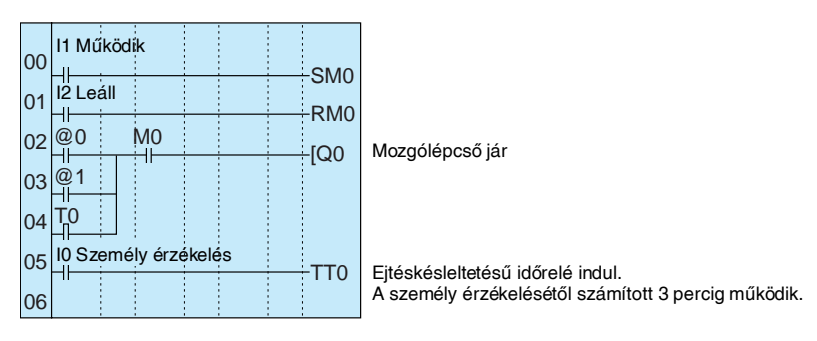

#### Paraméterbeállítások

Heti időzítő @0 (Hétfő-Péntek: 7:00 - 10:00)

| ବଡ MO−FR A           | 6 | Ə1 MO−FRA            | TØ ∎ M:SA | ] |
|----------------------|---|----------------------|-----------|---|
| ON 07:00<br>OFF10:00 |   | ON 17:00<br>OFF22:00 | RES 03.00 |   |
|                      |   |                      |           | 1 |

(Hétfő-Péntek: 17:00 - 22:00)

Heti időzítő @1

# Víztartály vezérlése Működés leírás

A víztartály töltés vezérlése megoldható a 61F típusú szintszabályozóval, de ha a tartályszinttől függő utántöltési sebességet (gyors utántöltés ha teljesen üres, lassú utántöltés ha félig üres) is vezérleni kívánjuk, egy relélogikára is szükség van.

Ejtéskésleltetésű időrelé T0

## Rendszerkonfiguráció

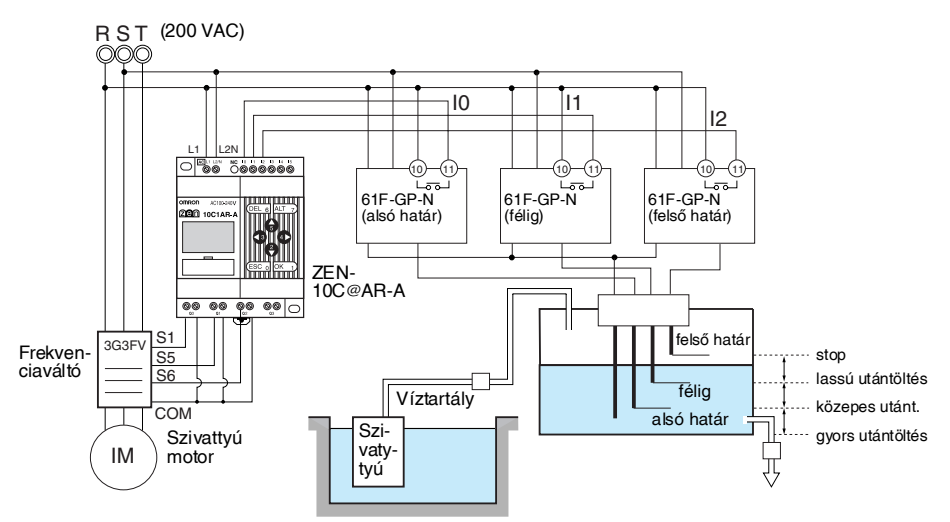

## Programpélda

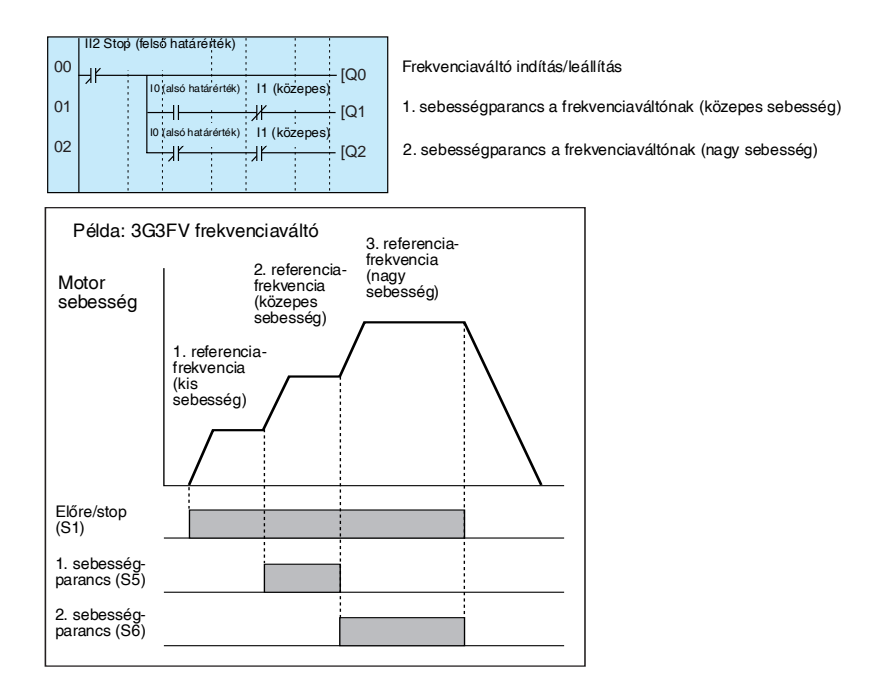

# Melegházi levegőáramoltatás (1/3) (bitlogika és időrelé)

## Működés leírás

A ZEN használható áramoltatás szakaszos vezérlésére. Így vezérelhető a meleg levegő vagy széndioxid áramoltatása melegházakban.

Ebben a példában két áramoltató ventilátor üzemel meghatározott időkben. A bekapcsolási áram minimumon tartására a két ventilátor eltérő időkben indul.

## Rendszerkonfiguráció

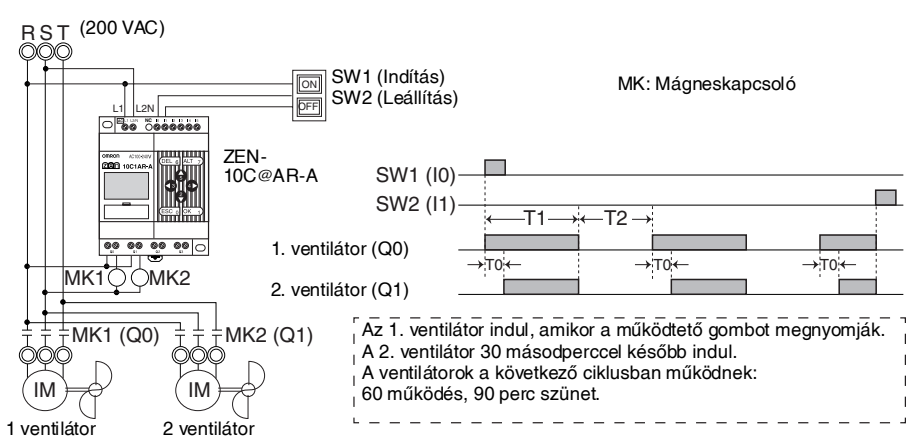

## Programpélda

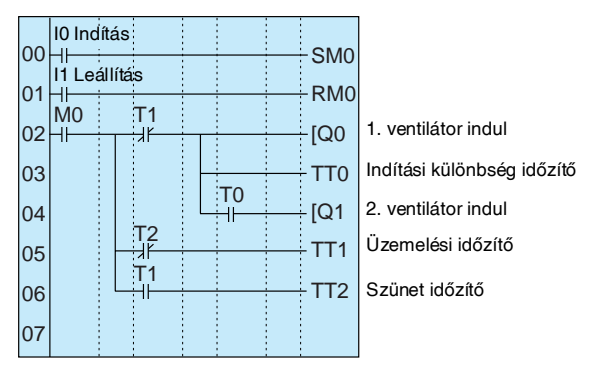

#### Paraméterbeállítások

Indítási különbség időzítő beállítás T0

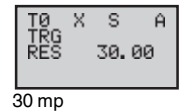

Működési időzítő beállítás T1

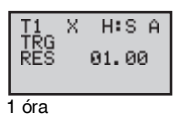

Szünet időzítő beállítás T2

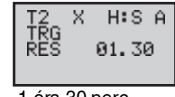

1 óra 30 perc

# Melegházi levegőáramoltatás (2/3) (Naptári és heti időzítő)

## Működés leírás

A ZEN programozható úgy, hogy csak a téli éjszakákon legyen áramoltatás.

Ebben a példában az áramoltatás télen (november 15 - március 20-ig) éjszakánként (19:00 - 6:00 óráig) működik.

A téli éjszakai időszakban az áramoltatás szakaszosan történik (60 perc bekapcsolva, 30 perc szünet). Az indítóáram csökkentésére a két ventilátor 30 mp különbséggel indul.

A téli időszak (november 15 - március 20-ig) beállítására a naptári időzítőt használjuk (\*0).

A napi működési idő (19:00 - 6:00 óráig) beállítására a heti időzítőt alkalmazzuk (@0).

Az indítási különbség és a működési ciklus (start/stop) beállítására időreléket használunk. (T0 ... T2).

# Rendszerkonfiguráció

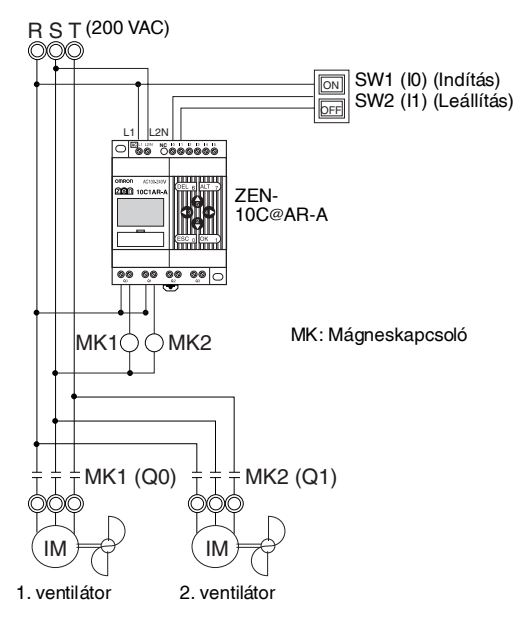

#### Felhasználási példák

## Programpélda

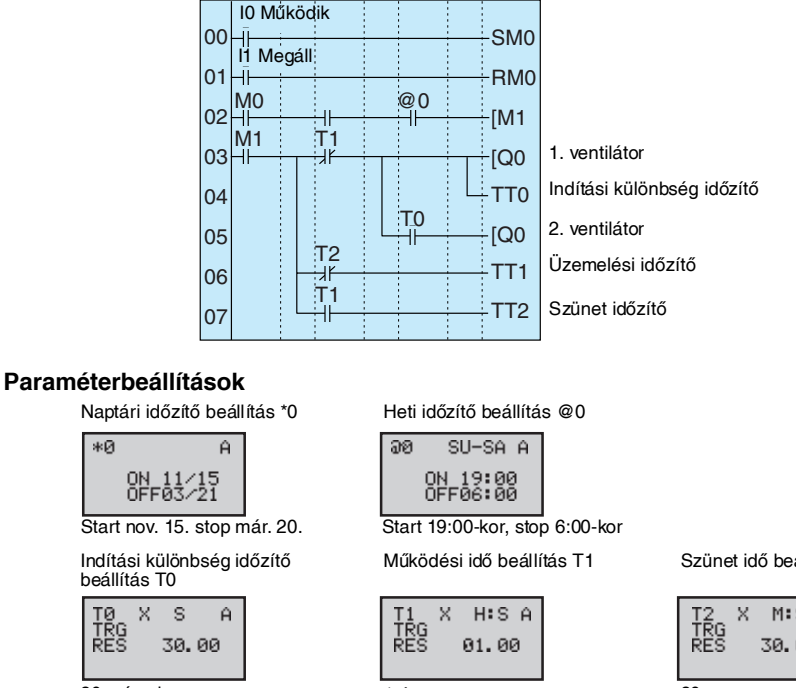

30 másodperc.

\*0

1 óra.

Szünet idő beállítás T2

| T2<br>TRG<br>RES | Х | M:S A |
|------------------|---|-------|
|                  |   | 30.00 |
|                  |   |       |

30 perc.

# Melegházi levegőáramoltatás (3/3) (Analóg komparátor)

## Felhasználás

Az áramoltatás csak egy bizonyos hőmérséklet elérésekor működik. Az indítóáram csökkentésére a két ventilátor 30 mp különbséggel indul.

## Rendszerkonfiguráció

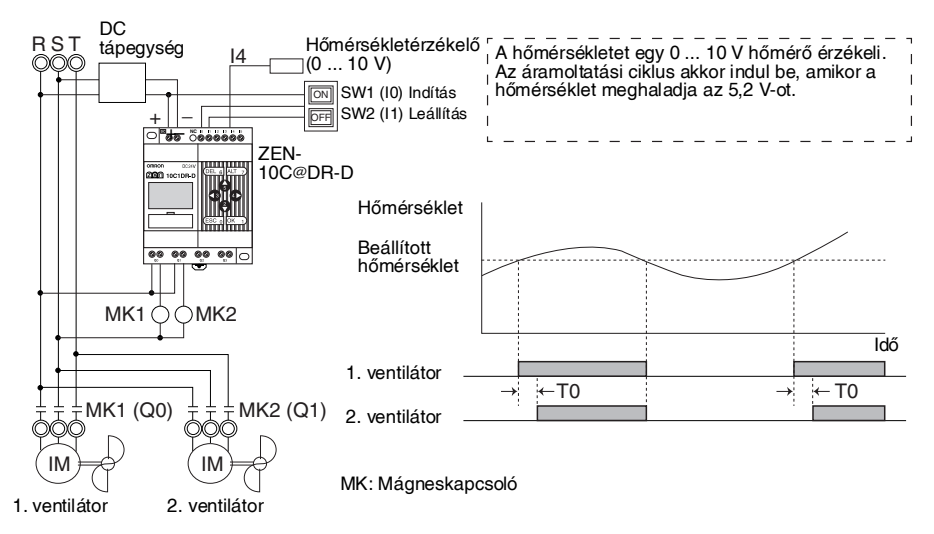

## Programpélda

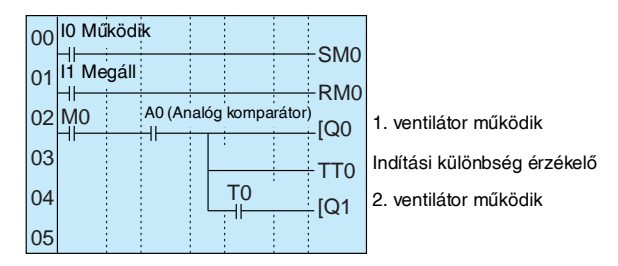

#### Paraméterbeállítások

Analóg komparátor A0

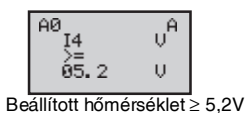

Indítási különbség érzékelő beállítás T0

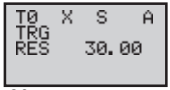

30 mp

# Jelzőrendszer (Villogó időrelé)

## Felhasználás

A példában a ZEN-t egy villogó vészjelzés előállítására használjuk.

#### Felhasználási példák

A létradiagramos program könnyen elkészíthető a villogó időrelé felhasználásával.

## Rendszerkonfiguráció

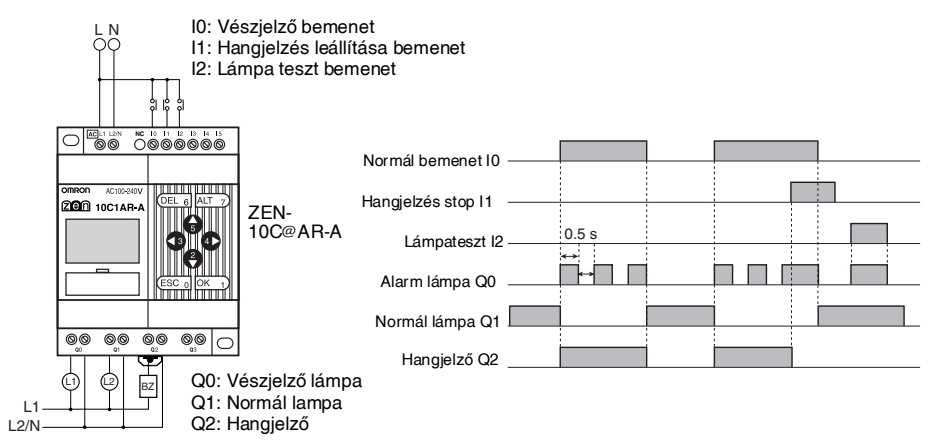

### Programpélda

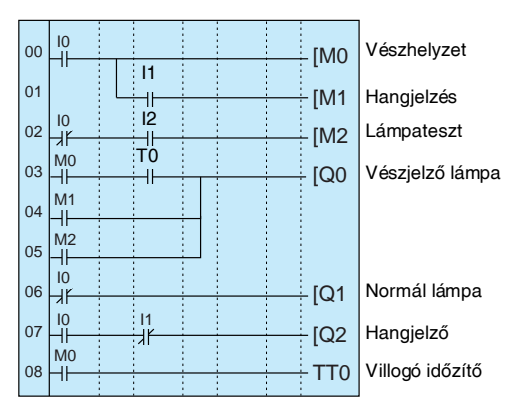

#### Paraméterbeállítások

Villogó időzítő beállítás

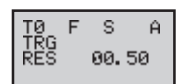

0,5 másodperces intervallum.

# Pénzérmés kocsimosó (tartórelék és tartó időzítők)

# Felhasználás

A ZEN felhasználható kocsimosóknak a bedobott pénzérmék számától függő idejű működtetésére.

Ha az összegző időzítőt (#) használjuk tartórelével (H) öntartó kapcsolásban, a hátralévő idő egy esetleges feszültségkimaradás után is megmarad.

A kocsimosó egy érméért 3 percig, két érméért 6 percig, 3 érméért 9 percig működik.

## Rendszerkonfiguráció

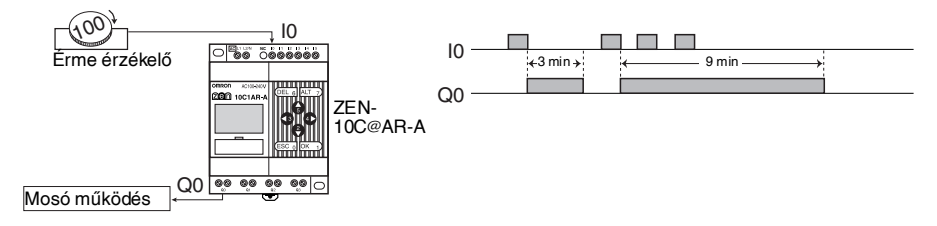

# Programpélda

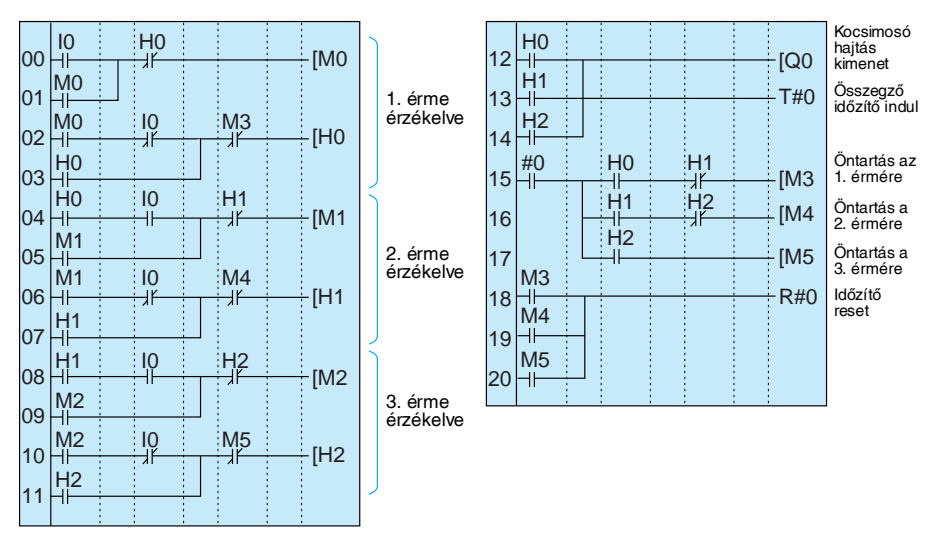

#### Felhasználási példák

#### Paraméterbeállítás

| Tartó összegző |       |  |  |  |  |
|----------------|-------|--|--|--|--|
| #0 X           | M:S A |  |  |  |  |
| RES (          | 93.00 |  |  |  |  |
| 3 perc         |       |  |  |  |  |

# Fröccsöntő gépek automatikus felmelegítése (Heti időzítő és bitlogika)

### Felhasználás

A munkaidő hatékony kihasználása érdekében a fröccsöntőgép a műszak kezdetére automatikusan felfűthető, így a gyártás a műszak első percétől, időveszteség nélkül megkezdhető.

Változó műszakok esetén átkapcsolható változatok szerint állítható a felfűtés.

#### Rendszerkonfiguráció

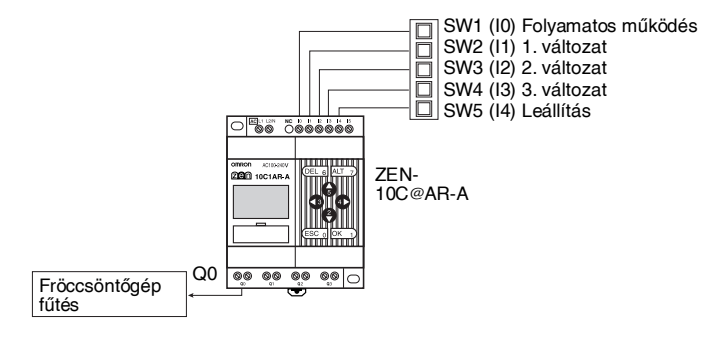

## Programpélda

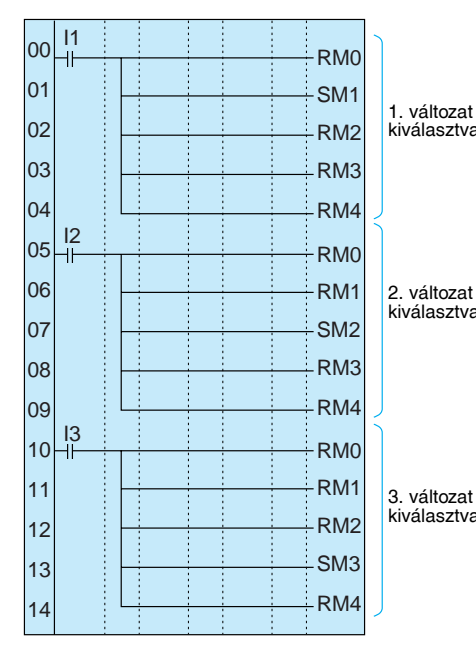

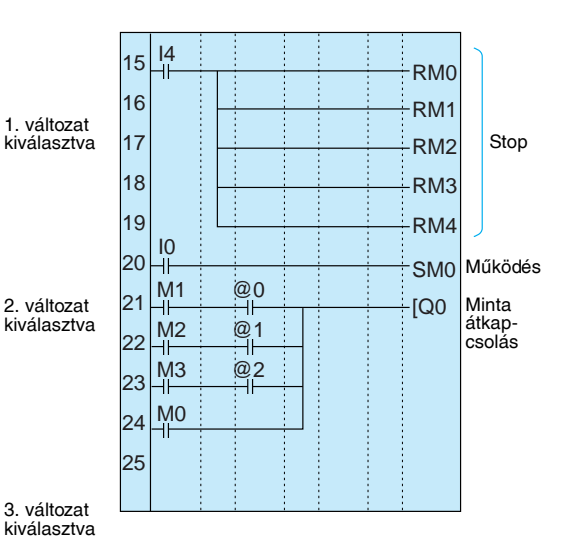

#### Paraméterbeállítás

Heti időzítő beállítás @0 ... @2

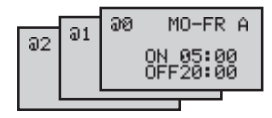

# E Melléklet Címkiosztás és beállítási emlékeztető

# I/O Allokációk

| ٧O       | Egység               | Bit         | Bemeneti eszköz                                                         | Beme    | enet | Ben<br>szí | neneti<br>űrés |
|----------|----------------------|-------------|-------------------------------------------------------------------------|---------|------|------------|----------------|
| Beme-    | CPU egység           | 10          |                                                                         | AC      | DCV  | lgen       | Nem            |
| neti     | 0, 0                 | 11          |                                                                         |         |      | Ű          |                |
| DILEK    |                      | 12          |                                                                         |         |      |            |                |
|          |                      | 13          |                                                                         |         |      |            |                |
|          |                      | 14          | Normál bemenet                                                          | AC      | DCV  | laen       | Nem            |
|          |                      |             | Analóg feszültség bemenet                                               |         |      | 5-         | -              |
|          |                      | 15          | Normál bemenet                                                          |         |      |            |                |
|          |                      |             | Analóg feszültség bemenet                                               |         |      |            |                |
|          | I/O bővítő           | X0          |                                                                         | AC      | DCV  | lgen       | Nem            |
|          | egység               | X1          |                                                                         |         |      |            |                |
|          |                      | X2          |                                                                         |         |      |            |                |
|          |                      | X3          |                                                                         |         |      |            |                |
|          | I/O bővítő           | X4          |                                                                         | AC      | DCV  | lgen       | Nem            |
|          | egyseg               | X5          |                                                                         |         |      |            |                |
|          |                      | X6          |                                                                         |         |      |            |                |
|          |                      | X7          |                                                                         |         |      |            |                |
|          | I/O bővítő           | X8          |                                                                         | AC      | DCV  | lgen       | Nem            |
|          | egyseg               | X9          |                                                                         |         |      |            |                |
|          |                      | Ха          |                                                                         |         |      |            |                |
|          |                      | Xb          |                                                                         |         |      |            |                |
|          | 1                    |             | 1                                                                       |         |      |            |                |
| CPU egys | iég IN 10 15         | I/O bốv     | ítő egység IN X0 Xb (A bitek a csatlakozás sorrendjében hozzárendelve.) |         |      |            |                |
|          | NC 10 11 12 13 14 15 |             |                                                                         |         |      |            |                |
|          |                      |             |                                                                         |         |      |            |                |
|          |                      | <b>F</b>    |                                                                         |         |      |            |                |
|          |                      |             |                                                                         |         |      |            |                |
| 00 00    | 00 00                | E<br>1 ŏ@ 6 |                                                                         |         |      |            |                |
| 00 01    |                      |             |                                                                         | NT 3    |      |            |                |
| CPU egys | ég OUT Q0 Q3         | I/O bốvi    | tő egység OUT Y0 Yb (A bitek a csatlakozás sorrendjében hozzárendelve.) |         |      |            |                |
| -        | ¥                    |             | Ļ                                                                       |         |      |            |                |
| I/O      | Egység               | Bit         | Kimeneti eszköz neve és annak speci                                     | fikació | ja   |            |                |
| Kimeneti | CPU egység           | Q0          |                                                                         |         | AC   | DC \       | / A            |
| SHOK     |                      | Q1          |                                                                         |         | AC   | DC \       | / A            |
|          |                      | Q2          |                                                                         |         | AC   | DC \       | / A            |
|          |                      | Q3          |                                                                         |         | AC   | DC \       | / A            |
|          | I/O bővítő           | Y0          |                                                                         |         | AC   | DC \       | / A            |
|          | egyseg               | Y1          |                                                                         |         | AC   | DC \       | / A            |
|          |                      | Y2          |                                                                         |         | AC   | DC \       | / A            |
|          | 10 5 21/0 2          | Y3          |                                                                         |         | AC   |            | / A            |
|          | eqyséa               | 14<br>VE    |                                                                         |         | AC   |            | / A            |
|          |                      | Y5          |                                                                         |         | AC   |            |                |
|          |                      | V7          |                                                                         |         | AC   |            |                |
|          | I/O bővítő           | V8          |                                                                         |         |      |            |                |
|          | egység               | Yg          |                                                                         |         | AC   |            |                |
|          |                      | Ya          |                                                                         |         | AC   | DC \       | / A            |
|          |                      | Yb          |                                                                         |         | AC   | DC \       | / A            |

# Segédrelé és tartórelé címkiosztási táblázat

| Bittípus   | Cím | Felhasználás | Bit típus  | Cím | Felhasználás |
|------------|-----|--------------|------------|-----|--------------|
| Segédrelék | MO  |              | Tartórelék | HO  |              |
|            | M1  |              |            | H1  |              |
|            | M2  |              |            | H2  |              |
|            | M3  |              |            | H3  |              |
|            | M4  |              |            | H4  |              |
|            | M5  |              |            | H5  |              |
|            | M6  |              |            | H6  |              |
|            | M7  |              |            | H7  |              |
|            | M8  |              |            | H8  |              |
|            | M9  |              |            | H9  |              |
|            | Ma  |              |            | На  |              |
|            | Mb  |              |            | Hb  |              |
|            | Mc  |              |            | Hc  |              |
|            | Md  |              |            | Hd  |              |
|            | Me  |              |            | He  |              |
|            | Mf  |              |            | Hf  |              |

# Időrelé és tartórelé beállítások

| ldőzítő   | Cím | Működési beállítás<br>(Lásd a megjegyzést.) | Beállítási<br>időegység | Beállított idő | Felhasználás |
|-----------|-----|---------------------------------------------|-------------------------|----------------|--------------|
| Időrelé   | T0  | XOF                                         | H:M M:S S               |                |              |
|           | T1  | XOF                                         | H:M M:S S               |                |              |
|           | T2  | X 🛛 O F                                     | H:M M:S S               |                |              |
|           | Т3  | XOF                                         | H:M M:S S               |                |              |
|           | T4  | XOF                                         | H:M M:S S               |                |              |
|           | T5  | XOF                                         | H:M M:S S               |                |              |
|           | T6  | X 🛛 O F                                     | H:M M:S S               |                |              |
|           | T7  | XOF                                         | H:M M:S S               |                |              |
| Tartórelé | #0  | X                                           | H:M M:S S               |                |              |
|           | #1  | X                                           | H:M M:S S               |                |              |
|           | #2  | X                                           | H:M M:S S               |                |              |
|           | #3  | Х                                           | H:M M:S S               |                |              |

Megjegyzés

X: meghúzáskésleltetés; E: ejtéskésleltetés; o: impulzuskimenet; F: villogó
#### Számláló beállítások

| Számláló<br>cím | Beállítás | Felhasználás                               |
|-----------------|-----------|--------------------------------------------|
| CO              |           | Inkrementálás:<br>Dekrementálás:<br>Reset: |
| C1              |           | Inkrementálás:<br>Dekrementálás:<br>Reset: |
| C2              |           | Inkrementálás:<br>Dekrementálás:<br>Reset: |
| C3              |           | Inkrementálás:<br>Dekrementálás:<br>Reset: |
| C4              |           | Inkrementálás:<br>Dekrementálás:<br>Reset: |
| C5              |           | Inkrementálás:<br>Dekrementálás:<br>Reset: |
| C6              |           | Inkrementálás:<br>Dekrementálás:<br>Reset: |
| C7              |           | Inkrementálás:<br>Dekrementálás:<br>Reset: |

#### Heti időzítő beállítások

| Heti<br>időzítő cím | Start nap            | Stop nap                  | Start<br>idő | Stop<br>idő | Felhasználás |
|---------------------|----------------------|---------------------------|--------------|-------------|--------------|
| @0                  | SU MO TU WE TH FR SA | SU MO TU WE TH FR SA None | :            | :           |              |
| @1                  | SU MO TU WE TH FR SA | SU MO TU WE TH FR SA None | :            | :           |              |
| @2                  | SU MO TU WE TH FR SA | SU MO TU WE TH FR SA None | :            | :           |              |
| @3                  | SU MO TU WE TH FR SA | SU MO TU WE TH FR SA None | :            | :           |              |
| @4                  | SU MO TU WE TH FR SA | SU MO TU WE TH FR SA None | :            | :           |              |
| @5                  | SU MO TU WE TH FR SA | SU MO TU WE TH FR SA None | :            | :           |              |
| @6                  | SU MO TU WE TH FR SA | SU MO TU WE TH FR SA None | :            | :           |              |
| @7                  | SU MO TU WE TH FR SA | SU MO TU WE TH FR SA None | :            | :           |              |

# Naptári időzítő beállítások

| Naptári időzítő<br>cím | Start nap | Stop nap | Felhasználás |
|------------------------|-----------|----------|--------------|
| *0                     |           |          |              |
| *1                     |           |          |              |
| *2                     |           |          |              |
| *3                     |           |          |              |
| *4                     |           |          |              |
| *5                     |           |          |              |
| *6                     |           |          |              |
| *7                     |           |          |              |

# Analóg komparátor beállítások

| Analóg            | 1. ös          | szehasonlítandó adat                       | Reláció |   | 2. összehasonlítandó adat   |                                            |
|-------------------|----------------|--------------------------------------------|---------|---|-----------------------------|--------------------------------------------|
| komparátor<br>cím | beme-<br>netek | bemeneti eszköz és<br>annak specifikációja |         |   | bemenetek / pontok<br>száma | bemeneti eszköz és<br>annak specifikációja |
| A0                | 14 15          |                                            | ≤       | ≥ | 15 Constant ( . V)          |                                            |
| A1                | 14 15          |                                            | ≤       | 2 | 15 Constant ( . V)          |                                            |
| A2                | 14 15          |                                            | ≤       | 2 | 15 Constant ( . V)          |                                            |
| A3                | 14 15          |                                            | ≤       | ≥ | 15 Constant ( . V)          |                                            |

# Komparátor beállítások

| Kompa-    | 1. összehasonlítandó adat |          | Reláció | 2. összehasonlítandó |          | adat     |
|-----------|---------------------------|----------|---------|----------------------|----------|----------|
| rátor cím | Típus                     | Tartalom |         | Típus                | Tartalom | Konstans |
| P0        | T@ #@ C@                  |          | ≤ ≥     | T@ #@ C@             |          |          |
| P1        | T@ #@ C@                  |          | ≤ ≥     | T@ #@ C@             |          |          |
| P2        | T@ #@ C@                  |          | ≤ ≥     | T@ #@ C@             |          |          |
| P3        | T@ #@ C@                  |          | ≤ ≥     | T@ #@ C@             |          |          |
| P4        | T@ #@ C@                  |          | ≤ ≥     | T@ #@ C@             |          |          |
| P5        | T@ #@ C@                  |          | ≤ ≥     | T@ #@ C@             |          |          |
| P6        | T@ #@ C@                  |          | ≤ ≥     | T@ #@ C@             |          |          |
| P7        | T@ #@ C@                  |          | ≤ ≥     | T@ #@ C@             |          |          |
| P8        | T@ #@ C@                  |          | ≤ ≥     | T@ #@ C@             |          |          |
| P9        | T@ #@ C@                  |          | ≤ ≥     | T@ #@ C@             |          |          |
| Pa        | T@ #@ C@                  |          | ≤ ≥     | T@ #@ C@             |          |          |
| Pb        | T@ #@ C@                  |          | ≤ ≥     | T@ #@ C@             |          |          |
| Pc        | T@ #@ C@                  |          | ≤ ≥     | T@ #@ C@             |          |          |
| Pd        | T@ #@ C@                  |          | ≤ ≥     | T@ #@ C@             |          |          |
| Pe        | T@ #@ C@                  |          | ≤ ≥     | T@ #@ C@             |          |          |
| Pf        | T@ #@ C@                  |          | ≤ ≥     | T@ #@ C@             |          |          |

#### Kijelző működési beállítások

| Kijelző bit<br>cím | Háttérvilágítás/kijelző<br>működés, képernyő<br>átkacsolás | Kijelző start pozíció | Kijelző üzenet Felhasználás |
|--------------------|------------------------------------------------------------|-----------------------|-----------------------------|
| D0                 | L0 L1 L2 L3                                                | X: Y:                 |                             |
| D1                 | L0 L1 L2 L3                                                | X: Y:                 |                             |
| D2                 | L0 L1 L2 L3                                                | X: Y:                 |                             |
| D3                 | L0 L1 L2 L3                                                | X: Y:                 |                             |
| D4                 | L0 L1 L2 L3                                                | X: Y:                 |                             |
| D5                 | L0 L1 L2 L3                                                | X: Y:                 |                             |
| D6                 | L0 L1 L2 L3                                                | X: Y:                 |                             |
| D7                 | L0 L1 L2 L3                                                | X: Y:                 |                             |

|    | Háttévilágítás | Kijelző működés, képernyő átkacsolás |
|----|----------------|--------------------------------------|
| L0 | Nem            | Nem                                  |
| L1 | lgen           | Nem                                  |
| L2 | Nem            | Igen                                 |
| L3 | lgen           | Igen                                 |